# Scott Briefer Design Portfolio **NV**Energy UX/UI Designs :: Case Study

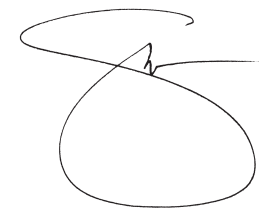

# THE SITUATION

NV Energy (NVE) is Nevada's main energy provider. Service is divided by region: northern Nevada (gas and electricity), and southern Nevada (electricity only). In addition, consumers are categorized as either a residential or commercial customer with rates and services unique to each class.

In 2016, IBM was invited to reimagine NVE's digital presence. Historically, JD Power had been ranking their digital experience among the lowest in the industry. It was time for an overhaul.

Co-creating with NVE onsite in Las Vegas and Reno, Nevada, I led a team of Business Analysts, System Analysts, Researchers, Designers and Developers tasked to improve the online experiences: desktop and mobile devices. Together, using the IBM Enterprise Design Thinking framework, the team designed and helped develop a new vision. Ultimately, the project led to the relaunch of nvenergy.com.

Following are samples from the UX/UI wireframe document used to realize this project.

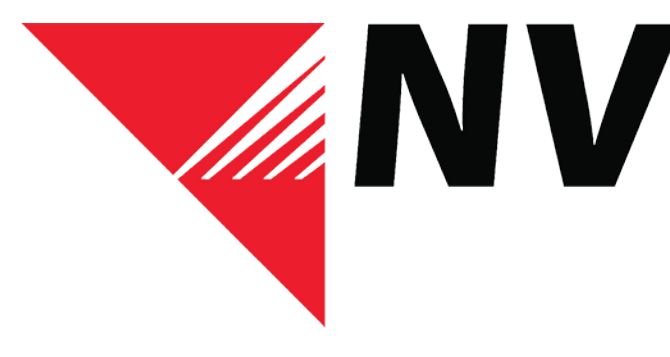

NVEnergy

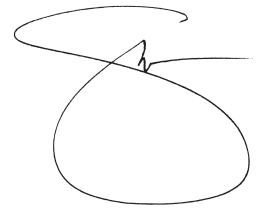

## RESEARCH

Understanding NVE's core products and services, as well as the current user experience would be essential in defining sponsored users. Through research, including a series of focus groups, we were able to define multiple personas aligned with each customer class: residential and commercial. Throughout the process, findings were presented to key NVE stakeholders as a means for aligning IBM and NVE.

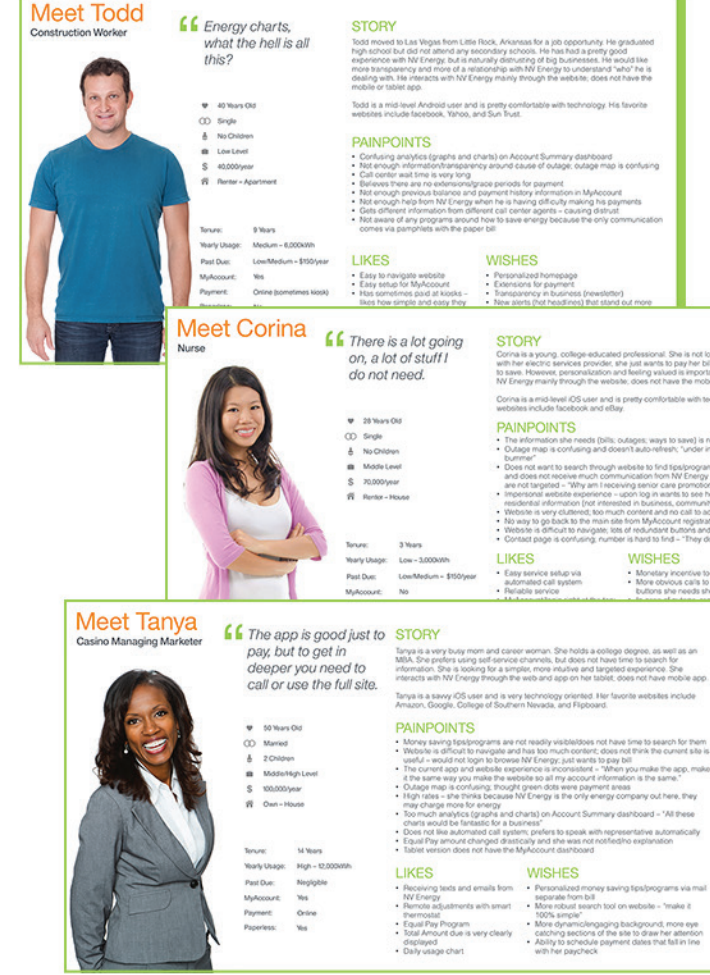

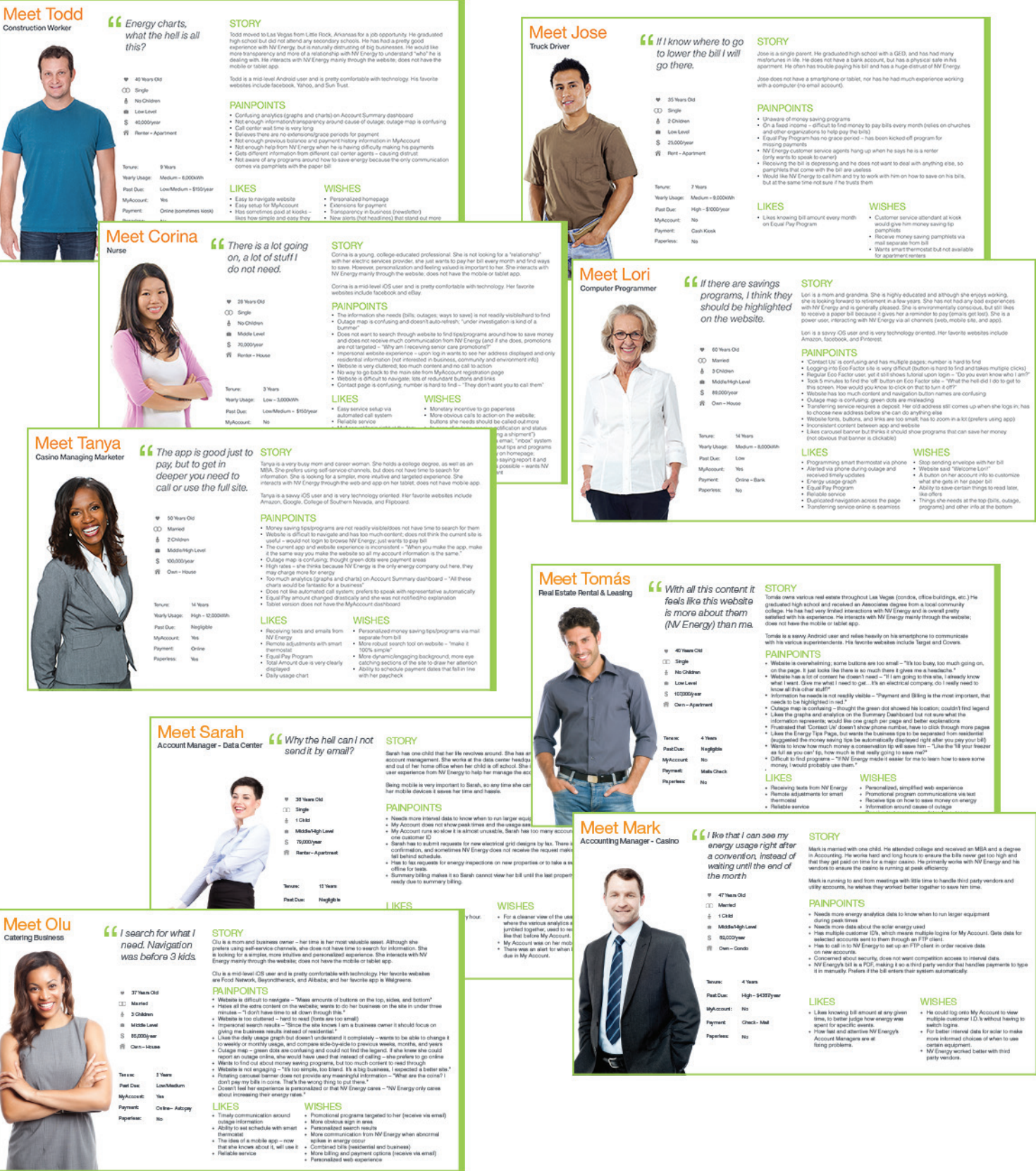

# **DESIGN THINKING**

As a member of IBM Enterprise Design Thinking Leadership, in addition to my Creative and Project Direction, I was asked to facilitate a series of workshops designed to:

- Define Sponsored Users
- Explore current pain points
- Envision opportunities for delightful/transformative experiences
- Prioritize those experiences based on core NVE initiatives
- Align key stakeholders
- Illustrate Journey Maps for each persona
- Define the Road Maps towards the future state.

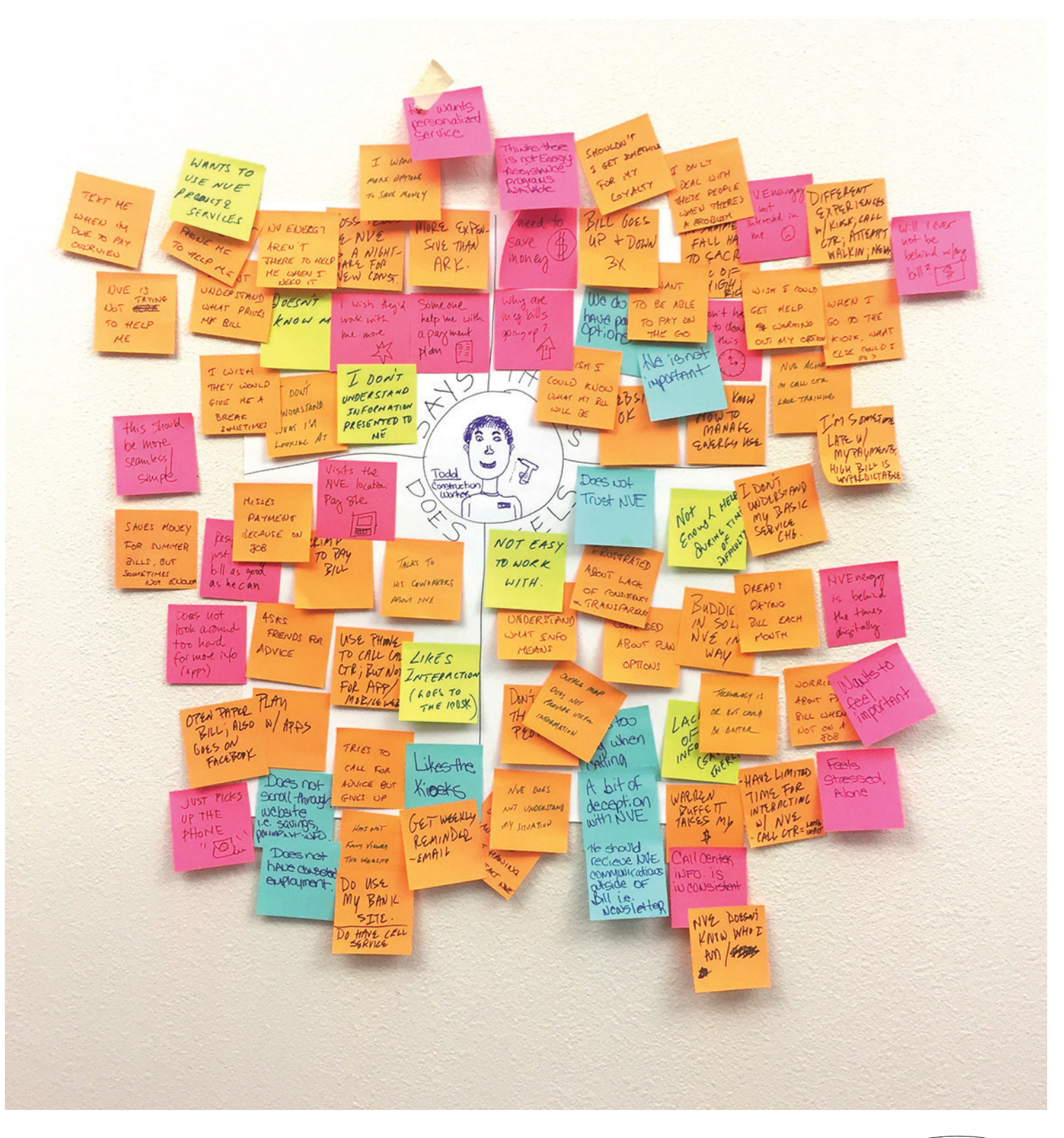

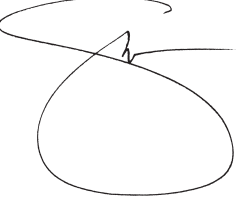

## UX/UI DESIGN PRINCIPLES :: Clean · Simple = White Space

Common sense, validated by our research and the workshops, we understood that users came to nvenergy.com primarily to pay their bill. Other services would be a part of the experience, but nothing came close in importance as that one essential experience.

We also understood, that users weren't coming for the aesthetics, or to be 'entertained'. With this in mind, we knew our fundamental creative principle would have to be ease of use. Respecting the user's time by removing clutter and relying on core UX truths would ensure that the the site would provide the best possible experience.

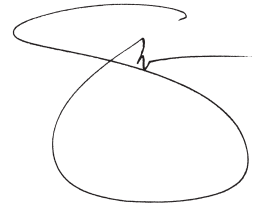

# SCOPE

I have included here a part of the table of contents for one of the 4 UX / UI documents created to realize this digital experience. the Authenticated User experience as a means to show the breadth of the site and the multitude of 'experiences' available to the user.

In total there were 4 separate UX/UI documents required to Develop this digital experience: Non-Authenticated User Web, Non-Authenticated User Mobile (responsive), Authenticated User Web, and Authenticated User Mobile.

In total over 2.000 screens were drawn and annotated!

| VERSION CONTROL                                                                            | 5    |
|--------------------------------------------------------------------------------------------|------|
| WEB: AUTHENTICATED                                                                         | 6    |
| GLOBAL NOTES                                                                               | 7    |
| BROWSER SIZE :: Showing Border for Browsers Larger Than 1280                               | 8    |
| HOME PAGE :: Semi-Authenticated                                                            | 9    |
| HOME PAGE :: Authenticated.                                                                | . 10 |
| HOME PAGE :: Sign In Modal from a Click Through Email (with "Create)   (without "Create"). | . 11 |
| HOME PAGE :: Sign In to a Closed Account Alert Message                                     | . 12 |
| SITEMAP :: Sitemap Shown (pending approval) :: Collapsed   Expanded                        | 13   |
| DASHBOARD :: Landing   On Scroll.                                                          | . 14 |
| DASHBOARD :: Landing :: Showing Disaggregation Tile                                        | 15   |
| DASHBOARD :: Rearrange Dashboard.                                                          | 16   |
| DASHBOARD :: Service Accounts :: Primary Account (default)                                 | 17   |
| DASHBOARD :: Service Accounts :: Selecting an Account                                      | 18   |
| DASHBOARD :: Service Accounts :: Search   Recently Viewed Accounts                         | 19   |
| GLOBAL :: Service Accounts :: Change Account When in a Transaction Modal                   | 20   |
| DASHBOARD :: Tiles :: Current Bill   Zero Amount Due                                       | 21   |
| DASHBOARD :: Tiles :: Current Bill :: Automatic Monthly Payment I Equal Payment Plan       | 22   |
| DASHBOARD :: Tiles :: Current Bill :: EPP and AMP   Payment Amount Over                    | 23   |
| DASHBOARD :: Tiles :: Projected Bill   Project Bill with Alert                             | 24   |
| DASHBOARD :: Tiles :: Demand (kW)   Demand (kW) with Scroll   Multiple Meters              | 25   |
| DASHBOARD :: Tiles :: FlexPay                                                              | 26   |
| DASHBOARD :: Tiles :: Account Feed :: Planned Service Outage   Outage Identified           | 27   |
| DASHBOARD :: Tiles :: My Usage                                                             | 28   |
| DASHBOARD :: Tiles :: My Thermostat                                                        | 29   |
| DASHBOARD :: Tiles :: Outage :: Verified Service Account   Investigating   No Known        | 30   |
| DASHBOARD :: Tiles :: Start · Stop · Move Service                                          | 31   |
| DASHBOARD :: Tiles :: Disaggregate :: Current   Recommended                                | 32   |
| DASHBOARD :: Tiles :: Disaggregate :: Null Value :: Current I Recommended                  | 33   |
| DASHBOARD :: Tiles :: NBAs :: A/C Rebates                                                  | 34   |
| DASHBOARD :: Tiles :: NBAs :: Alerts and Notifications                                     | 35   |

| DASHBOARD :: Tutorial :: Homepage :: Outages and Emergencies                      | 51 | SERVICE ACCOUN     |
|-----------------------------------------------------------------------------------|----|--------------------|
| DASHBOARD :: Tutorial :: Homepage :: About NV Energy                              | 52 | SERVICE ACCOUN     |
| DASHBOARD :: Tutorial :: Homepage :: Safety                                       | 53 | SERVICE ACCOUN     |
| DASHBOARD :: Tutorial :: Homepage :: Clean Energy                                 | 54 | SERVICE ACCOUN     |
| DASHBOARD :: Tutorial :: Homepage :: QuickLinks / Sign In / Create New Account    |    | MY PROFILE :: My   |
| DASHBOARD :: Tutorial :: Dashboard :: Welcome                                     |    | MY PROFILE :: Edi  |
| DASHBOARD :: Tutorial :: Dashboard :: Profile and Preferences / Rearrange         |    | MY PROFILE :: Edi  |
| DASHBOARD :: Tutorial :: Dashboard :: Current Bill                                |    | MY PROFILE :: My   |
| DASHBOARD :: Tutorial :: Dashboard :: Project Bill                                |    | PAY MY BILL :: La  |
| DASHBOARD :: Tutorial :: FlexPay (replaces Current Bill and Projected Bill tiles) | 60 | PAY MY BILL :: Ed  |
| DASHBOARD :: Tutorial :: Dashboard :: Account Feed                                | 61 | PAY MY BILL :: La  |
| DASHBOARD :: Tutorial :: Dashboard :: My Usage                                    | 62 | PAY MY BILL :: Ad  |
| DASHBOARD :: Tutorial :: Dashboard :: Smart Thermostat                            | 63 | PAY MY BILL :: La  |
| DASHBOARD :: Tutorial :: Dashboard :: Next Best Action Tiles                      | 64 | PAY MY BILL :: La  |
| DASHBOARD :: Tutorial :: Dashboard :: Outages                                     | 65 | PAY MY BILL :: Ac  |
| DASHBOARD :: Tutorial :: Dashboard :: Start / Stop / Move                         |    | PAY MY BILL :: Vie |
| SERVICE ACCOUNTS :: Landing :: Choose Primary Account / Select an Account         | 67 | PAY MY BILL :: Vie |
| SERVICE ACCOUNTS :: Pagination                                                    | 68 | PAY MY BILL :: Tei |
| SERVICE ACCOUNTS :: Search / Filter                                               | 69 | PAY MY BILL :: Eri |
| SERVICE ACCOUNTS :: Edit Service Account's Nickname                               | 70 | PAY MY BILL :: Pro |
| SERVICE ACCOUNTS :: Service Account Expanded                                      | 71 | PAY MY BILL :: Pa  |
| SERVICE ACCOUNTS :: Banking Information :: Expanded No Bank Account               | 72 | PAY MY BILL :: No  |
| SERVICE ACCOUNTS :: Banking Information :: Add Bank Account                       | 73 | PAY MY BILL :: Cre |
| SERVICE ACCOUNTS :: Banking Information :: Add Bank Account Review Modal          | 74 | PAY MY BILL :: Le  |
| SERVICE ACCOUNTS :: Banking Information :: Add Bank Account Confirm Modal         | 75 | PAY MY BILL :: Tut |
| SERVICE ACCOUNTS :: Banking Information :: Expanded with Bank Account             | 76 | PAY MY BILL :: Tut |
| SERVICE ACCOUNTS :: Banking Information :: Edit Bank Account                      | 77 | PAY MY BILL :: Tut |
| SERVICE ACCOUNTS :: Banking Information :: Submitted One-Time Payments Modal      | 78 | ACCOUNT FEED ::    |
| SERVICE ACCOUNTS :: Banking Information :: Submitted Auto Monthly Payments Modal  | 79 | ACCOUNT FEED ::    |
| SERVICE ACCOUNTS :: Banking Information :: Pending Payments Modal                 | 80 | ACCOUNT FEED ::    |
| SERVICE ACCOUNTS :: Banking Information :: Edit Bank Account Review Modal         | 81 | ACCOUNT FEED ::    |
| SERVICE ACCOUNTS Banking Information Edit Bank Account Confirmation Modal         | 82 | ACCOUNT FEFD       |

| TS :: Communications (continued)                                |     |
|-----------------------------------------------------------------|-----|
| TS :: Communications :: Meter Alerts (continued)                |     |
| TS :: Communications :: Filter                                  |     |
| TS :: Global Modal :: Switching Container/Tab without Saving    | 101 |
| Profile                                                         |     |
| t My Profile                                                    |     |
| t Password                                                      |     |
| Profile :: Saving                                               |     |
| nding Page :: User Has Bank Account On File                     |     |
| it Bank Account Modal                                           |     |
| nding Page :: User Has No Bank Account On File                  |     |
| d Bank Account Modal                                            |     |
| nding Page :: Unable to Display Balance                         |     |
| nding Page :: Review Payment Details                            | 111 |
| count Details :: Bank Account On File   No Bank Account On File |     |
| wing Billing and Payment History                                |     |
| w Usage                                                         |     |
| ms and Conditions                                               |     |
| or Modal                                                        |     |
| ocessing Payment                                                | 117 |
| yment Submitted                                                 |     |
| Payment Required                                                |     |
| edit / Debit                                                    |     |
| aving nvenergy.com (Western Union)                              |     |
| orial :: Total Amount / Payment Amount / Date / Method          |     |
| orial :: Drawer Buttons.                                        |     |
| orial :: Account Details                                        |     |
| Notifications :: Landing Page                                   |     |
| Payment and Billing History                                     |     |
| Hover State (web only)                                          |     |
| View Usage                                                      |     |
| FleyDay                                                         | 120 |

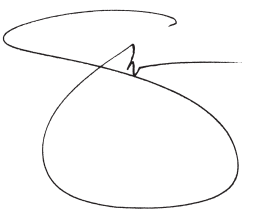

# HOME

The home screen, as the face of the new NVE digital experience would be one of the few places where visual excitement would function to support the brand and its core values. Even so, direct links to "Pay Bill" are front and center.

We also understood that in addition to residential and commercial users, there would be another group of visitors: non-customers seeking information. With this in mind, we developed both an "Authenticated User" and Non-Authenticated User" experience, each with their own mission.

|    | <b>NV</b> Energy                                                                                           |                                                                  |                                                              | Q Se                                                                                                    | earch   Quick Links                                                                                                    |
|----|----------------------------------------------------------------------------------------------------|------------------------------------------------------------------|--------------------------------------------------------------|----------------------------------------------------------------------------------------------------|----------------------------------------------------------------------------------------------------|
|    | Account Services                                                                                           | Save Ene                                                         | ergy                                                         | Outages and Em                                                                                                    | iergencies                                                                                                    |
|    | Sign In, Mike No Pay My Bill                                                                               | t Mike?                                                          | micha                                                        | el@gmail.com                                                                                                    | F                                                                                                    |
| 9  | Save Ener<br>with P<br>Introducing Por<br>Helping you cor<br>money on your po<br>will be a little<br>a lit | gy and<br>owerSl<br>werShift by N<br>heavier and<br>the lighter. | Mor<br>hift<br>IV Energy<br>y and sa<br>your por<br>your bil | ney<br>sy.<br>tve<br>ckets                                                                                                    | Welcon<br>New<br>We are proud to<br>mobile-friendly v<br>navigation, all-na<br>look that hig<br>important to<br>EXPLORE T                          |
| r" | <b>Privacy Policy Españ</b><br>© 2016 NV Energy, a subsidi                                                 | <b>ol</b><br>ary of Berkshire I                                  | Hathaw                                                       | NV                                                                                                    | Energy                                                                                                    |
|    |                                                                                                    |                                                                  |                                                              | Rearrange<br>Justo<br>Impe<br>Dius et o<br>Praesent<br>sit amet<br>Save Mo<br>- CURRE<br>Thank you<br>Total Am<br>Due on C<br>This Mont<br>Last Mont | ge Dashboar<br>Neque<br>rdiet Ja<br>rci a libero f<br>auctor felis<br>rhoncus ma<br>ney Now »<br>NT BILL<br>a for your pay<br>Ount Due<br>Oct 10 ① |

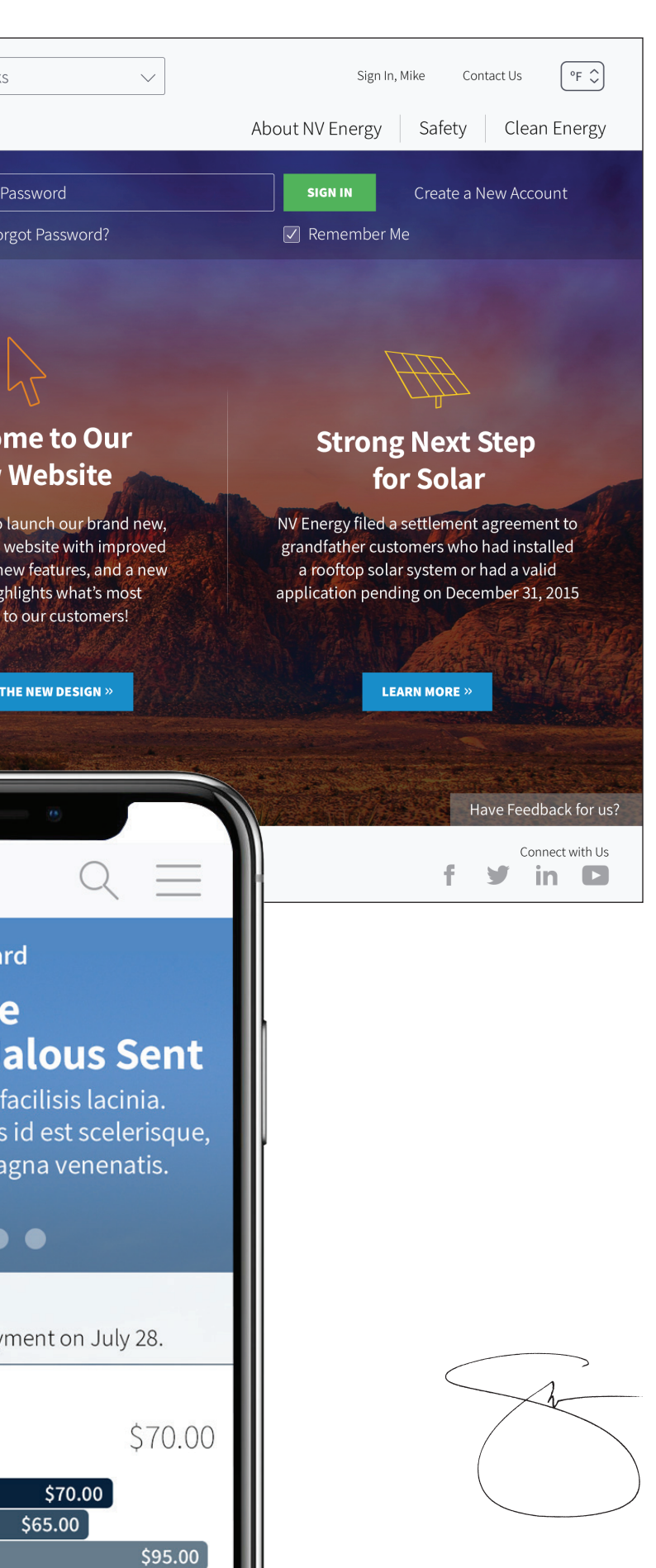

## PAY MY BILL

Key screens from the Pay My Bill section are shown in the following sample screens to give you a better understanding of how we simplified the core user experiences.

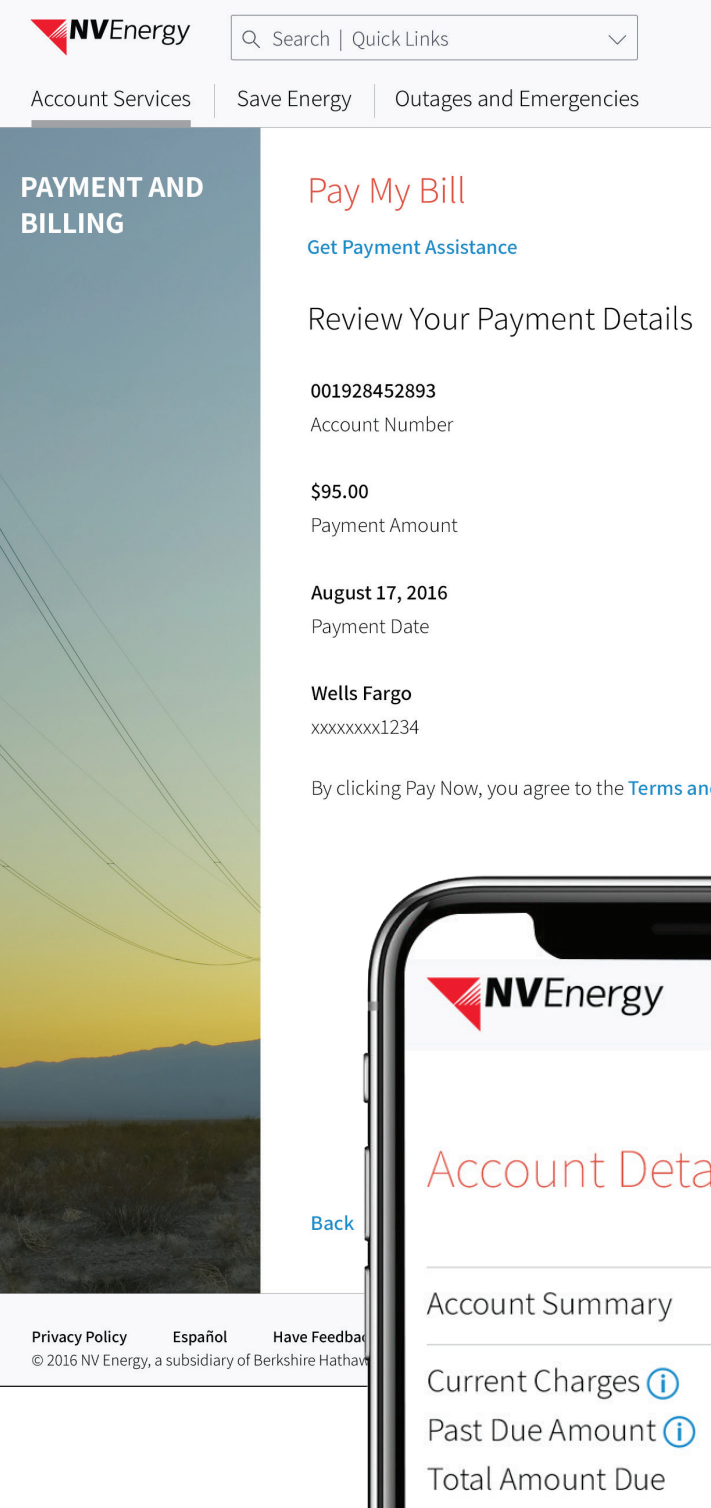

| Account: Infinity Tower » | ⚠ Mike's Dashboard Contact Us Sign Out 78°F♀ |
|---------------------------|----------------------------------------------|
|                           | About NV Energy Safety Clean Energy          |
|                           | View Account<br>Details                      |
|                           | View Payment<br>and Billing<br>History       |
| nd Conditions.            | View Usage                                   |
|                           |                                              |
|                           |                                              |
| ails                      | Cancel PAY NOW                               |
| \$ 90.00                  | Connect with Us<br><b>f Y in D</b>           |
| \$ 5.00<br>\$ 95.00       |                                              |
|                           |                                              |

# PERSONALIZATION

Although we were able to define multiple personas, each user is a unique individual with their own preferences. As such, we designed a series of innovative features, including Dashboard and Profile sections, which configured themselves by understanding usage patterns, or by allowing the user to define.

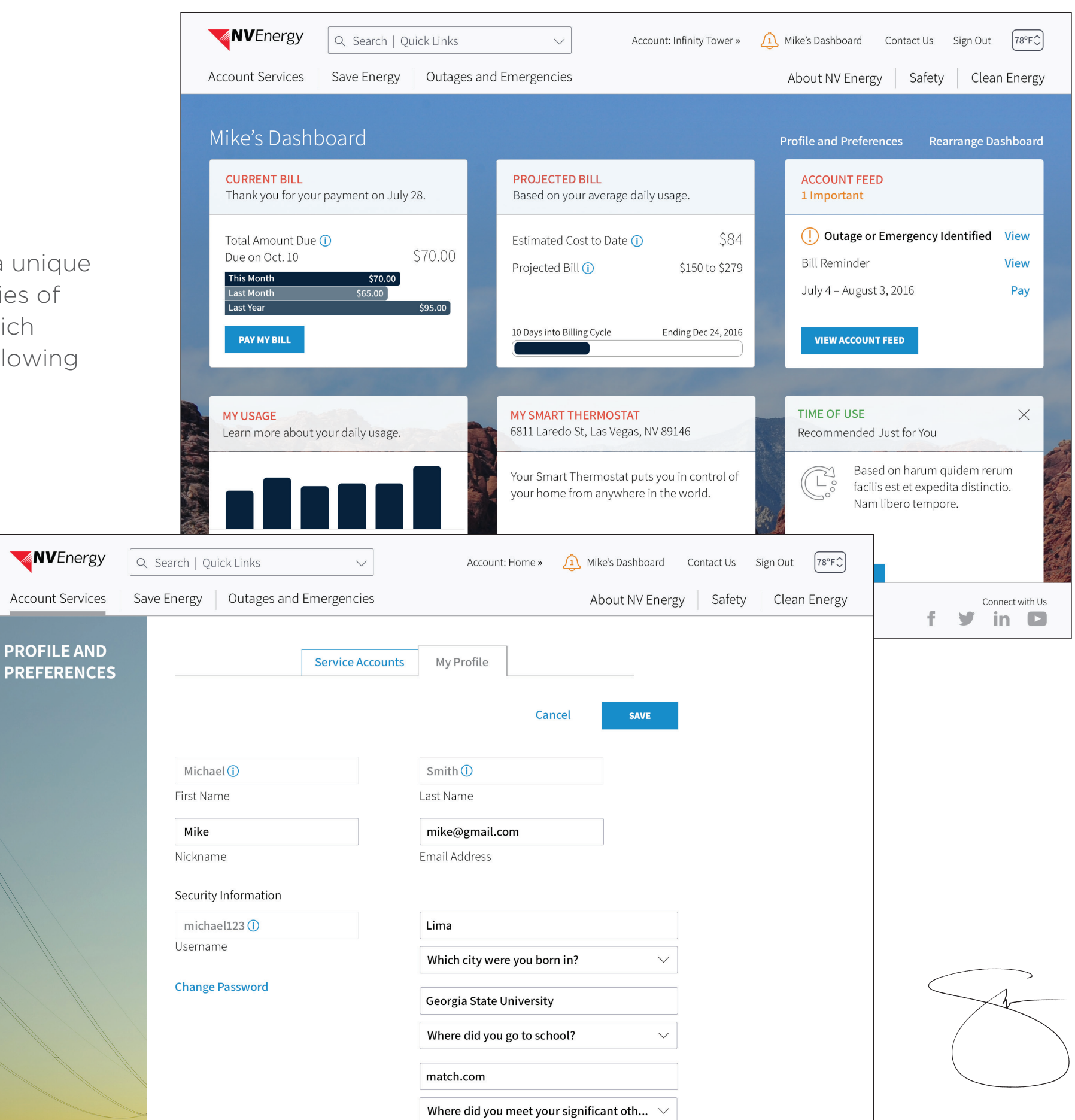

## OUTCOME and RANKING

nvenergy.com launched a little over a year after we started the journey. NVE was thrilled with the collaboration and IBM continues to be an important technology partner.

That year, JD Powers industry ranking of all US utility websites went from 17 to 2! (We believe we should have been #1.) Best of all, customer satisfaction was profoundly improved.

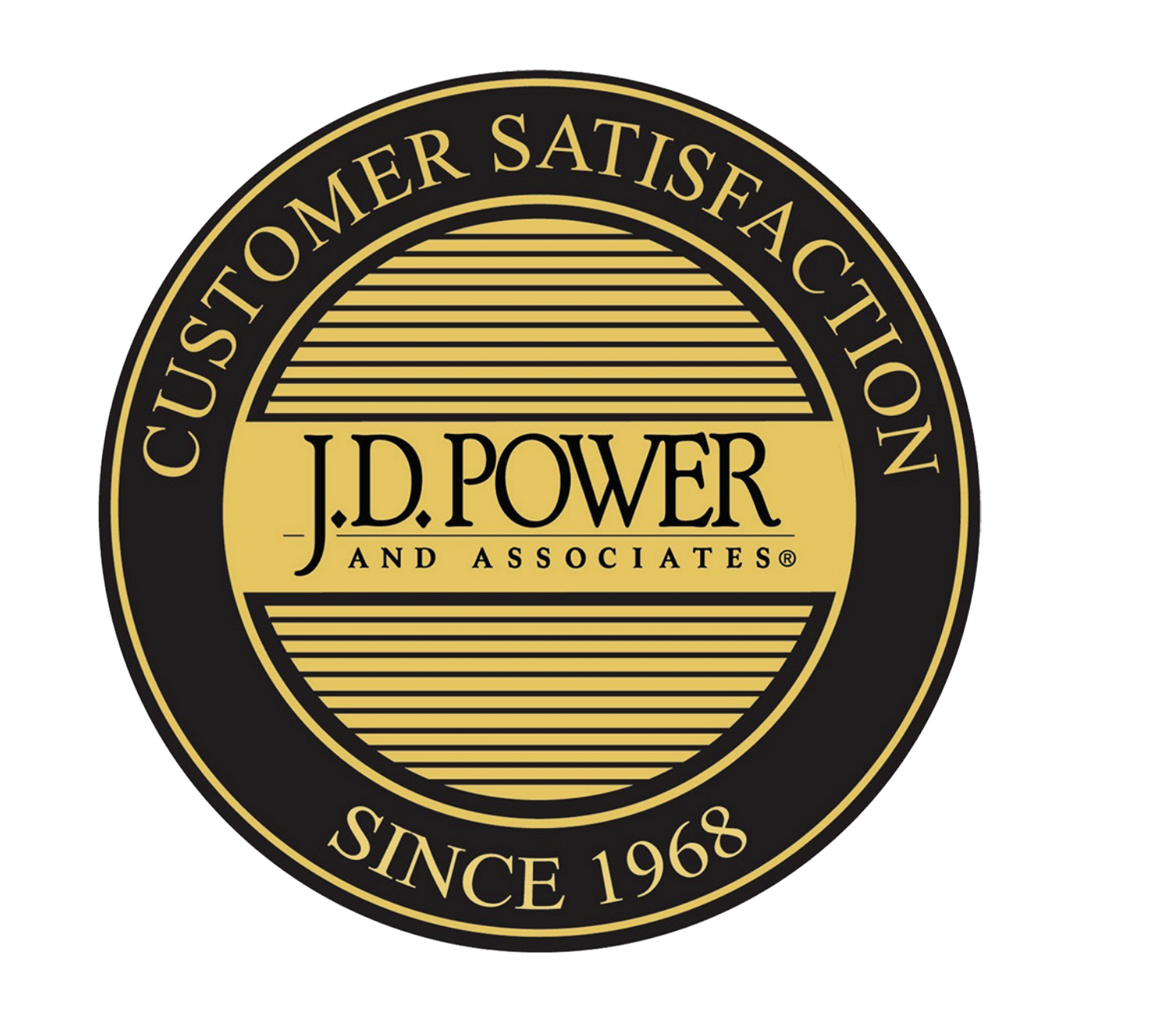

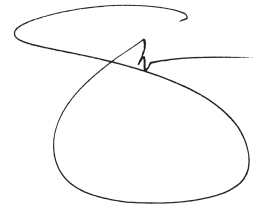

# NV Energy Digital Experience UX/UI Designs :: Web May 5, 2017

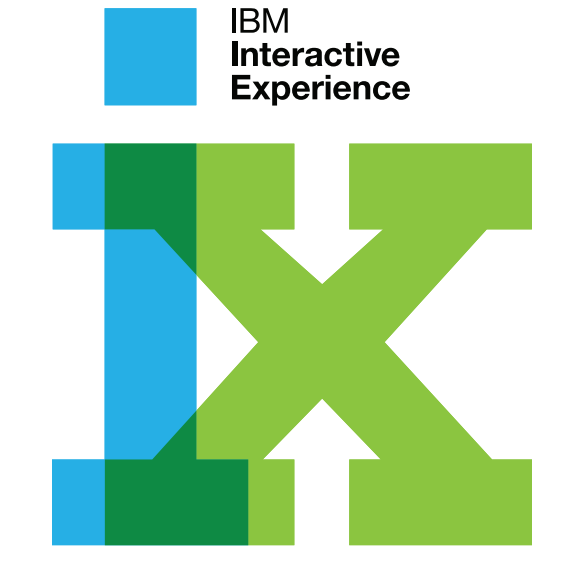

IBM

| VERSION CONTROL                                                                               | 5  |
|-----------------------------------------------------------------------------------------------|----|
| WEB: ALITHENTICATED                                                                           | 6  |
| GLOBAL NOTES                                                                                  | 7  |
| BROWSER SIZE Showing Border for Browsers Larger Than 1280                                     | 7  |
| HOME PAGE .: Semi-Authenticated                                                               | 9  |
| HOME PAGE Authenticated                                                                       | 10 |
| HOME PAGE :: Sign In Modal from a Click Through Email (with "Create)   (without "Create")     | 11 |
| HOME PAGE :: Sign In to a Closed Account Alert Message                                        |    |
| SITEMAP .: Siteman Shown (pending approval) .: Collapsed   Expanded                           | 13 |
| DASHBOARD :: Landing LOn Scroll                                                               | 14 |
| DASHBOARD :: Landing : Showing Disaggregation Tile                                            | 15 |
| DASHBOARD Bearrange Dashboard                                                                 | 16 |
| DASHBOARD ·· Service Accounts ·· Primary Account (default)                                    | 17 |
| DASHBOARD Service Accounts Selecting an Account                                               | 18 |
| DASHBOARD Service Accounts Search   Recently Viewed Accounts                                  | 19 |
| GLOBAL ··· Service Accounts ··· Change Account When in a Transaction Modal                    | 20 |
| DASHBOARD Tiles Current Bill I Zero Amount Due                                                | 21 |
| DASHBOARD .: Tiles .: Current Bill .: Automatic Monthly Payment   Equal Payment Plan          | 22 |
| DASHBOARD .: Tiles .: Current Bill .: FPP and AMP   Payment Amount Over                       | 23 |
| DASHBOARD Tiles Projected Bill   Project Bill with Alert                                      | 24 |
| DASHBOARD .: Tiles .: Demand (kW)   Demand (kW) with Scroll   Multiple Meters                 | 25 |
| DASHBOARD Tiles ElexPav                                                                       | 26 |
| DASHBOARD Tiles Account Feed Planned Service Outage   Outage Identified                       | 27 |
| DASHBOARD :: Tiles :: Mv Usage                                                                |    |
| DASHBOARD :: Tiles :: My Thermostat                                                           |    |
| DASHBOARD :: Tiles :: Outage :: Verified Service Account   Investigating   No Known           | 30 |
| DASHBOARD :: Tiles :: Start · Stop · Move Service                                             | 31 |
| DASHBOARD :: Tiles :: Disaggregate :: Current   Recommended                                   | 32 |
| DASHBOARD :: Tiles :: Disaggregate :: Null Value :: Current   Recommended                     | 33 |
| DASHBOARD :: Tiles :: NBAs :: A/C Rebates.                                                    | 34 |
| DASHBOARD :: Tiles :: NBAs :: Alerts and Notifications                                        | 35 |
| DASHBOARD :: Tiles :: NBAs :: Commercial Energy Services                                      | 36 |
| DASHBOARD :: Tiles :: NBAs :: Equal Payment Plan :: Smart   Generic                           | 37 |
| DASHBOARD :: Tiles :: NBAs :: Equal Payment Plan :: Sign In / Create Account I Generic Modals | 38 |
| DASHBOARD :: Tiles :: NBAs :: FlexPay.                                                        | 39 |
| DASHBOARD :: Tiles :: NBAs :: Home Energy Assessment                                          | 40 |
| DASHBOARD :: Tiles :: NBAs :: New Business Solutions Center                                   | 41 |
| DASHBOARD :: Tiles :: NBAs :: Paperless                                                       | 42 |
| DASHBOARD :: Tiles :: NBAs :: Payment Arrangement :: Smart   Generic                          | 43 |
| DASHBOARD :: Tiles :: NBAs :: Renewable Generations Programs                                  | 44 |
| DASHBOARD :: Tiles :: NBAs :: Smart Thermostat   Commercial                                   | 45 |
| DASHBOARD :: Tiles :: NBAs (additional) :: Mobile                                             | 46 |
| DASHBOARD :: Tiles :: NBAs (additional) :: Power User                                         | 47 |
| NEXT BEST ACTIONS :: Suggested Placement                                                      | 48 |
| DASHBOARD :: Tutorial :: Homepage :: Account Services                                         | 49 |
| DASHBOARD :: Tutorial :: Homepage :: Save Energy                                              | 50 |

| DASHBOARD :: Tutorial :: Homepage :: Outages and Emergencies                      | 51 | SERVICE ACCOUN     |
|-----------------------------------------------------------------------------------|----|--------------------|
| DASHBOARD :: Tutorial :: Homepage :: About NV Energy                              |    | SERVICE ACCOUN     |
| DASHBOARD :: Tutorial :: Homepage :: Safety                                       |    | SERVICE ACCOUN     |
| DASHBOARD :: Tutorial :: Homepage :: Clean Energy                                 | 54 | SERVICE ACCOUN     |
| DASHBOARD :: Tutorial :: Homepage :: QuickLinks / Sign In / Create New Account    |    | MY PROFILE :: My   |
| DASHBOARD :: Tutorial :: Dashboard :: Welcome                                     |    | MY PROFILE :: Ed   |
| DASHBOARD :: Tutorial :: Dashboard :: Profile and Preferences / Rearrange         | 57 | MY PROFILE :: Edi  |
| DASHBOARD :: Tutorial :: Dashboard :: Current Bill                                |    | MY PROFILE :: My   |
| DASHBOARD :: Tutorial :: Dashboard :: Project Bill                                |    | PAY MY BILL :: La  |
| DASHBOARD :: Tutorial :: FlexPay (replaces Current Bill and Projected Bill tiles) | 60 | PAY MY BILL :: Ed  |
| DASHBOARD :: Tutorial :: Dashboard :: Account Feed                                | 61 | PAY MY BILL :: La  |
| DASHBOARD :: Tutorial :: Dashboard :: My Usage                                    | 62 | PAY MY BILL :: Ad  |
| DASHBOARD :: Tutorial :: Dashboard :: Smart Thermostat                            |    | PAY MY BILL :: La  |
| DASHBOARD :: Tutorial :: Dashboard :: Next Best Action Tiles                      | 64 | PAY MY BILL :: La  |
| DASHBOARD :: Tutorial :: Dashboard :: Outages                                     | 65 | PAY MY BILL :: Ac  |
| DASHBOARD :: Tutorial :: Dashboard :: Start / Stop / Move                         |    | PAY MY BILL :: Vie |
| SERVICE ACCOUNTS :: Landing :: Choose Primary Account / Select an Account         | 67 | PAY MY BILL :: Vie |
| SERVICE ACCOUNTS :: Pagination                                                    |    | PAY MY BILL :: Te  |
| SERVICE ACCOUNTS :: Search / Filter                                               | 69 | PAY MY BILL :: Er  |
| SERVICE ACCOUNTS :: Edit Service Account's Nickname                               | 70 | PAY MY BILL :: Pr  |
| SERVICE ACCOUNTS :: Service Account Expanded                                      | 71 | PAY MY BILL :: Pa  |
| SERVICE ACCOUNTS :: Banking Information :: Expanded No Bank Account               | 72 | PAY MY BILL :: No  |
| SERVICE ACCOUNTS :: Banking Information :: Add Bank Account                       | 73 | PAY MY BILL :: Cr  |
| SERVICE ACCOUNTS :: Banking Information :: Add Bank Account Review Modal          | 74 | PAY MY BILL :: Le  |
| SERVICE ACCOUNTS :: Banking Information :: Add Bank Account Confirm Modal         | 75 | PAY MY BILL :: Tu  |
| SERVICE ACCOUNTS :: Banking Information :: Expanded with Bank Account             |    | PAY MY BILL :: Tu  |
| SERVICE ACCOUNTS :: Banking Information :: Edit Bank Account                      | 77 | PAY MY BILL :: Tu  |
| SERVICE ACCOUNTS :: Banking Information :: Submitted One-Time Payments Modal      |    | ACCOUNT FEED :     |
| SERVICE ACCOUNTS :: Banking Information :: Submitted Auto Monthly Payments Modal  |    | ACCOUNT FEED :     |
| SERVICE ACCOUNTS :: Banking Information :: Pending Payments Modal                 |    | ACCOUNT FEED :     |
| SERVICE ACCOUNTS :: Banking Information :: Edit Bank Account Review Modal         |    | ACCOUNT FEED :     |
| SERVICE ACCOUNTS :: Banking Information :: Edit Bank Account Confirmation Modal   |    | ACCOUNT FEED :     |
| SERVICE ACCOUNTS :: Banking Information :: Delete :: Pending Payments Modal       |    | ACCOUNT FEED ::    |
| SERVICE ACCOUNTS :: Banking Information :: Delete :: Review Modal                 |    | ACCOUNT FEED ::    |
| SERVICE ACCOUNTS :: Banking Information :: Delete :: Confirmation Modal           |    | ACCOUNT FEED ::    |
| SERVICE ACCOUNTS :: Banking Information :: Delete :: Warning Modal                |    | ACCOUNT FEED ::    |
| SERVICE ACCOUNTS :: Payment and Billing Options                                   |    | ACCOUNT FEED ::    |
| SERVICE ACCOUNTS :: Ineligible for Automatic Monthly Payment                      |    | ACCOUNT FEED ::    |
| SERVICE ACCOUNTS :: Select Your Due Date                                          |    | ACCOUNT FEED ::    |
| SERVICE ACCOUNTS :: Select Your Due Date :: Calendar                              |    | ACCOUNT FEED ::    |
| SERVICE ACCOUNTS :: Select Your Due Date :: Review Modal                          | 91 | USAGE :: Actual D  |
| SERVICE ACCOUNTS :: Select Your Due Date :: Confirmation Modal                    | 92 | USAGE :: Actual D  |
| SERVICE ACCOUNTS :: Paperless Billing                                             |    | USAGE :: Actual D  |
| SERVICE ACCOUNTS :: Paperless Billing :: Review Modal (Checkfree Conflict)        | 94 | USAGE :: Actual D  |
| SERVICE ACCOUNTS :: Paperless Billing :: Confirmation Modal                       |    | USAGE :: Actual D  |
| SERVICE ACCOUNTS :: Programs                                                      |    | USAGE :: Actual D  |
| SERVICE ACCOUNTS :: Communications                                                | 97 | USAGE :: No Data   |
|                                                                                   |    |                    |

| NTS :: Communications (continued)                                |     |
|------------------------------------------------------------------|-----|
| VTS :: Communications :: Meter Alerts (continued)                |     |
| NTS :: Communications :: Filter                                  | 100 |
| VTS :: Global Modal :: Switching Container/Tab without Saving    | 101 |
| y Profile                                                        | 102 |
| lit My Profile                                                   | 103 |
| lit Password                                                     | 104 |
| y Profile :: Saving                                              | 105 |
| anding Page :: User Has Bank Account On File                     | 106 |
| dit Bank Account Modal                                           | 107 |
| anding Page :: User Has No Bank Account On File                  | 108 |
| dd Bank Account Modal                                            | 109 |
| anding Page :: Unable to Display Balance                         | 110 |
| anding Page :: Review Payment Details                            | 111 |
| ccount Details :: Bank Account On File I No Bank Account On File | 112 |
| ewing Billing and Payment History                                | 113 |
| ew Usage                                                         | 114 |
| erms and Conditions                                              | 115 |
| rror Modal                                                       | 116 |
| rocessing Payment                                                | 117 |
| ayment Submitted                                                 | 118 |
| o Payment Required                                               | 119 |
| redit / Debit                                                    | 120 |
| eaving nvenergy.com (Western Union)                              | 121 |
| Itorial :: Total Amount / Payment Amount / Date / Method         | 122 |
| itorial :: Drawer Buttons                                        | 123 |
| itorial :: Account Details                                       | 124 |
| :: Notifications :: Landing Page                                 | 125 |
| :: Payment and Billing History                                   | 126 |
| :: Hover State (web only)                                        | 127 |
| ::View Usage                                                     | 128 |
| :: FlexPay                                                       | 129 |
| :: FlexPay Usage :: Daily Snapshot                               | 130 |
| :: Header / Filter Anchored                                      | 131 |
| :: Tutorial :: Notifications                                     | 132 |
| :: Tutorial :: Filter / Important                                | 133 |
| :: Tutorial :: Mark Read / View                                  | 134 |
| :: Tutorial :: Payment and Billing History                       | 135 |
| :: Tutorial :: Download / View Usage / View                      | 136 |
| :: Tutorial :: Processed / Cancel Payment                        | 137 |
| Daily Usage (kWh) for One Week                                   | 138 |
| Dail Usage (kWh) with Hover                                      | 139 |
| Daily Usage (kWh) for One Month                                  | 140 |
| Daily Usage (kWh) Time of Use for One Month                      | 141 |
| Daily Usage (kWh) Time of Use with kW and kVARh                  | 142 |
| Daily Usage (kWh) Net Metering                                   | 143 |
| ]                                                                | 144 |

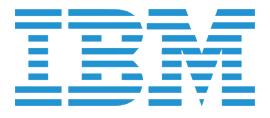

| USAGE :: Start Date Error                                                               | .145   |
|-----------------------------------------------------------------------------------------|--------|
| USAGE :: Missing Data                                                                   | .146   |
| USAGE :: Download :: Landing Page.                                                      | .147   |
| USAGE :: Download :: Landing Page with Entries                                          | .148   |
| USAGE :: Download :: Confirmation                                                       | .149   |
| USAGE :: Download :: Error Modal                                                        | .150   |
| USAGE :: Tutorial :: Chart                                                              | . 151  |
| USAGE :: Tutorial :: Meter                                                              | .152   |
| START · STOP · MOVE SERVICE :: Landing Page (authenticated)   Service Order             | .153   |
| START · STOP · MOVE SERVICE :: Business Customer Modal (must call)                      | .154   |
| START · STOP · MOVE SERVICE :: Account is Not Active Modal                              | .155   |
| START SERVICE :: Existing Customer (simplified first step)                              | .156   |
| STOP SERVICE :: Service Information                                                     | .157   |
| STOP SERVICE :: Service Information (filled out)                                        | .158   |
| STOP SERVICE :: Step 2 :: Billing Information                                           | .159   |
| STOP SERVICE :: Review                                                                  | .160   |
| STOP SERVICE :: Confirmation (submitted)                                                | . 161  |
| STOP SERVICE :: Confirmation (cannot be processed)                                      | .162   |
| MOVE SERVICE :: Step 1 :: Move From Service                                             | .163   |
| MOVE SERVICE :: Step 1 :: Confirm Stop Service Modal                                    | .164   |
| MOVE SERVICE :: Step 2 :: Move To Personal Information and Address                      | .165   |
| MOVE SERVICE :: Step 2 :: Move To Personal Information and Address (filled out)         | .166   |
| MOVE SERVICE :: Step 3 :: Move to Service                                               | .167   |
| MOVE SERVICE :: Step 3 :: Modal :: Move Service Request Scheduled                       | .168   |
| MOVE SERVICE :: Step 3 :: Confirm Mailing Address Modal                                 | .169   |
| MOVE SERVICE :: Step 3 :: Move to Service (filled in)                                   | .170   |
| MOVE SERVICE :: Step 4 :: Programs.                                                     | . 171  |
| MOVE SERVICE :: Step 4 :: Programs :: Automatic Payment Modal   "Use New Account" Modal | .1/2   |
| MOVE SERVICE :: Step 4 :: Programs :: "Use New Account" Modal                           | .1/3   |
| MOVE SERVICE :: Step 5 :: Review                                                        | . 174  |
| NUVE SERVICE :: Iransier Programs Confirmation                                          | . 1/5  |
| CHANGE SERVICE REQUEST :: Start Stop Move Landing Page Alert                            | . 1/6  |
|                                                                                         | . 1/ / |
|                                                                                         | . 1/0  |
|                                                                                         | 100    |
| CHANGE SERVICE REGUEST .: Cancer nequest .: Commitmation                                | 181    |
| CHANGE SERVICE REGUEST .: Reschedule .: Validation Modal                                | 182    |
| CHANGE SERVICE REQUEST :: Reschedule :: Valadation modal                                | 183    |
| CHANGE SERVICE REQUEST .: Reschedule .: Confirmation                                    | 184    |
| FLEXPAY ··· Landing Page                                                                | 185    |
| FLEXPAY :: Enroll :: Terms and Conditions Modal                                         | .186   |
| FLEXPAY :: Enroll :: Conflicting Programs Modal.                                        | .187   |
| FLEXPAY :: Enroll :: Make a Payment.                                                    | .188   |
| FLEXPAY :: Enroll :: Checking / Savinas Account is Disabled                             | .189   |
| FLEXPAY :: Enroll :: Add a New Bank Account                                             | .190   |
| FLEXPAY :: Enroll :: Make a Payment (filled out: "Skip Step" becomes "Continue")        | . 191  |
|                                                                                         |        |

| FLEXPAY :: Enroll :: Enter Contact Information                                                                                                    | .192  |
|----------------------------------------------------------------------------------------------------|-------|
| FLEXPAY :: Enroll :: Enter Contact Information (filled out)                                                                                                    | .193  |
| FLEXPAY :: Enroll :: Review (bank and contact incomplete)                                                                                                    | .194  |
| FLEXPAY :: Enroll :: Review (bank complete, contact pending)                                                                                                    | .195  |
| FLEXPAY :: Complete Enrollment :: Review (user has to resolve "contact method")                                                                                                    | .196  |
| FLEXPAY :: Complete Enrollment :: Review                                                                                                    | .197  |
| FLEXPAY :: Complete Enrollment :: Cancel Enrollment Modal                                                                                                    | .198  |
| FLEXPAY :: Complete Enrollment :: Processing Payment Modal                                                                                                    | .199  |
| FLEXPAY :: Complete Enrollment :: Confirmation                                                                                                    | 200   |
| FLEXPAY :: Dashboard (FlexPay pending)                                                                                                    | .201  |
| FLEXPAY :: Dashboard (FlexPay not complete)                                                                                                    | 202   |
| FLEXPAY :: Dashboard (enrolled in FlexPay)                                                                                                    | 203   |
| FLEXPAY :: Replenish FlexPay Account.                                                                                                    | 204   |
| FLEXPAY :: Billing and Payment History Drawer                                                                                                    | 205   |
| FLEXPAY :: Notifications Drawer.                                                                                                    | 206   |
| FLEXPAY :: Usage Drawer                                                                                                    | .207  |
| FLEXPAY :: Notifications :: Balance Running Low                                                                                                    | 208   |
| FLEXPAY :: Notifications :: \$0 Balance                                                                                                    | 209   |
| FLEXPAY :: Notifications :: Final Notice                                                                                                    | .210  |
| FLEXPAY :: Notifications :: Service Disconnected                                                                                                    | . 211 |
| FLEXPAY :: Pavment Submitted                                                                                                    | .212  |
| FLEXPAY :: Cancel :: Deposit Will Be Assessed                                                                                                    | .213  |
| FLEXPAY :: Cancel :: No Deposit                                                                                                    | .214  |
| FLEXPAY :: Cancel :: Confirmation Message                                                                                                    | .215  |
| FLEXPAY :: Cancel :: User Has Previous Submitted Cancel Request                                                                                                    | .216  |
| FLEXPAY :: Tutorial :: Enroll :: Reason for Enrollment                                                                                                    | .217  |
| FLEXPAY :: Tutorial :: Enroll :: Add Funds / Payment Method                                                                                                    | .218  |
| FLEXPAY :: Tutorial :: Enroll :: Contact Method.                                                                                                    | .219  |
| FLEXPAY :: Tutorial :: Enroll :: Cancel / Submit                                                                                                    | 220   |
| FLEXPAY :: Tutorial :: Ongoing :: Account Details / Payment Method                                                                                                    | .221  |
| FLEXPAY :: Tutorial :: Ongoing :: Payment Details                                                                                                    | .222  |
| FLEXPAY :: Tutorial :: Ongoing :: Daily Snapshot                                                                                                    | 223   |
| EQUAL PAYMENT PLAN :: Landing Page                                                                                                    | .224  |
| EQUAL PAYMENT PLAN :: Landing Page :: Not Eligible                                                                                                    | 225   |
| EQUAL PAYMENT PLAN :: Cannot Calculate Amount                                                                                                    | 226   |
| EQUAL PAYMENT PLAN :: Already Enrolled                                                                                                    | .227  |
| EQUAL PAYMENT PLAN :: Already Enrolled :: Not Eligible to Make Changes                                                                                                    | 228   |
| EQUAL PAYMENT PLAN :: Already Enrolled :: Cancel Enrollment                                                                                                    | 229   |
| EQUAL PAYMENT PLAN :: Cancel Enrollment :: Confirmation                                                                                                    | 230   |
| EQUAL PAYMENT PLAN :: Cancel Enrollment :: Customer Feedback.                                                                                                    | .231  |
| EQUAL PAYMENT PLAN .: Step 1 .: Billing                                                                                                    | 232   |
| EQUAL PAYMENT PLAN .: Step 1 :: Billing :: Balance Owed on Account I Pay Bill Confirmation                                                                                                    | 233   |
| EQUAL PAYMENT PLAN :: Step 1 :: Billing Breakdown (flat rate service account)                                                                                                    | 234   |
| EQUAL PAYMENT PLAN :: Step 1 :: Billing Breakdown (time of use service account)                                                                                                    | 235   |
| EQUAL PAYMENT PLAN .: Step 1 .: Billing Breakdown (article account)                                                                                                    | 236   |
| FOLIAL PAYMENT PLAN .: Step 1 .: Increase Monthly Amount                                                                                                    | 237   |
| FOLIAL PAYMENT PLAN Step 2 Review                                                                                                    | 238   |
| = conc + n m conc + conc + c | 200   |

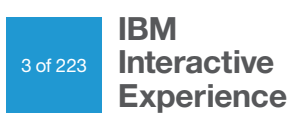

| EQUAL PAYMENT PLAN :: Confirmation                                                  | 239 |
|-------------------------------------------------------------------------------------|-----|
| EQUAL PAYMENT PLAN :: Feedback :: Newly Enrolled User   Already Enrolled User       | 240 |
| EQUAL PAYMENT PLAN :: Feedback (filled out)                                         | 241 |
| EQUAL PAYMENT PLAN :: Thank You Modal                                               |     |
| SMART THERMOSTAT :: Frame                                                           | 243 |
| SMART THERMOSTAT :: Landing Page   Power Shift                                      |     |
| SMART THERMOSTAT :: Not Eligible Alert                                              | 245 |
| SMART THERMOSTAT :: Not Eligible Doesn't Own Home Error Message                     | 246 |
| SMART THERMOSTAT :: Not Eligible Internet Issues Error Message                      |     |
| SMART THERMOSTAT :: Checking Eligibility                                            | 248 |
| SMART THERMOSTAT :: Terms and Conditions                                            | 249 |
| SMART THERMOSTAT :: Self-Installation :: Step 1 :: Installation Information         | 250 |
| SMART THERMOSTAT :: Self-Installation :: Step 1 :: Self-Installation Selected       | 251 |
| SMART THERMOSTAT :: Self-Installation :: Step 1 :: AC on Roof Modal                 | 252 |
| SMART THERMOSTAT :: Self Installation :: Step 1 :: Multi-Staged AC Unit             | 253 |
| SMART THERMOSTAT :: Self Installation :: Step 1 :: Zoned AC Unit                    | 254 |
| SMART THERMOSTAT :: Self Installation :: Step 1 :: Eligibility Questions            | 255 |
| SMART THERMOSTAT :: Self Installation :: Step 1 :: Heater Unit Type                 | 256 |
| SMART THERMOSTAT :: Self Installation :: Step 1 :: Heat Pump Unit Type              | 257 |
| SMART THERMOSTAT :: Self Installation :: Step 1 :: Form Filled Out                  | 258 |
| SMART THERMOSTAT :: Self-Installation :: Step 2 :: Contact                          | 259 |
| SMART THERMOSTAT :: Self-Installation :: Step 2 :: Contact Filled Out               | 260 |
| SMART THERMOSTAT :: Self-Installation :: Step 3 :: Review                           |     |
| SMART THERMOSTAT :: Self-Installation :: Step 3 :: Editable Email                   | 262 |
| SMART THERMOSTAT :: Self-Installation :: Step 3 :: Change Profile Modal             | 263 |
| SMART THERMOSTAT :: Self-Installation :: Step 3 :: Review Heat Pump Option          | 264 |
| SMART THERMOSTAT :: Self-Installation :: Confirmation                               | 265 |
| SMART THERMOSTAT :: Professional Installation :: Step 1 :: Information              | 266 |
| SMART THERMOSTAT :: Professional Installation :: Step 1 :: No Available Dates Alert |     |
| SMART THERMOSTAT :: Professional Installation :: Step 1 :: Information (filled out) | 268 |
| SMART THERMOSTAT :: Professional Installation :: Step 2 :: Contact                  | 269 |
| SMART THERMOSTAT :: Professional Installation :: Step 2 :: Contact Filled Out       |     |
| SMART THERMOSTAT :: Professional Installation :: Step 3 :: Review                   |     |
| SMART THERMOSTAT :: Edit Email                                                      | 272 |
| SMART THERMOSTAT :: Update Email in User Profile.                                   | 273 |
| SMART THERMOSTAT :: Professional Installation :: Confirmation                       |     |
| SMART THERMOSTAT :: Enrollment Already Submitted                                    |     |
| SMART THERMOSTAT :: User is Already Enrolled                                        | 276 |
| PAYMENT ARRANGEMENT :: Landing Page                                                 |     |
| PAYMENT ARRANGEMENT :: Terms and Conditions                                         |     |
| PAYMENT ARRANGEMENT :: Terms and Conditions Accepted                                | 279 |
| PAYMENT ARRANGEMENT :: User Not Eligible                                            | 280 |
| PAYMENT ARRANGEMENT :: Step 1 :: Payment Information                                |     |
| PAYMENT ARKANGEMENT :: Step 1 :: Calendar Date Selector                             | 282 |
| PAYMENT ARRANGEMENT :: Step 1 :: Determining Payment Arrangement Details            | 283 |
| PAYMENT ARRANGEMENT :: Step 1 :: Payment Arrangement Installments                   | 284 |
| PAYMENT ARRANGEMENT :: Step 2 :: Review                                             | 285 |

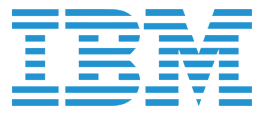

| PAYMENT ARRANGEMENT :: Confirmation                                                      | 286   |
|------------------------------------------------------------------------------------------|-------|
| PAYMENT ARRANGEMENT :: Dashboard :: Current Bill Tile with Payment Arrangement           | .287  |
| PAYMENT ARRANGEMENT :: Current Bill with Payment Arrangement :: Disconnect Warning       | 288   |
| PAYMENT ARRANGEMENT :: Summary :: View Balance                                           | 289   |
| PAYMENT ARRANGEMENT :: Summary :: View Balance :: Warning Alert                          | 290   |
| ENERGY ASSESSMENT :: Scheduling Landing Page                                             | .291  |
| ENERGY ASSESSMENT :: Assessment Already Scheduled                                        | 292   |
| ENERGY ASSESSMENT :: Ineligible Alert                                                    | 293   |
| ENERGY ASSESSMENT :: Schedule Information                                                | 294   |
| ENERGY ASSESSMENT :: Schedule Information Completed                                      | 295   |
| ENERGY ASSESSMENT :: Contact                                                             | 296   |
| ENERGY ASSESSMENT :: Contact Information Completed                                       | .297  |
| ENERGY ASSESSMENT :: Review                                                              | 298   |
| ENERGY ASSESSMENT :: Confirmation                                                        | 299   |
| AUTOMATIC MONTHLY PAYMENT :: Landing Page                                                | 300   |
| AUTOMATIC MONTHLY PAYMENT :: Bank Account Information :: Add   Edit                      | .301  |
| AUTOMATIC MONTHLY PAYMENT :: Bank Account Information :: Add Modal   Edit Modal          | 302   |
| AUTOMATIC MONTHLY PAYMENT :: Payment Due :: "No" Payment                                 | 303   |
| AUTOMATIC MONTHLY PAYMENT :: Payment Due :: "Yes" Payment   Filled Out                   | 304   |
| AUTOMATIC MONTHLY PAYMENT :: Review :: No Payment                                        | 305   |
| AUTOMATIC MONTHLY PAYMENT :: Review :: No Payment (filled out)                           | 306   |
| AUTOMATIC MONTHLY PAYMENT :: Review :: Payment                                           | 307   |
| AUTOMATIC MONTHLY PAYMENT :: Review :: Processing Modal                                  | 308   |
| AUTOMATIC MONTHLY PAYMENT :: Confirmation :: Payment Made                                | 309   |
| AUTOMATIC MONTHLY PAYMENT :: Confirmation :: No Payment Made                             | .310  |
| AUTOMATIC MONTHLY PAYMENT :: Changes                                                     | . 311 |
| AUTOMATIC MONTHLY PAYMENT :: Changes :: Payment Already Cancelled Within Billing Cycle . | .312  |
| AUTOMATIC MONTHLY PAYMENT :: Changes :: Cancel Upcoming Payment Modal                    | .313  |
| AUTOMATIC MONTHLY PAYMENT :: Changes :: Cancel Upcoming Payment :: Confirmation          | .314  |
| AUTOMATIC MONTHLY PAYMENT :: Changes :: Cancel Enrollment                                | .315  |
| AUTOMATIC MONTHLY PAYMENT :: Changes :: Cancel Enrollment :: Confirmation                | .316  |
| SYSTEM ERROR MESSAGES :: 404   Loose Ends                                                | .317  |
|                                                                                          |       |

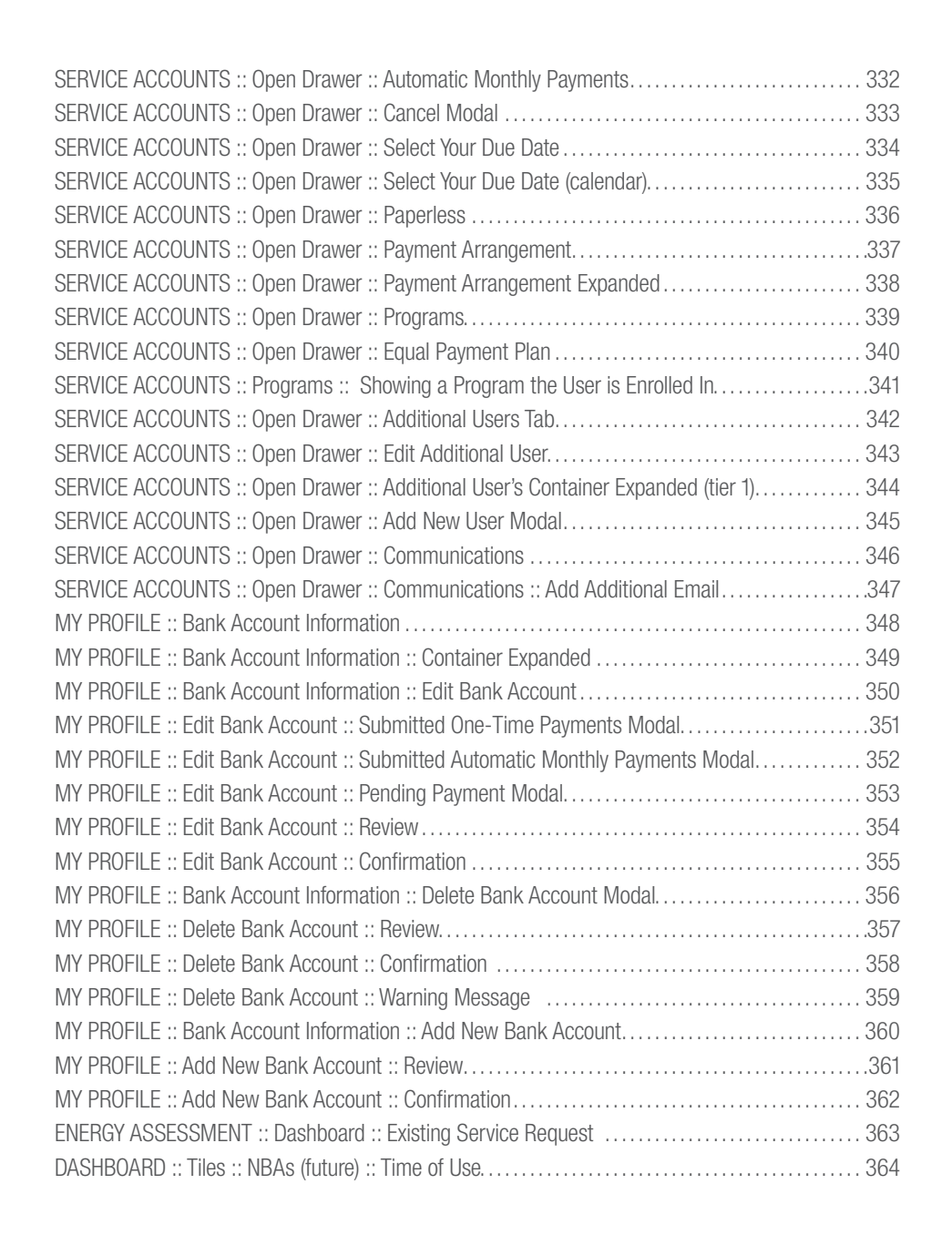

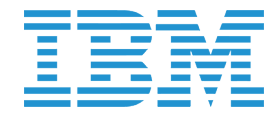

### BROWSER SIZE :: Showing Border for Browsers Larger Than 1280

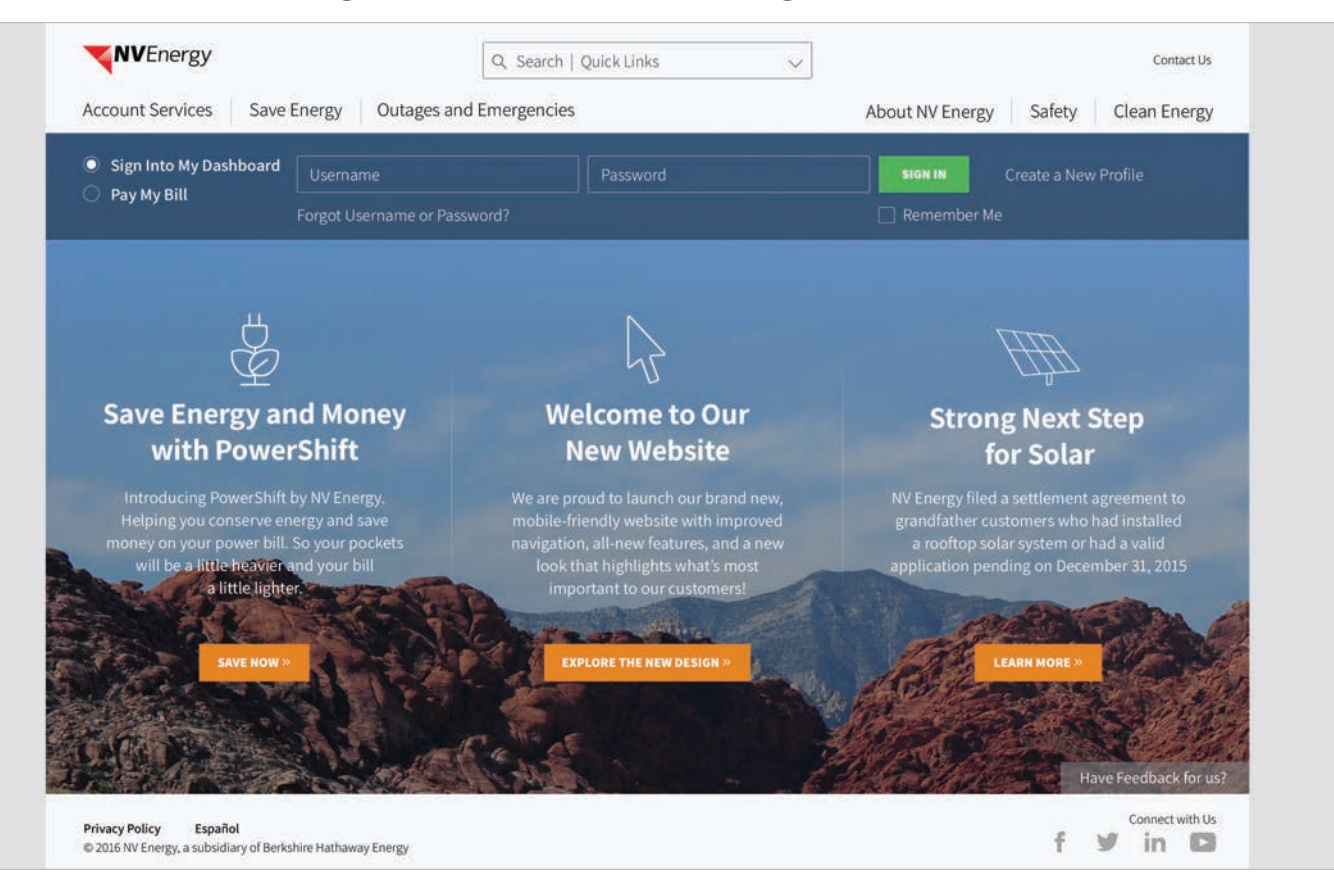

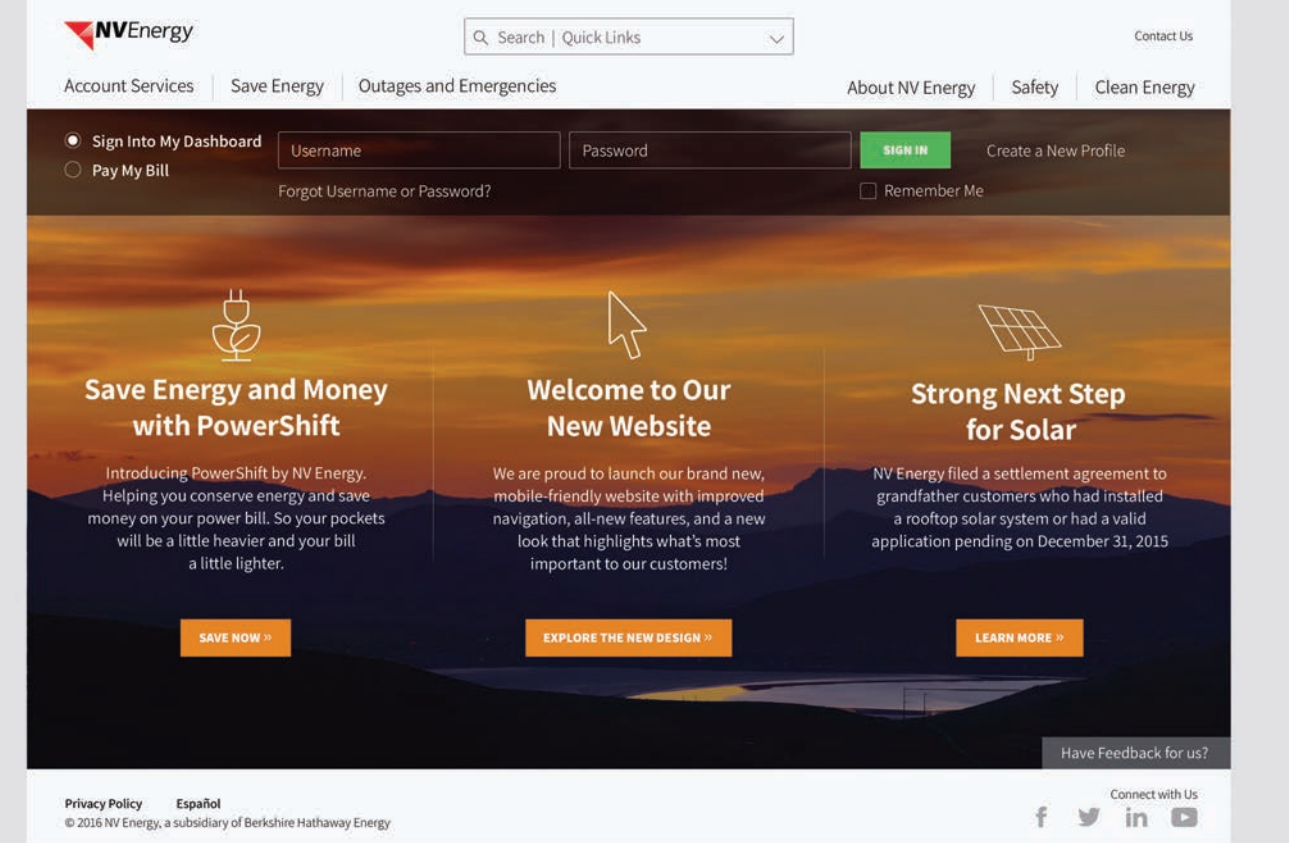

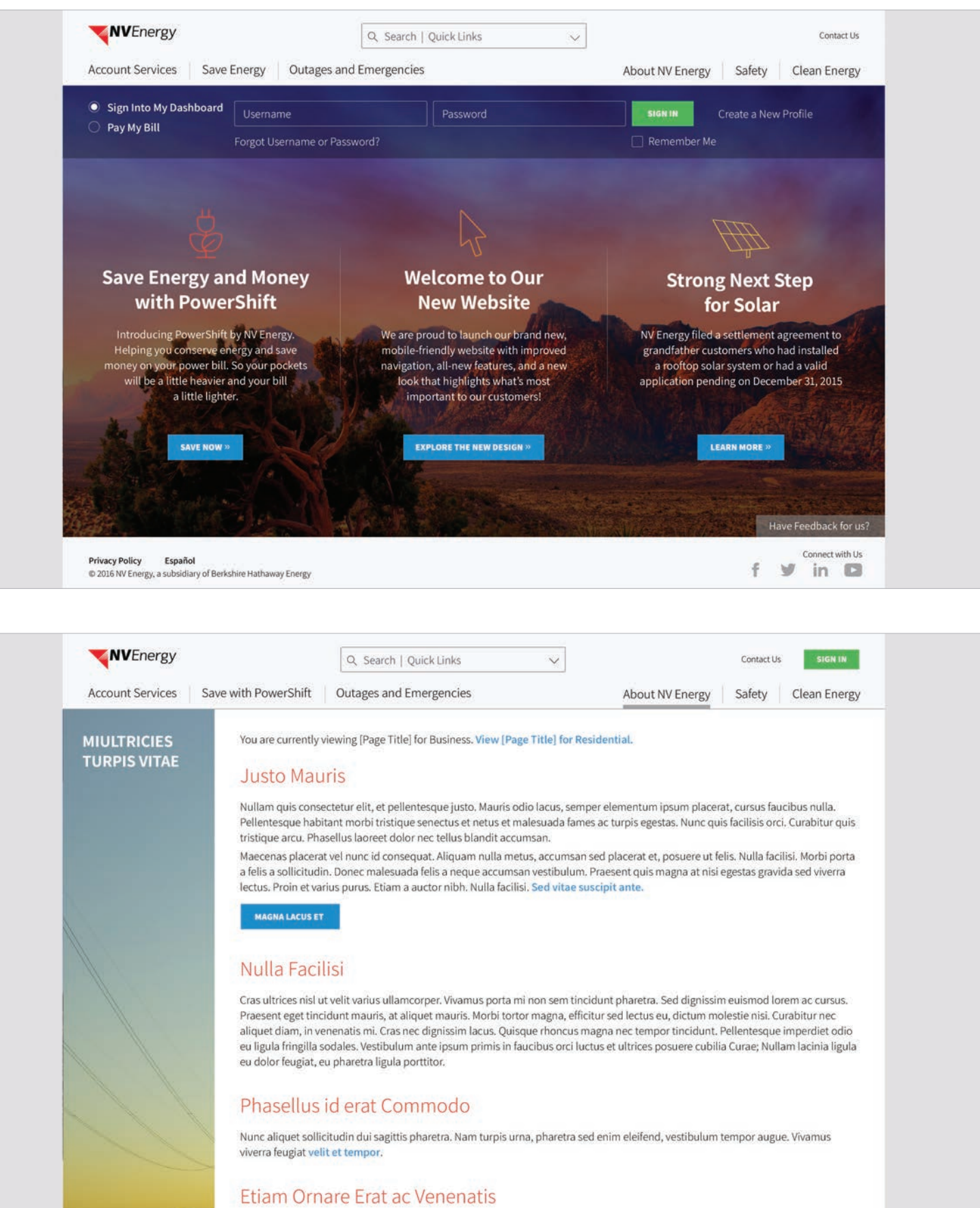

IBM Interactive

**Experience** 

NV Energy Digital Experience · May 5, 2017

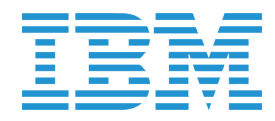

### HOME PAGE :: Authenticated

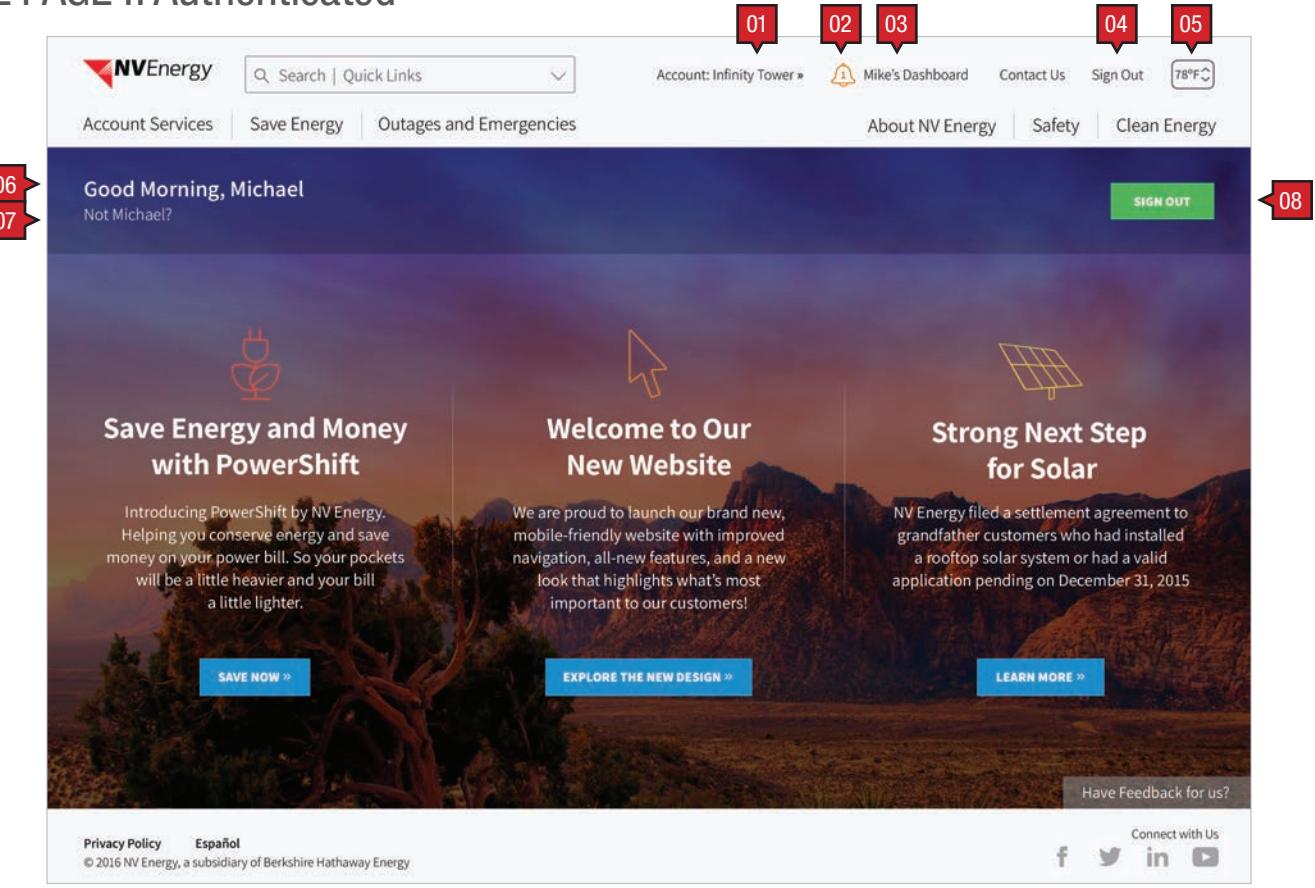

#### Screen Context / How the User Got Here / Screen Notes

User returns to the home page after being authorized.

|    | Description                       | Interaction                                                                                                    | Notes                                                                                      |
|----|-----------------------------------|----------------------------------------------------------------------------------------------------|--------------------------------------------------------------------------------------------|
| 01 | service address drop down<br>menu | OnClick/Tap the drop down menu shows<br>all service addresses associated with this<br>account. User has the option to choose the<br>service address they wish to be the focus of<br>their inquiry. | Default is to the primary service address as specified in the Preferences.                 |
| 02 | important notification link       | OnClick/Tap takes the user to the Message<br>Center.                                                                                                    | Number refers to the number of important notifications.                                    |
| 03 | personalized dashboard<br>link    | OnClick/Tap user is take to the MyAccount<br>Dashboard.                                                                                                    | Link is personalized with the user's nickname.                                             |
| 04 | "Sign Out" button                 | BAU.                                                                                                    |                                                                                            |
| 05 | EcoFactor button                  | OnClick/Tap opens the Smart Thermostat frame.                                                                                                    | Temperature defaults to the default thermostat associated with the chosen service address. |
| 06 | personalized greeting             | None.                                                                                                    |                                                                                            |
| 07 | "Not [nickname]?" link            | OnClick/Tap ends the session and offers the user the opportunity to sign in.                                                                                                    |                                                                                            |
| 80 | "Sign Out" button                 | BAU.                                                                                                    |                                                                                            |

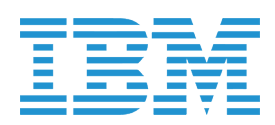

### DASHBOARD :: Landing | On Scroll

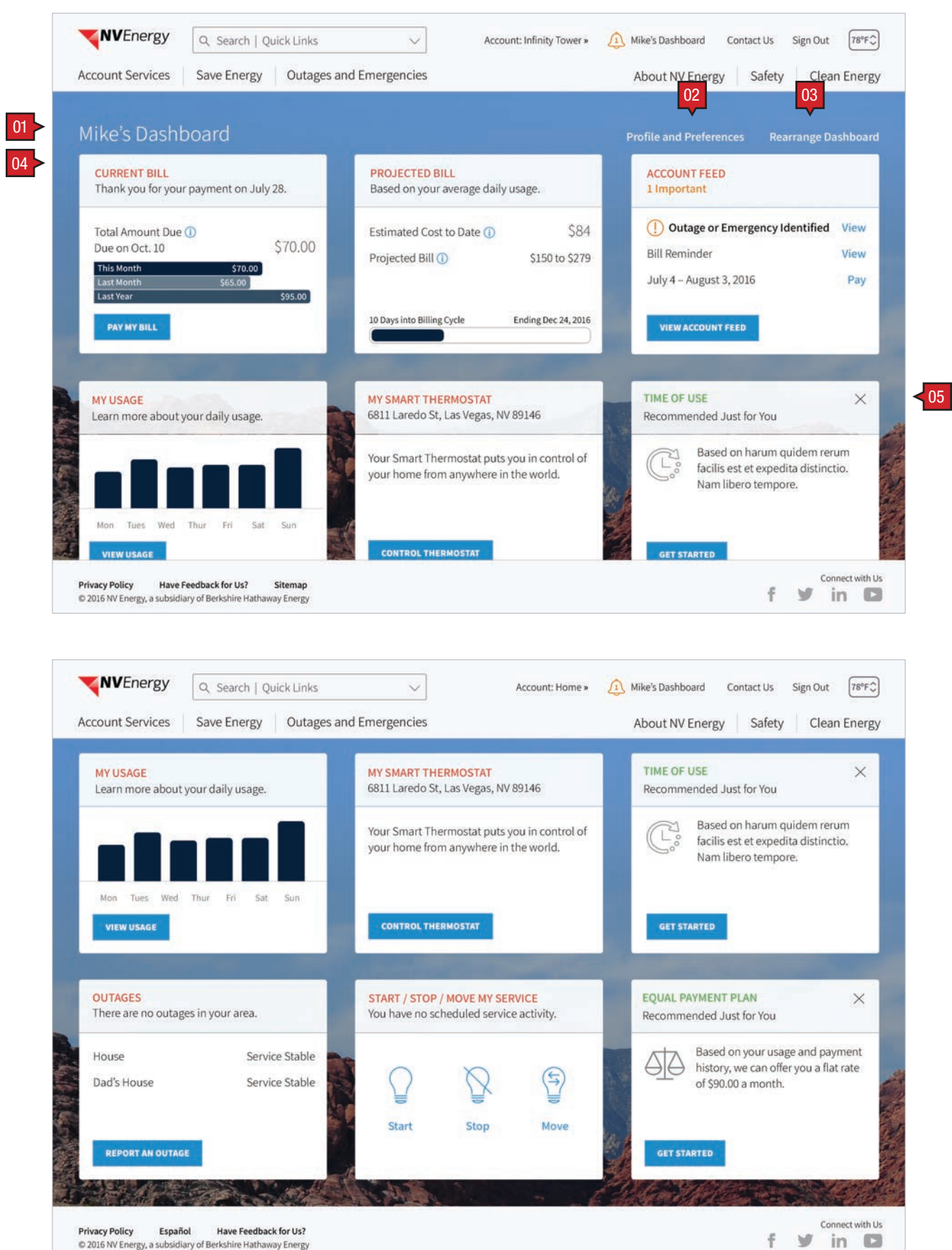

Privacy Policy Español Have Feedback for Us? © 2016 NV Energy, a subsidiary of Berkshire Hathaway Energy

IBM Interactive **Experience** 

NV Energy Digital Experience · May 5, 2017

#### Screen Context / How the User Got Here / Screen Notes

User has signed on and is taken to their MyAccount Dashboard.

|    | Description                       | Interaction                                                                                            | Notes                                                                                                    |
|----|-----------------------------------|----------------------------------------------------------------------------------------------------|----------------------------------------------------------------------------------------------------|
| 01 | personalized greeting             | None.                                                                                                  | Header: [nickname]'s Dashboard                                                                                                    |
| 02 | "Profile and Preferences"<br>link | OnClick/Tap user is taken to the "Profile and<br>Preferences" page.                                    |                                                                                                    |
| 03 | "Rearrange Dashboard"<br>button   | OnClick/Tap user can personalized the<br>order of many of the dashboard tiles (see<br>following page). | Default position for tiles is based on dashboard usage and reflects the<br>user's most common 'experiences' when signed in. Next best actions<br>(NBAs) hold the right column unless the user releases them with their |
| 04 | dashboard tiles                   | See each tile.                                                                                         | close button(s). NBAs that are closed are replaced by those below that are still opened                                                                                                    |
| 05 | next best action tiles            |                                                                                                    | First time default:                                                                                                    |
|    |                                   |                                                                                                    | FIRST ROW<br>• My Bill<br>• Project Next Bill<br>• Message Center                                                                                                    |
|    |                                   |                                                                                                    | SECOND ROW<br>· My Usage<br>· My Thermostat<br>· NBA                                                                                                    |
|    |                                   |                                                                                                    | THIRD ROW<br>• Outage<br>• Start/Stop/Move Service<br>• NBA                                                                                                    |
|    |                                   |                                                                                                    | FOURTH ROW<br>• NBA                                                                                                    |

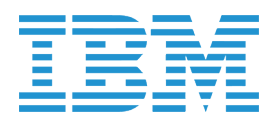

### SERVICE ACCOUNTS :: Landing :: Choose Primary Account / Select an Account

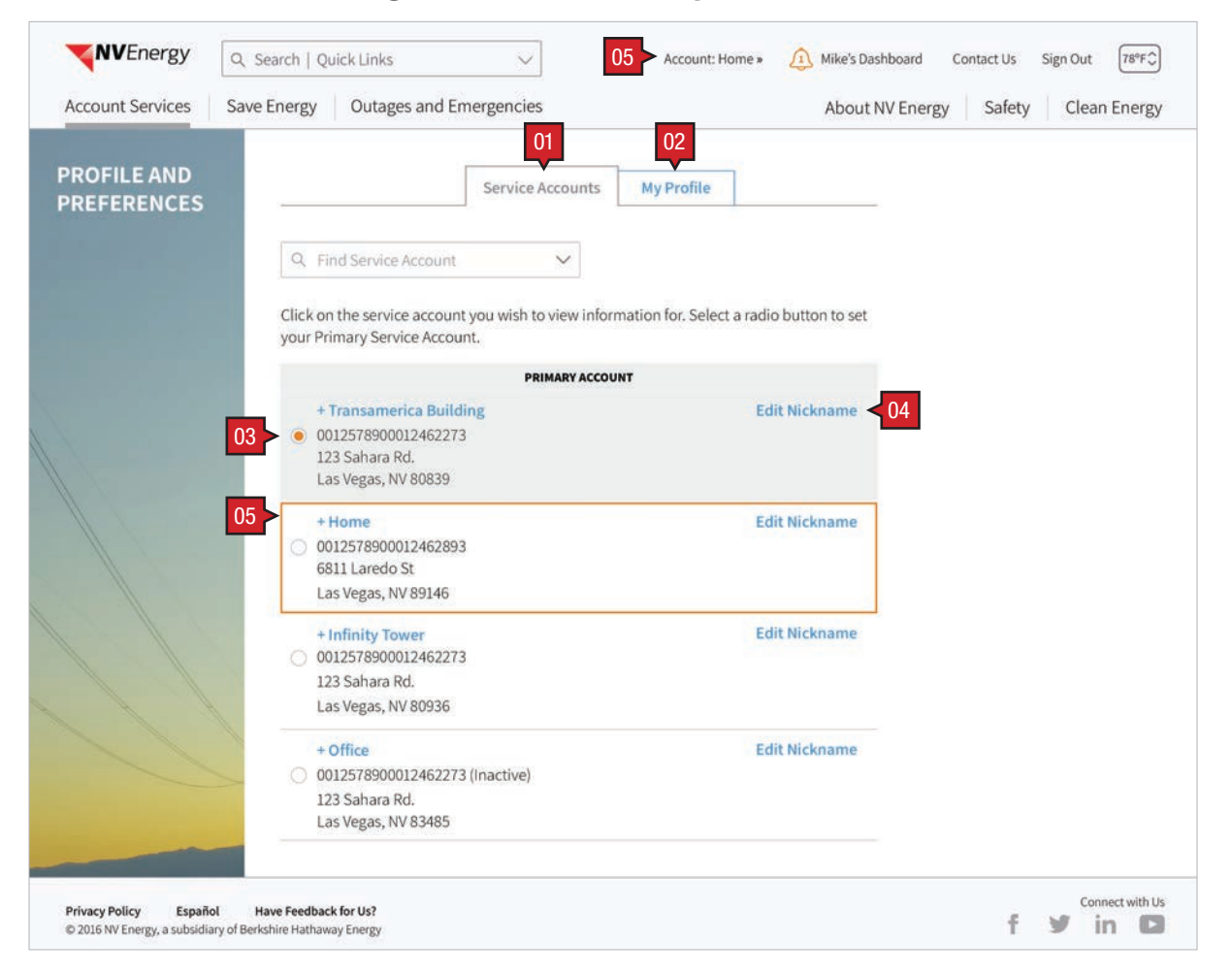

| Scr | Screen Context / How the User Got Here / Screen Notes          |                                                                                                    |                                                                                                    |  |  |
|-----|----------------------------------------------------------------|----------------------------------------------------------------------------------------------------|----------------------------------------------------------------------------------------------------|--|--|
| Use | User has clicked on Profiles and Preferences from MyDashboard. |                                                                                                    |                                                                                                    |  |  |
|     |                                                                |                                                                                                    |                                                                                                    |  |  |
|     | Description                                                    | Interaction                                                                                                    | Notes                                                                                                    |  |  |
| 01  | "Service Accounts" tab                                         | BAU.                                                                                                    |                                                                                                    |  |  |
| 02  | "My Profile" tab                                               | _                                                                                                    |                                                                                                    |  |  |
| 03  | primary service account radio buttons                          | OnClick/Tap of radio button, account<br>selected becomes the primary account. It<br>is moved to the top of the list where it is<br>highlighted in gray.                                                                                                    | List is sorted first alpha by nickname. Those service addresses that<br>don't have a nickname are sorted alpha by street address and if<br>needed by street number. |  |  |
| 04  | Edit Nickname                                                  | OnClick/Tap user can add/change the<br>nickname associated with each service<br>account.                                                                                                    |                                                                                                    |  |  |
| 05  | selected service account                                       | OnClick/Tap of either the "+" / "-" (expand/<br>collapse) icon or the service account<br>nickname ('Home" in this image), the<br>container toggles between its expanded and<br>collapsed states, and the service account<br>becomes selected. The selected state is<br>reflected in the orange border as well as the<br>button in the masthead: "Account: Home". |                                                                                                    |  |  |

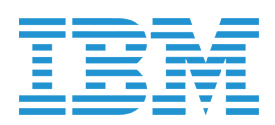

### **SERVICE ACCOUNTS :: Pagination**

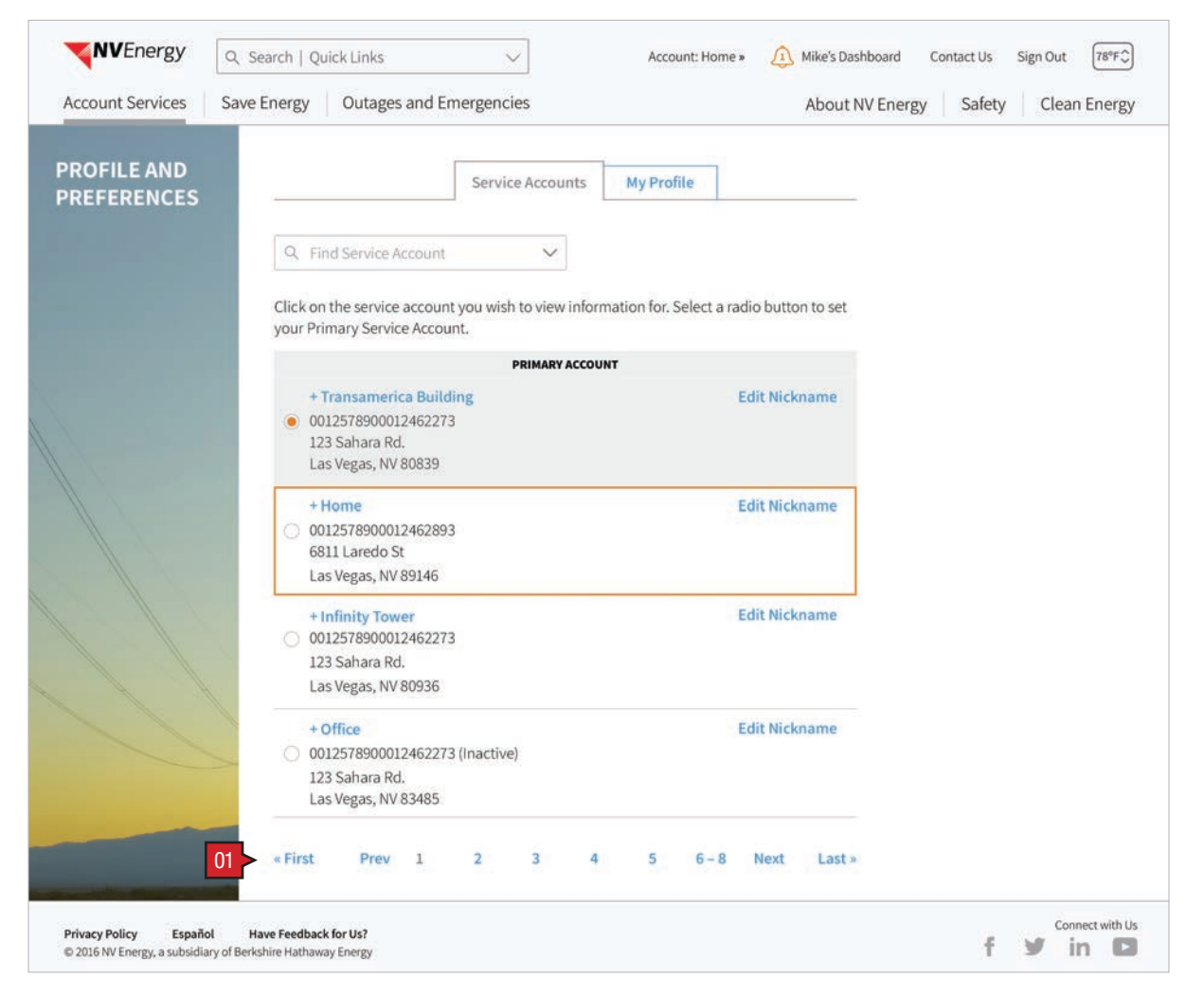

#### Screen Context / How the User Got Here / Screen Notes

User has a number of service accounts that exceeds display on a single page. Patination used to access additional accounts.

|    | Description | Interaction |
|----|-------------|-------------|
| 01 | Pagination  | BAU.        |

Notes

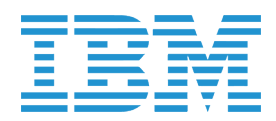

### SERVICE ACCOUNTS :: Search / Filter

|                            |                                                           |                                               | and another and an energy |
|----------------------------|-----------------------------------------------------------|-----------------------------------------------|---------------------------|
| PROFILE AND<br>PREFERENCES | Service A                                                 | Accounts My Profile                           |                           |
| 01                         | ♥ Find Service Account                                    | ~                                             |                           |
|                            | Mike<br>0001233945298476129<br>Tran                       | information for. Select a radio button to set |                           |
|                            | Infinity                                                  | ACCOUNT                                       |                           |
|                            | Mike Smith<br>Michael Smith<br>123 Sahara Rd<br>Las Vegas | Edit Nickname                                 |                           |
|                            | Reno<br>80293                                             | Edit Nickname                                 |                           |
|                            | 6811 Laredo St<br>Las Vegas, NV 89146                     |                                               |                           |
|                            | + Infinity Tower<br>0012578900012462273                   | Edit Nickname                                 |                           |
|                            | 123 Sahara Rd.<br>Las Vegas, NV 80936                     |                                               |                           |
| 1                          | + Office<br>0012578900012462273 (Inactive)                | Edit Nickname                                 |                           |
|                            | 123 Sahara Rd.<br>Las Vegas, NV 83485                     |                                               |                           |

| Sci | Screen Context / How the User Got Here / Screen Notes |                                                                                                    |       |  |  |
|-----|-------------------------------------------------------|----------------------------------------------------------------------------------------------------|-------|--|--|
| Use | User is searching for a specific account.             |                                                                                                    |       |  |  |
|     |                                                       |                                                                                                    |       |  |  |
|     | Description                                           | Interaction                                                                                                    | Notes |  |  |
| 01  | search / filter                                       | OnClick/Tap user has capability to search<br>for accounts based on content entered in<br>field. User is also presented with 10 most<br>recently searched entries; clicking on one of<br>these 10 entries searches based on content<br>in that entry. |       |  |  |

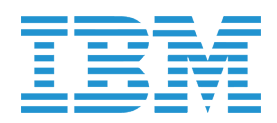

### SERVICE ACCOUNTS :: Edit Service Account's Nickname

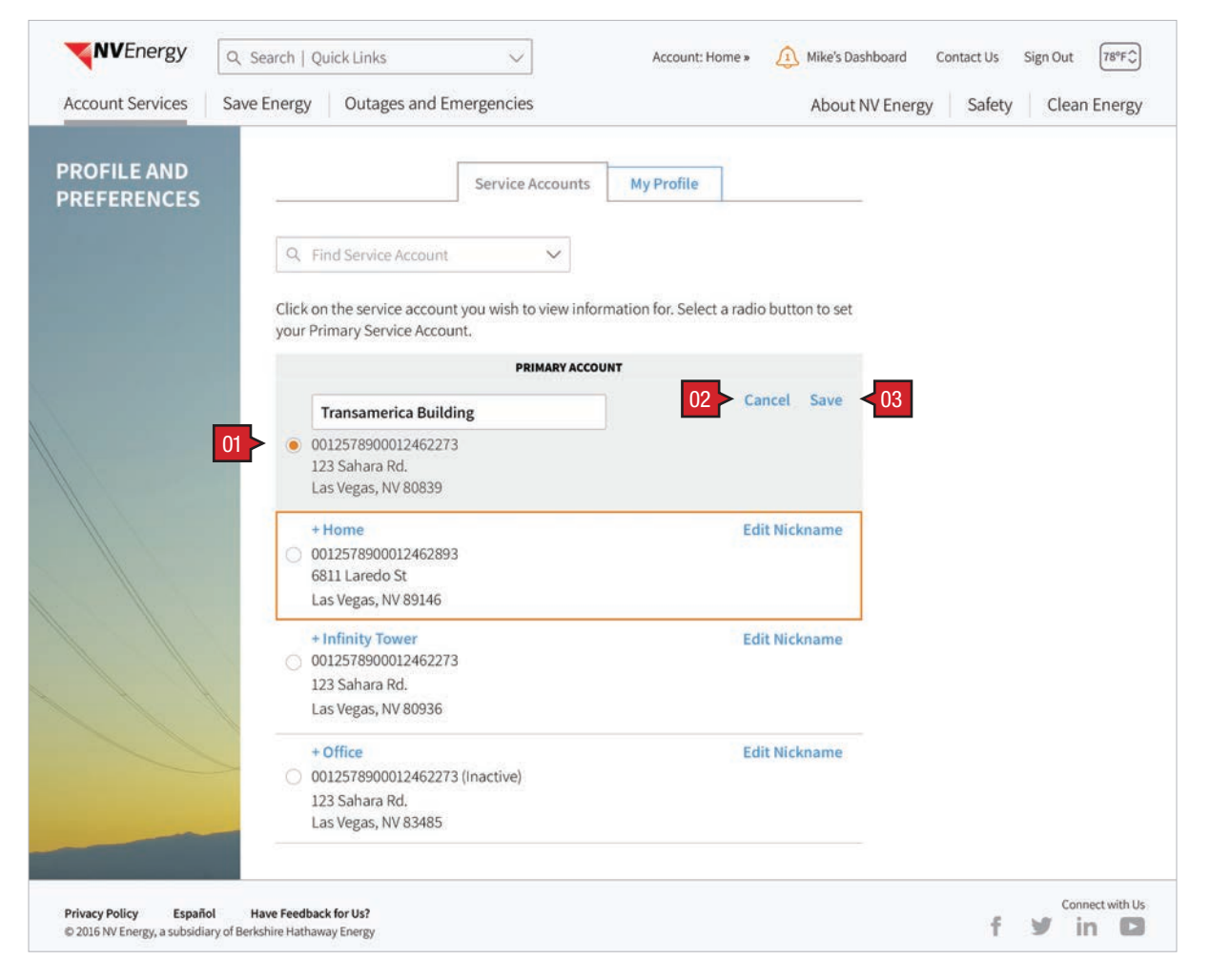

#### Screen Context / How the User Got Here / Screen Notes

User has clicked on "Edit Nickname" button with intent to change nickname associated with account.

|    | Description                | Interaction                                                                                     | Notes                                                    |
|----|----------------------------|-------------------------------------------------------------------------------------------------|----------------------------------------------------------|
| 01 | Edit Nickname entry field. | Upon click of Edit Nickname, entry field<br>displayed where user can enter account<br>nickname. | Only one Service Account can be edited at the same time. |
| 02 | "Cancel"                   | Upon click, edits to nickname are canceled.                                                     |                                                          |
| 03 | "Save"                     | Upon click, edits to nickname are saved.                                                        |                                                          |

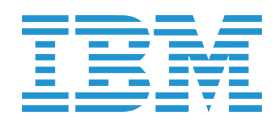

### SERVICE ACCOUNTS :: Service Account Expanded

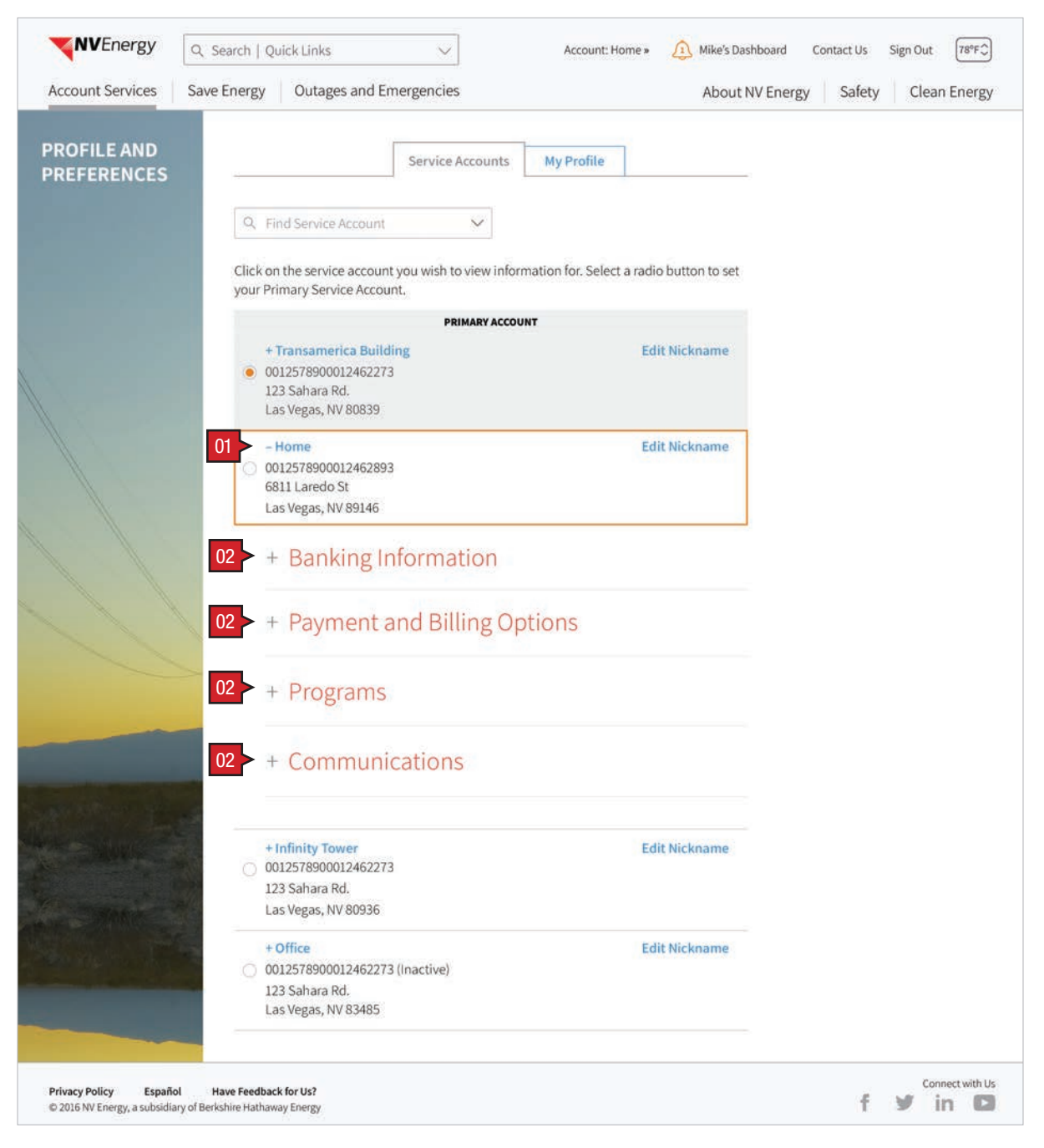

#### Screen Context / How the User Got Here / Screen Notes

User has expanded the selected service account: 'Home' container by either clicking/tapping on the "+" / "-" (expand/collapse) icon, or the service account nickname: 'Home'.

|    | Description                                                                | Interaction |
|----|----------------------------------------------------------------------------|-------------|
| 01 | Service Account "Home"<br>"+" / "" (expand/collapse)<br>icon and container | BAU.        |
| 02 | "+" / "-" (expand/collapse)<br>icon and container                          | BAU.        |

#### Notes

When the service account containers are expanded, 5 other containers are revealed.

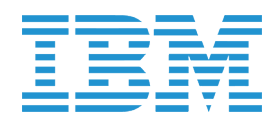

## SERVICE ACCOUNTS :: Banking Information :: Expanded No Bank Account

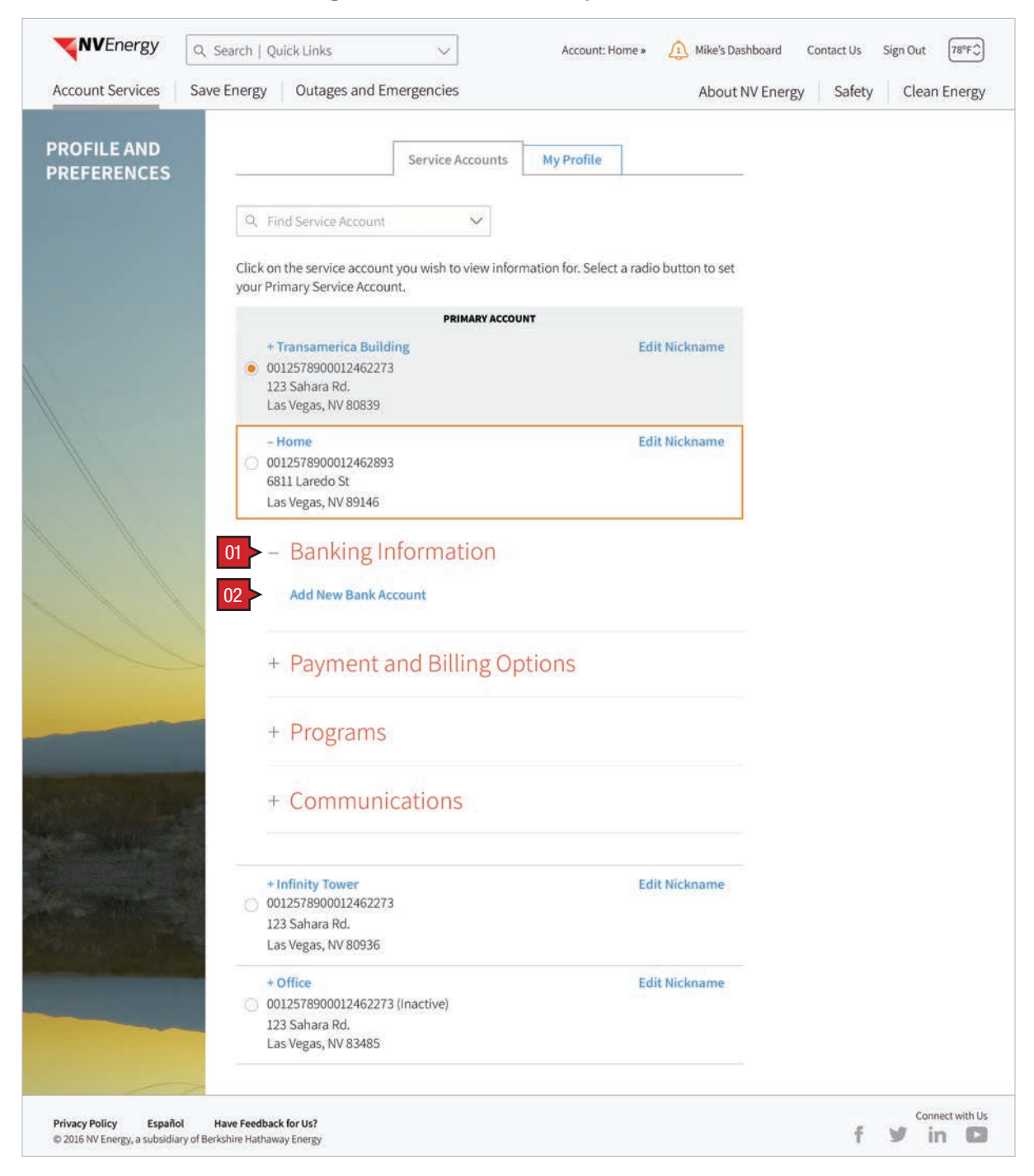

#### Screen Context / How the User Got Here / Screen Notes

User has expanded the "Banking Information" container and has yet to add an account.

|    | Description                                                                | Interaction                                                                                                    |  |
|----|----------------------------------------------------------------------------|----------------------------------------------------------------------------------------------------|--|
| 01 | "Banking Information" "+" /<br>"-" (expand/collapse) icon<br>and container | BAU.                                                                                                    |  |
| 02 | "Add New Bank Account"<br>button                                           | OnClick/Tap user is shown the fields for<br>adding a new bank account (see follow<br>screen, "Service Accounts :: Banking<br>Information:: Add Bank Account"). |  |

Notes

or ving

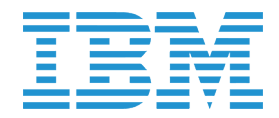

### MY PROFILE :: My Profile

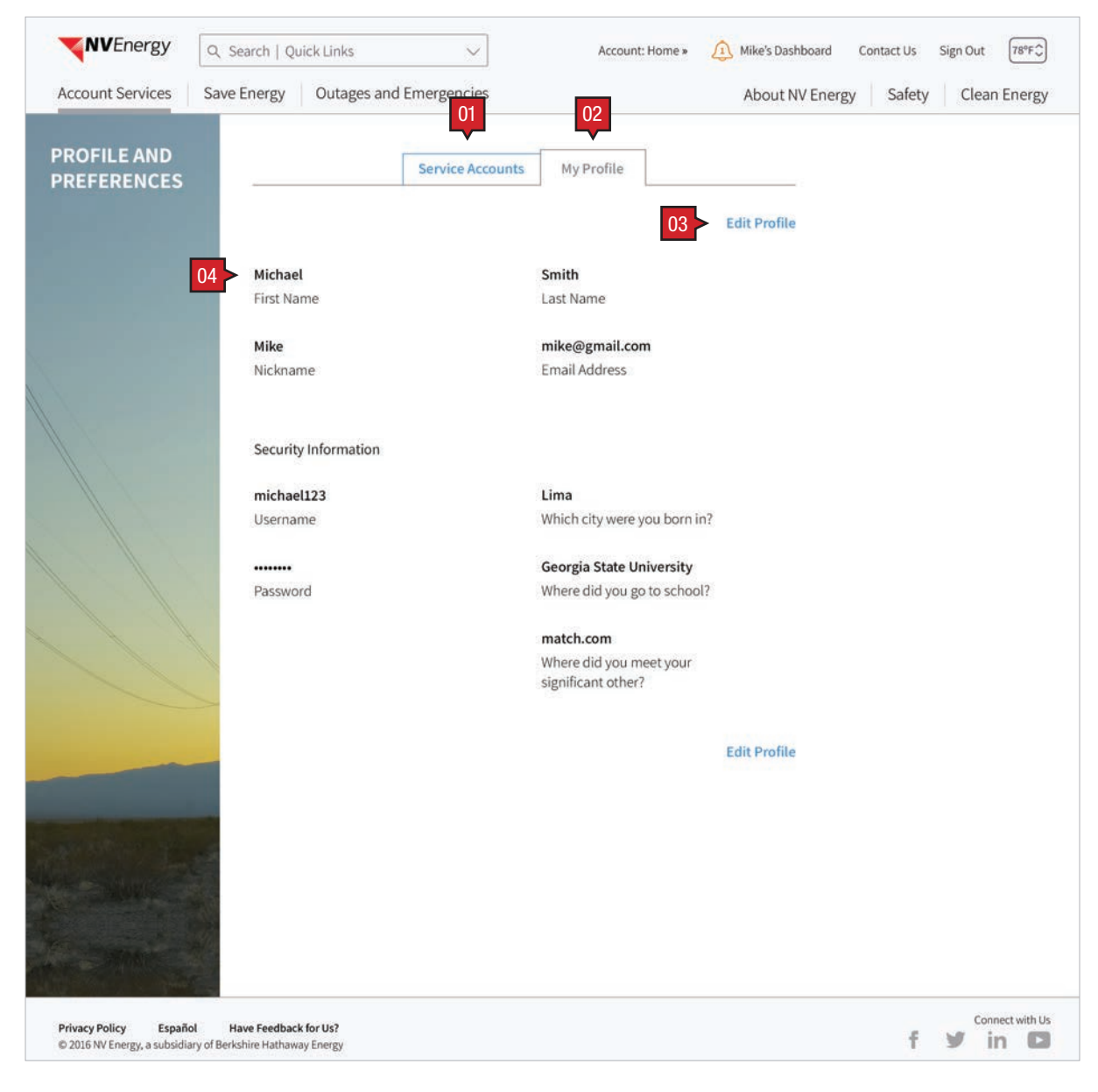

#### Screen Context / How the User Got Here / Screen Notes

User has arrived at the Profile and Preference page with the default Profile tab opened.

|    | Description            | Interaction                                                                                             |
|----|------------------------|----------------------------------------------------------------------------------------------------|
| 01 | "Service Accounts" tab | BAU.                                                                                                    |
| 02 | "My Profile" tab       | BAU.                                                                                                    |
| 03 | "Edit" button          | OnClick/Tap the user is given the<br>opportunity to edit their personal<br>information (see following). |
| 04 | personal information   | None.                                                                                                   |

Tier 2 Note: We will need to add "Link Account" button similar to "Authorized Users".

Notes

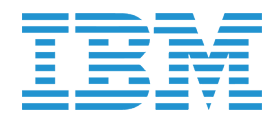

## MY PROFILE :: Edit My Profile

| <b>NVEnergy</b> Q s                                                | iearch   Quick Links 🗸                                | Account: Home » 🕕 Mike's Dashboard Contact Us Sign Out (78%F) |  |
|--------------------------------------------------------------------|-------------------------------------------------------|---------------------------------------------------------------|--|
| Account Services Save                                              | Energy Outages and Emergencies                        | About NV Energy Safety Clean Energy                           |  |
| PROFILE AND<br>PREFERENCES                                         | Service Accounts                                      | My Profile O1 Cancel SAVE 02 Smith ()                         |  |
|                                                                    | First Name                                            | Last Name                                                     |  |
| 03                                                                 | Mike 03                                               | mike@gmail.com                                                |  |
|                                                                    | Nickname                                              | Email Address                                                 |  |
|                                                                    | Security Information                                  |                                                               |  |
| 04                                                                 | michael123 ()                                         | Lima                                                          |  |
|                                                                    | Username                                              | Which city were you born in? $\sim$                           |  |
| 05                                                                 | Change Password                                       | Georgia State University Where did you go to school?          |  |
|                                                                    |                                                       | match.com                                                     |  |
|                                                                    |                                                       | Where did you meet your significant oth $$                    |  |
|                                                                    |                                                       | 01 Cancel SAVE 02                                             |  |
| Privacy Policy Español H<br>© 2016 NV Energy, a subsidiary of Berk | <b>lave Feedback for Us?</b><br>shire Hathaway Energy | f y in C                                                      |  |

### Screen Context / How the User Got Here / Screen Notes

User has clicked / tapped on the "Edit Profile" button from the previous screen.

|    | Description                                     | Interaction                                                                                | Notes                                                                                                    |
|----|-------------------------------------------------|--------------------------------------------------------------------------------------------|----------------------------------------------------------------------------------------------------|
| 01 | "Cancel" button                                 | BAU.                                                                                       |                                                                                                    |
| 02 | "Save" button                                   | OnClick/Tap user edits are verified, saved, and the container returns to its 'view' state. | While saving, the user is shown a "Saving" indicator (see "MY PROFILE<br>:: My Profile :: Saving" screen).                       |
| 03 | forms filled out and editable                   | User's have the option to make edits to the text entry fields.                             | First and Last Name fields are not editable. Instead the user is offered a tool tip explaining why the field can not be changed. |
| 04 | 'username' is not editable and therefore dimmed | None.                                                                                      |                                                                                                    |
| 05 | "Change Password" button                        | OnClick/Tap password fields are shown in their editable state.                             |                                                                                                    |

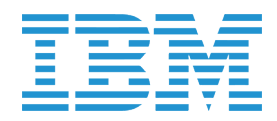

### MY PROFILE :: Edit Password

| PROFILE AND<br>PREFERENCES | Service Acc                                                                                     | counts My Profile                      |       |  |
|----------------------------|-------------------------------------------------------------------------------------------------|----------------------------------------|-------|--|
|                            |                                                                                                 | Cancel                                 | SAVE  |  |
|                            | Michael 🕕                                                                                       | Smith                                  |       |  |
|                            | First Name                                                                                      | Last Name                              |       |  |
|                            | Mike                                                                                            | mike@gmail.com                         |       |  |
|                            | Nickname                                                                                        | Email Address                          |       |  |
|                            | Security Information                                                                            |                                        |       |  |
|                            | michael123 🕕                                                                                    | Lima                                   |       |  |
|                            | Username                                                                                        | Which city were you born in?           | ~     |  |
| 01                         | Enter your current password.                                                                    | Coordia State University               |       |  |
|                            | Current Password                                                                                | Georgia State Oniversity               |       |  |
|                            | Enter a new password.                                                                           | Where did you go to school?            | ~     |  |
|                            |                                                                                                 | match.com                              |       |  |
|                            |                                                                                                 | Where did you meet your significant of | oth 🗸 |  |
| 02                         | Show Password<br>Please create a password that is 8 – 16<br>characters long without any symbols |                                        |       |  |
| 03                         | Veak Password                                                                                   |                                        |       |  |
| main all a                 |                                                                                                 | Cancel                                 | SAVE  |  |
|                            |                                                                                                 |                                        |       |  |
|                            |                                                                                                 |                                        |       |  |
| a margan with              |                                                                                                 |                                        |       |  |

#### Screen Context / How the User Got Here / Screen Notes

User has clicked / tapped on the "Change Password" button shown in the earlier state.

|    | Description          | Interaction                                                                       |
|----|----------------------|-----------------------------------------------------------------------------------|
| 01 | password fields      | BAU.                                                                              |
| 02 | "Show Password" link | OnClick/Tap shows user the inputted password and link changes to "Hide Password". |
| 03 | password meter       | BAU.                                                                              |

Notes

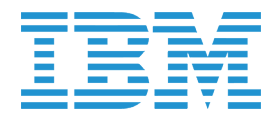

### MY PROFILE :: My Profile :: Saving

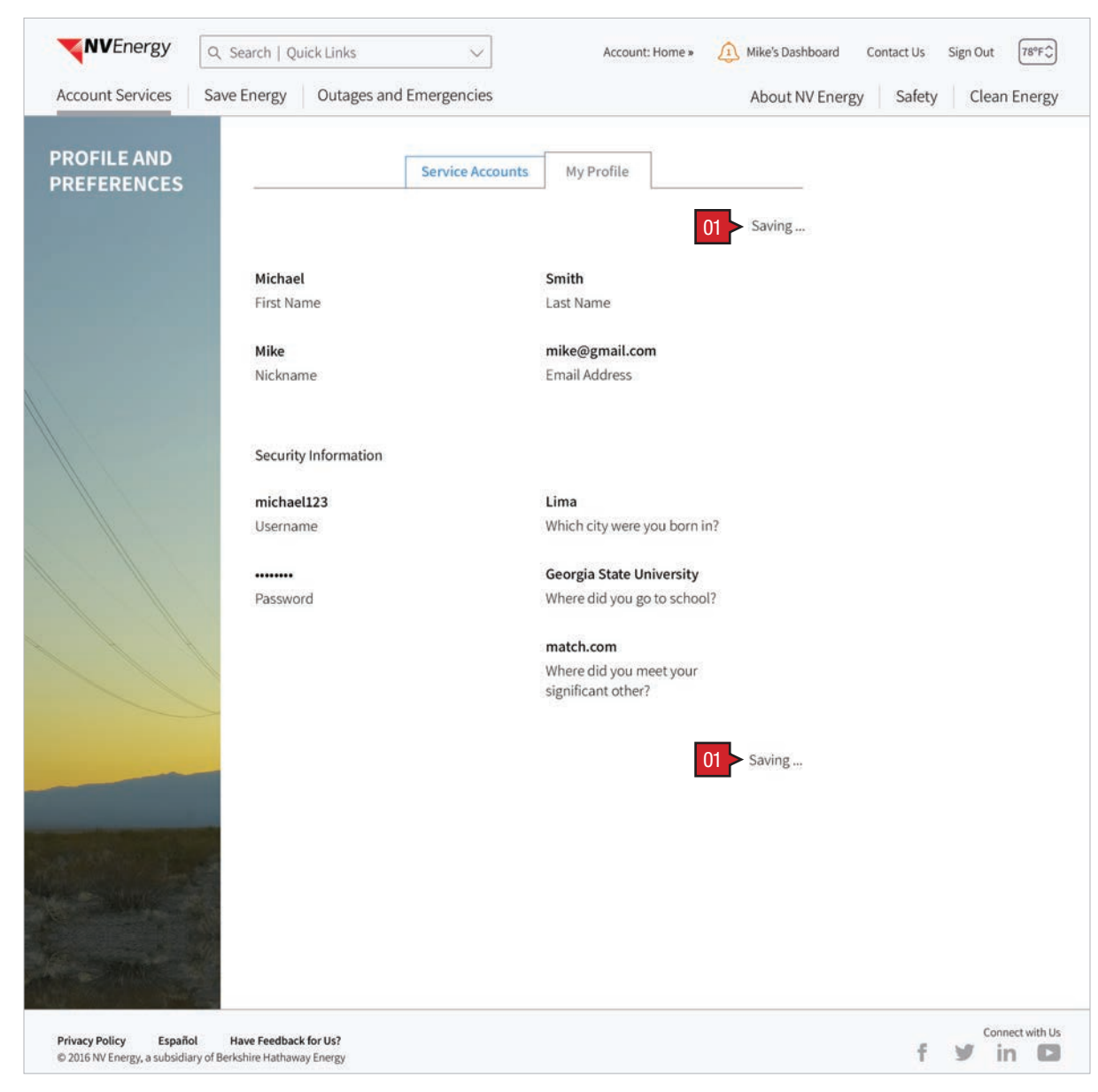

#### Screen Context / How the User Got Here / Screen Notes

User has clicked / tapped on the "Save" button from the earlier state.

|    | Description        | Interaction |
|----|--------------------|-------------|
| 01 | "Saving" indicator | None.       |
| 02 | "Saved" indicator  | None.       |

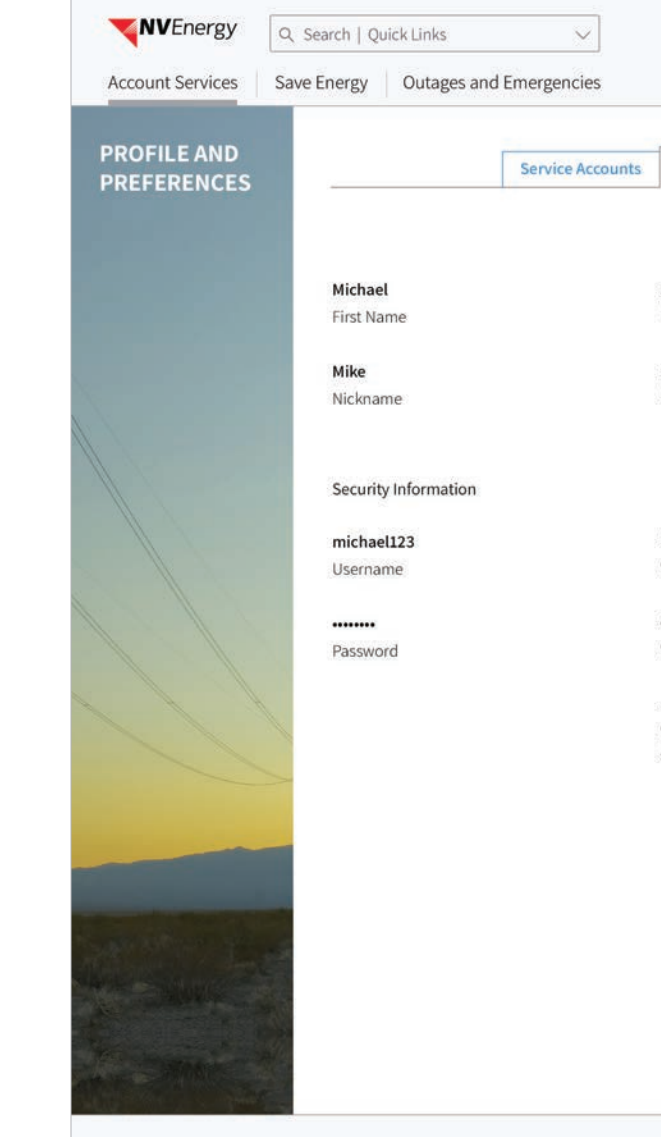

Privacy Policy Español Have Feedback for Us? © 2016 NV Energy, a subsidiary of Berkshire Hathaway Energy

# Notes After the screen is saved, this indicator is shown briefly (5 seconds) before returning to the editable state. Account: Home » 🔔 Mike's Dashboard Contact Us Sign Out 78°F 🗘 About NV Energy Safety Clean Energy My Profile 02 > Saved ✓ Smith Last Name mike@gmail.com Email Address Lima Which city were you born in? Georgia State University Where did you go to school? match.com Where did you meet your significant other? 02 > Saved 🗸 Connect with Us f y in C

PAY MY BILL :: Landing Page :: User Has Bank Account On File

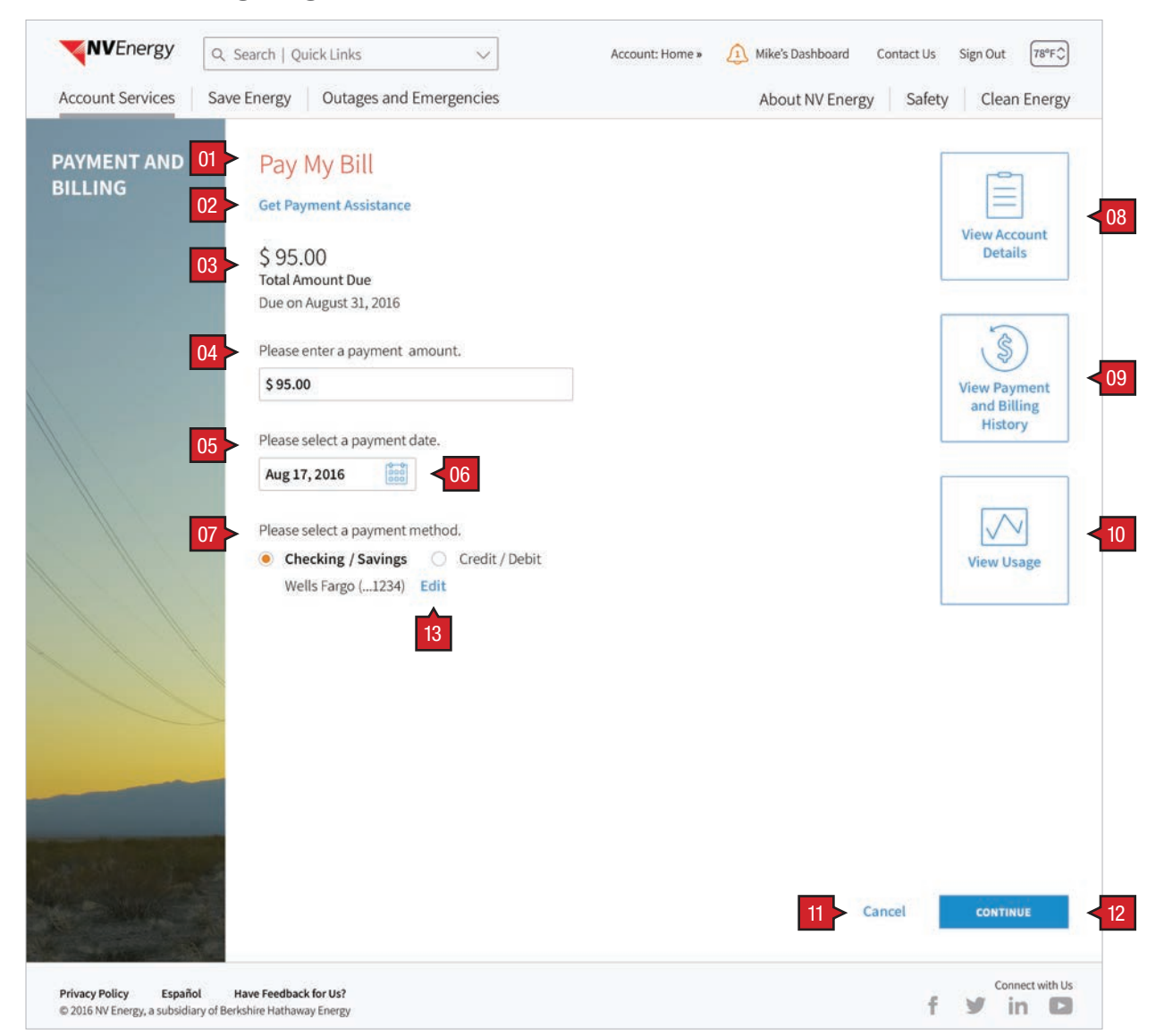

User has selected Pay My Bill from corporate home page or from MyAccount dashboard tile. They have a bank account on file.

|    | <b>_</b>                                             |                                                                                  |                                                                                                    |
|----|------------------------------------------------------|----------------------------------------------------------------------------------|----------------------------------------------------------------------------------------------------|
|    | Description                                          | Interaction                                                                      | Notes                                                                                                    |
| 01 | header                                               | None.                                                                            |                                                                                                    |
| 02 | "Get Payment Assistance"<br>link                     | OnClick/Tap, user is taken to Get Payment<br>Assistance page.                    |                                                                                                    |
| 03 | "Total Amount Due"                                   | None.                                                                            | "Value" and "Due On" date provided by Banner.                                                                                                    |
| 04 | "Please Select a Payment<br>Amount" subhead and form | BAU.                                                                             | Value defaulted to "Total Amount Due" value User can overwrite value with new value.                                                                   |
|    | entry field                                          |                                                                                  | Payment limits articulated in legacy BRD.                                                                                                    |
| 05 | "Please Select a Payment                             | OnClick/Tap, user is presented with calendar                                     | Value defaulted to today's date.                                                                                                    |
| 00 | Date" subhead and form<br>entry field                | selector where user can select the payment<br>date.                              | The Payment date must be equal to or greater than system date, not to exceed 30 days from the system date.                                             |
| 06 | calendar selector icon                               |                                                                                  | User cannot select past dates so these dates are gray to indicate disabled. The clickable dates are blue to indicate that user can select these dates. |
|    |                                                      |                                                                                  | Error messaging detailed in legacy BRD.                                                                                                    |
| 07 | "payment method" subhead and radio buttons           | BAU                                                                              | User created bank accounts and "Add a Bank Account" are selection items under the drop down menu .                                                     |
| 08 | "View Account Details"<br>button                     | OnClick/Tap the left-hand drawer appears with user-chosen information/experience |                                                                                                    |
| 09 | "View Billing and Payment<br>History" button         | shown.                                                                           |                                                                                                    |
| 10 | "View Usage" button                                  | -                                                                                |                                                                                                    |
| 11 | "Cancel" button                                      | OnClick/Tap, user dispalyed "Are you sure?' modal.                               | If user clickes/taps "Yes", the decision is to cancel is confirmed.<br>Changes are lost and the user is returned to the previous screen.               |
|    |                                                      |                                                                                  | If user clicks/taps "No", the modal goes away returning the user to the edit state where they left off before clicking on the "Cancel" button.         |
| 12 | "Continue" button                                    | OnClick/Tap information is verified, saved and the transaction is completed.     |                                                                                                    |
| 13 | "Edit" button                                        | OnClick/Tap user is shown the edit bank                                          |                                                                                                    |

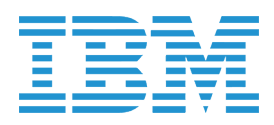

PAY MY BILL :: Landing Page :: User Has No Bank Account On File

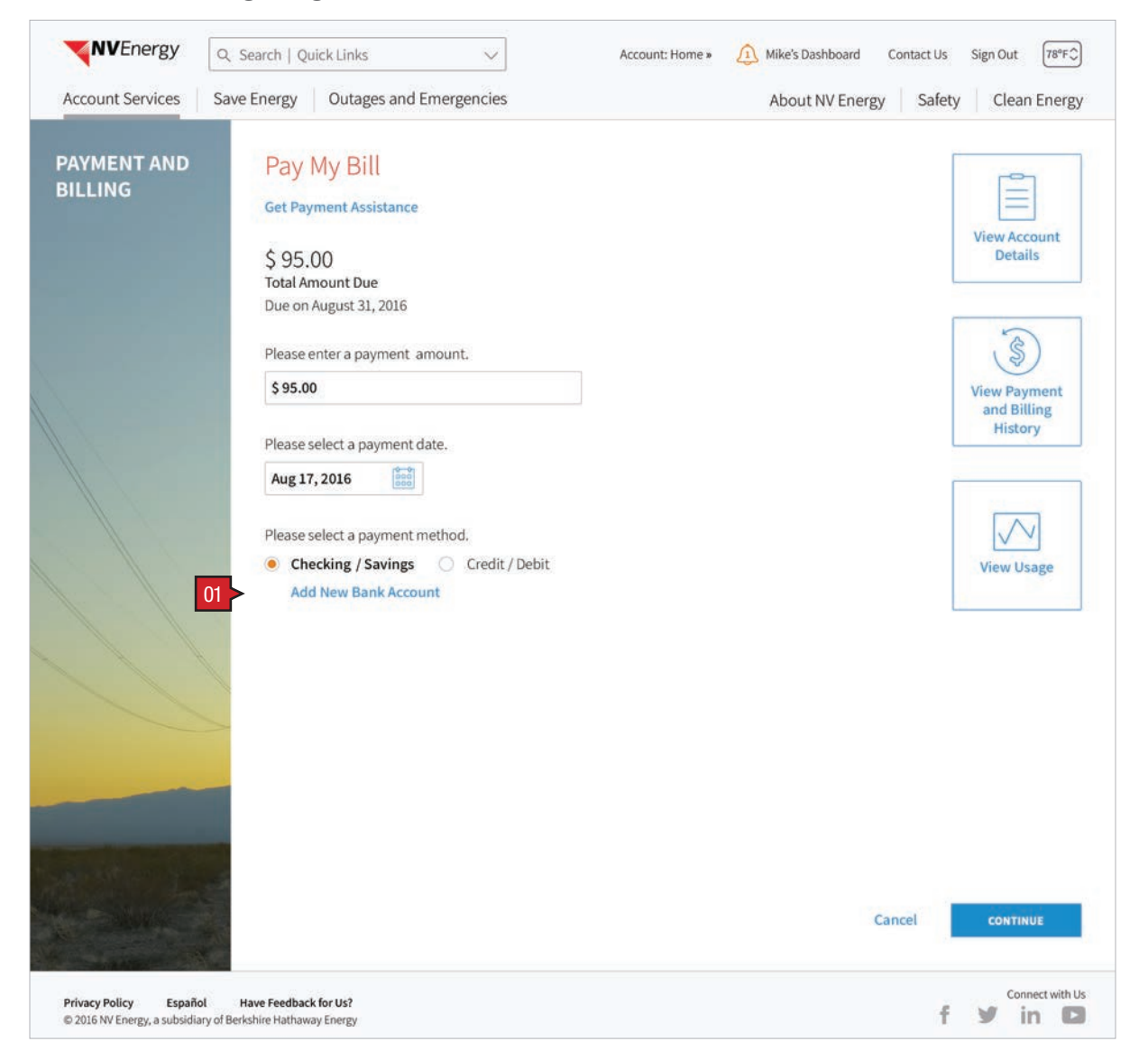

#### Screen Context / How the User Got Here / Screen Notes

User has selected Pay My Bill from corporate home page or from MyAccount dashboard tile. They do not have a bank account on file.

|    | Description                      | Interaction                                                  |
|----|----------------------------------|--------------------------------------------------------------|
| 01 | "Add New Bank Account"<br>button | OnClick/Tap user is shown the add new<br>bank account modal. |

Notes

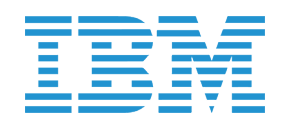

PAY MY BILL :: Landing Page :: Unable to Display Balance

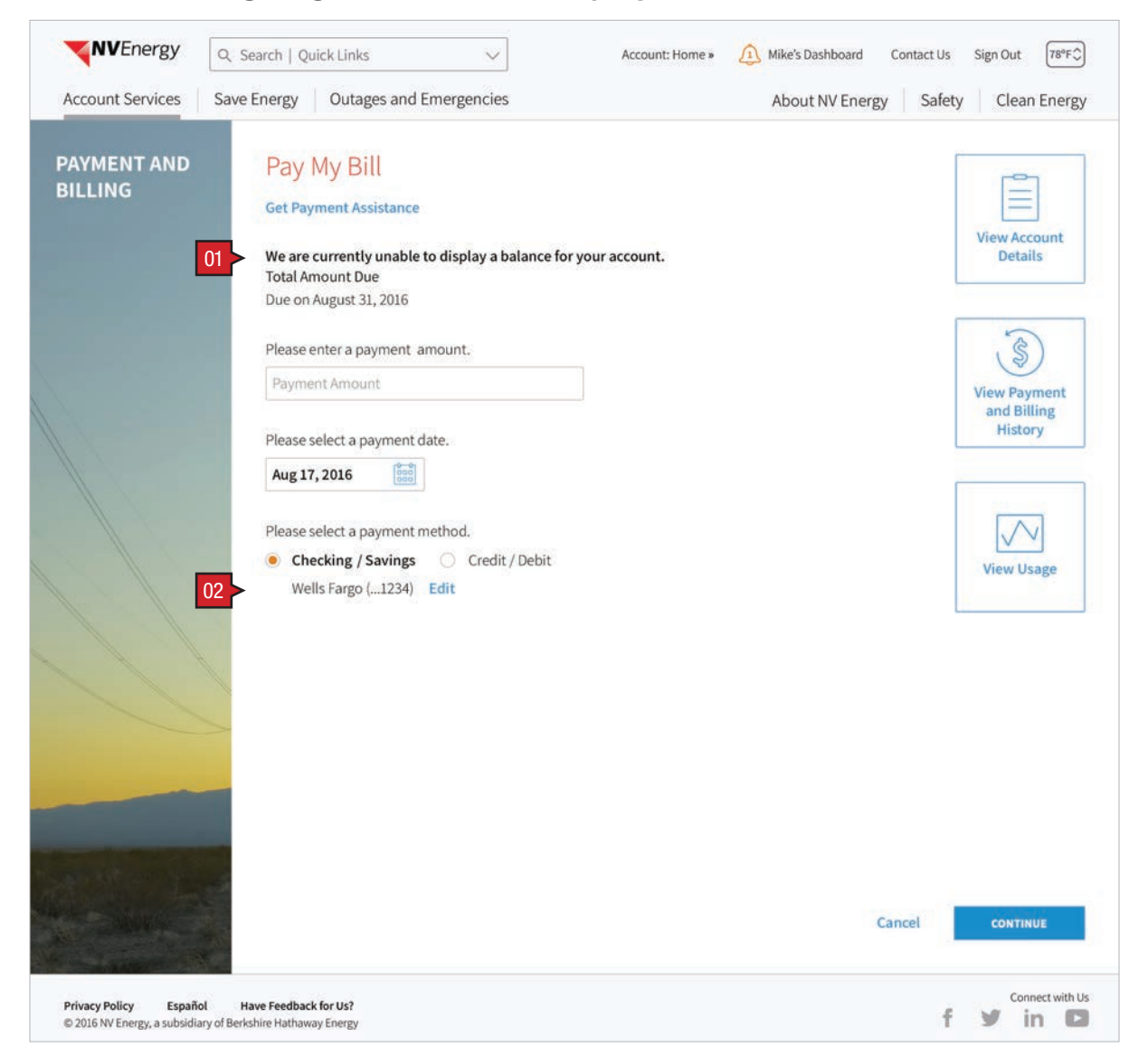

#### Screen Context / How the User Got Here / Screen Notes

Bill has not been released to customer; therefore Total Amount Due cannot be displayed.

|    | Description                         | Interaction |
|----|-------------------------------------|-------------|
| 01 | Informational text                  | None        |
| 02 | User has linked a bank<br>account   | BAU.        |
| 03 | User has not linked a banik account | BAU.        |

| n                      | Interaction                                                                                                    | Notes                                                                    |
|------------------------|----------------------------------------------------------------------------------------------------|--------------------------------------------------------------------------|
| onal text              | None                                                                                                    | NOTE: "Due on August 31, 2016" line should not display in this scenario. |
| inked a bank           | BAU.                                                                                                    |                                                                          |
| not linked a banik     | BAU.                                                                                                    |                                                                          |
|                        | Q Search   Quick Links                                                                                                    | Account: Home » ① Mike's Dashboard Contact Us Sign Out 78°F①             |
|                        | Base Energy Outages and Energencies   Play My Bill Get Payment Assistance We are currently unable to display a balance for your Total Amount Due Due on August 31, 2016 Please enter a payment amount. Payment Amount Please select a payment date. Aug 17, 2016 Please select a payment method. Checking / Savings Credit / Debit Add New Bank Account | account.                                                                 |
| Privacy Policy Español | l Have Feedback for Us?<br>y of Berkshire Hathaway Energy                                                                                                    | f y in                                                                   |
|                        |                                                                                                    |                                                                          |

PAY MY BILL :: Landing Page :: Review Payment Details

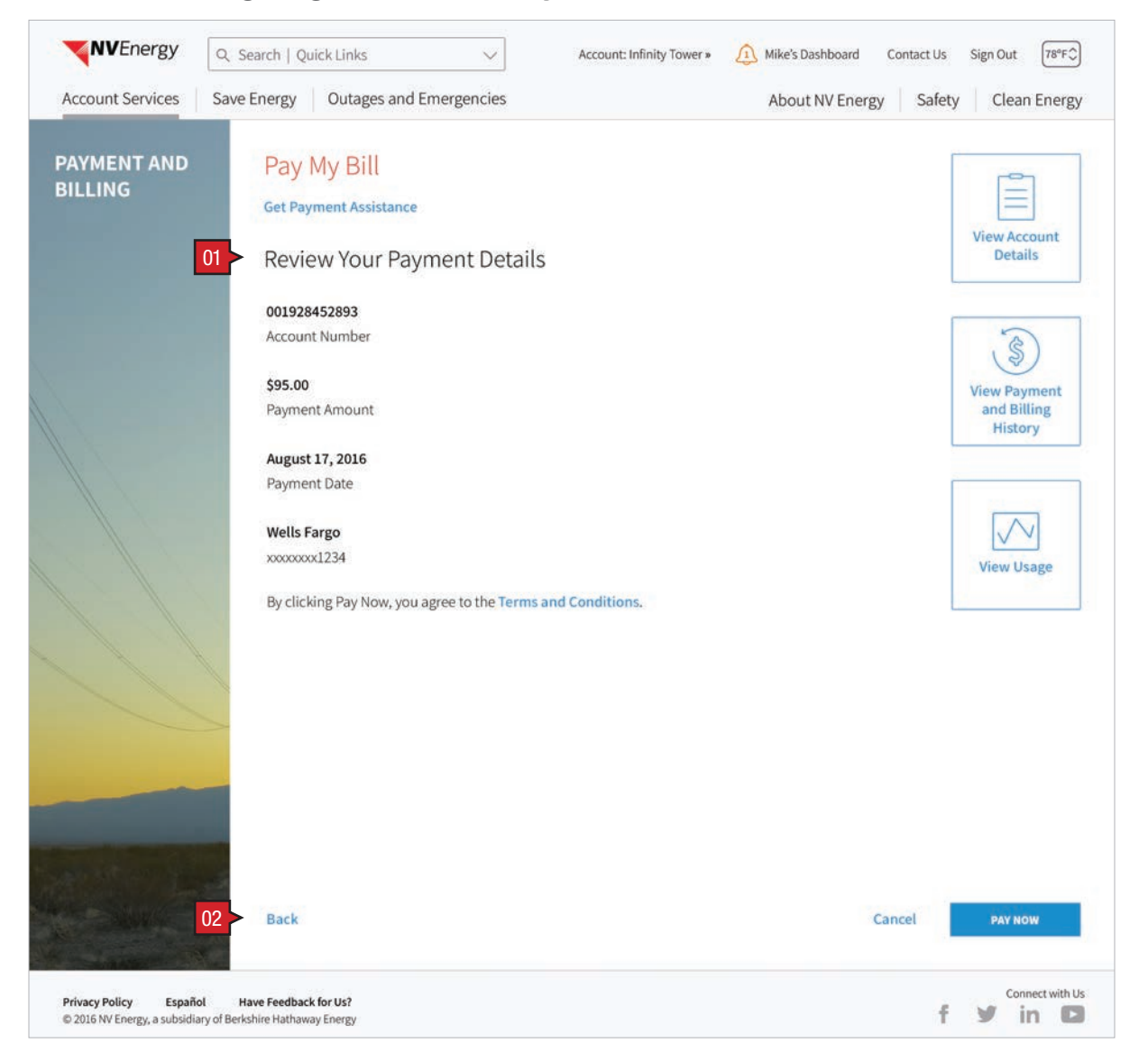

#### Screen Context / How the User Got Here / Screen Notes

User has clicked/tapped "Continue" from previous screen and is reviewing their payment details.

|    | Description      | Interaction                                    |
|----|------------------|------------------------------------------------|
| 01 | information text | None                                           |
| 02 | "Back" link      | On Click/Tap, returns user to previous scrreen |

Notes

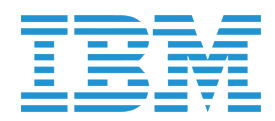

PAY MY BILL :: Account Details :: Bank Account On File | No Bank Account On File

Screen Context / How the User Got Here / Screen Notes

User has clicked/tapped View Account Details button. Drawer slides from

|    | Description                            | Interaction                                              |  |
|----|----------------------------------------|----------------------------------------------------------|--|
| 01 | header                                 | None                                                     |  |
| 02 | "Account Summary" drawer               | None                                                     |  |
| 03 | 'close' button                         | OnClick/Tap, drawer closes by sliding ba                 |  |
| 04 | "Hide Account Details"<br>button       | to left and name of button changes t<br>Account Details. |  |
| 05 | User has linked a bank<br>account      | BAU.                                                     |  |
| 06 | User has not linked a banik<br>account | BAU.                                                     |  |

| Account Services                                             | Save Energy | Outages and                     | Emergencie                      |
|--------------------------------------------------------------|-------------|---------------------------------|---------------------------------|
| Account Deta                                                 | ails        | ×                               | Pay N                           |
| Account Summary                                              |             |                                 | Get Payr                        |
| Current Charges ()<br>Past Due Amount ()<br>Total Amount Due |             | \$ 90.00<br>\$ 5.00<br>\$ 95.00 | \$ 95.0<br>Total Am<br>Due on A |
|                                                              |             |                                 | Please se                       |
|                                                              |             |                                 | \$ 95.00                        |
|                                                              |             |                                 | Please se                       |
|                                                              |             |                                 | Aug 17,                         |
|                                                              |             | 06                              | • Che<br>Add                    |
|                                                              |             |                                 |                                 |

| left and compresses but does not hide Pay My   | Bill content                |
|------------------------------------------------|-----------------------------|
|                                                |                             |
| Notes                                          |                             |
|                                                |                             |
| Values provided by Banner.                     |                             |
| back                                           |                             |
| View                                           |                             |
|                                                |                             |
|                                                |                             |
|                                                |                             |
|                                                |                             |
|                                                | Size Out Trees              |
| Account: Home > 22 Mike's Dashboard Contact US | Sign Out                    |
| About INV Energy Sales                         | Clean Energy                |
| sill                                           |                             |
| ssistance                                      |                             |
|                                                | Details                     |
| 31, 2016                                       |                             |
| payment amount.                                | \$                          |
|                                                | View Payment<br>and Billing |
| payment date.                                  | History                     |
| (0-9)<br>(0-8)<br>(0-8)                        |                             |
| payment method.                                | $\sim$                      |
| / Savings Credit / Debit<br>Bank Account       | View Usage                  |
|                                                |                             |
|                                                |                             |
|                                                |                             |
|                                                |                             |
|                                                |                             |
|                                                |                             |
| Cancel                                         | CONTINUE                    |
| Curreet                                        |                             |
| f                                              | Connect with Us             |
|                                                |                             |
|                                                |                             |
|                                                |                             |

## PAY MY BILL :: Viewing Billing and Payment History

|                                                                                                    |                         |      |   |   |            | ×                    |
|----------------------------------------------------------------------------------------------------|-------------------------|------|---|---|------------|----------------------|
| Payment and                                                                                                    | Billing History U       | sage |   |   |            |                      |
| Account Feed                                                                                                    |                         |      |   |   |            |                      |
| Filter Results                                                                                                    |                         |      |   |   |            |                      |
| + Notifications                                                                                                    |                         |      |   |   |            | 1 Important          |
| <ul> <li>Payment and Billing History</li> </ul>                                                                                               |                         |      |   |   |            |                      |
| Download                                                                                                    |                         |      |   |   |            |                      |
| Select All ①                                                                                                    | Amount ①                |      |   |   |            |                      |
| <ul> <li>Statement: July 4 – August 3, 2016</li> <li>Bill Inserts</li> <li>Save Energy with PowerShift</li> <li>Marketing Material</li> </ul> | \$ 132.37               |      | Ð | Φ | View Usage | View<br>View<br>View |
| + Statement: June 4 - July 3, 2016                                                                                                    | \$ 132.23               |      | A | Q | View Usage | View                 |
| 🗌 + Statement: May 4 – June 3, 2016                                                                                                    | \$ 129.57               |      | 8 | Ð | View Usage | View                 |
| + Statement: April 4 – May 3, 2016                                                                                                    | \$ 131.34               |      | 8 | Ð | View Usage | View                 |
| + Statement: March 4 – April 3, 2016                                                                                                    | \$ 132.79               |      | ₽ | Ð | View Usage | View                 |
| Payment Pending: March 5 via Online Banking                                                                                                   | \$ 128.56               |      | B | Ð | Cancel     | Payment              |
| + Statement: February 4 - March 3, 2016                                                                                                    | \$ 128.56               |      | B | Ð | View Usage | View                 |
| Payment: February 3 via Online Banking<br>« First Prev 1 2 3 4 5                                                                              | \$132.52<br>6 Next Last | 3    | 8 | Ð | P          | rocessed             |

### Screen Context / How the User Got Here / Screen Notes

User has clicked/tapped View Payment & Billing History button. Drawer slides from left and hides Pay My Bill content.

|    | Description                                   | Interaction |
|----|-----------------------------------------------|-------------|
| 01 | Account Feed drawer with "Payment and Billing | BAU.        |
|    | History" tab showing                          |             |

Notes

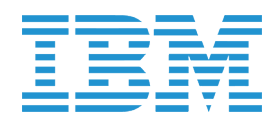

USAGE :: Actual Daily Usage (kWh) for One Week

| <b>NV</b> Energy                                      | Q. Search   Quick Links ~                               | Account: Infinity Tower » | 1 Mike's Dashboard Contact Us | Sign Out 78°F 🗘     |
|-------------------------------------------------------|---------------------------------------------------------|---------------------------|-------------------------------|---------------------|
| Account Services                                      | Save Energy Outages and Emergencies                     |                           | About NV Energy Safet         | y Clean Energy      |
| MY USAGE                                              | 1 Usage (kWh)<br>2 September 14 - September 20, 2016    |                           |                               |                     |
|                                                       | kWh<br>6                                                | 05 -                      |                               | Temperature<br>78°F |
|                                                       | 4                                                       | _                         |                               | 76°F                |
|                                                       |                                                         |                           |                               | 74ºF                |
|                                                       | 0 Wed Sep 14 Thu Sep 15                                 | Fri Sep 16 Sat Sep 17     | Sun Sep 18 Mon Sep 19         | 72°F<br>Tues Sep 20 |
|                                                       | 8 View: 15 Min. Day OWeek                               | ) Month Ending: 9         | 0/20/16 🔛 < > < 09            | <u></u>             |
|                                                       | 0 Electric: CC02999992052 V                             | Download Usage < 11       | I                             |                     |
|                                                       |                                                         |                           |                               |                     |
|                                                       |                                                         |                           |                               |                     |
|                                                       |                                                         |                           |                               |                     |
| Privacy Policy Españo<br>© 2016 NV Energy, a subsidia | Have Feedback for Us?<br>y of Berkshire Hathaway Energy |                           | f                             | Connect with Us     |

#### Screen Context / How the User Got Here / Screen Notes

User has clicked on View Usage button and selected Week View. A consumption only meter has been selected for display.

|    | Description | Interaction |
|----|-------------|-------------|
| 01 | Header      | None.       |

02 Date Range copy (from date None - to date)

| -  |                                 |                                                                                                    |
|----|---------------------------------|----------------------------------------------------------------------------------------------------|
| 03 | Average Usage line              | None.                                                                                                    |
| 04 | Average Temperature line        | None.                                                                                                    |
| 05 | Weekend day shading             | None.                                                                                                    |
| 06 | kWh bar                         | None.                                                                                                    |
| 07 | Legend copy                     | None.                                                                                                    |
| 08 | View selection radio<br>buttons | On Click/Tap, chart view changes (see callout 02).                                                                          |
| 09 | Ending Date calendar selector   | On selection of date from calendar sele<br>(BAU), end date of usage chart change                                            |
| 10 | Meter selector drop down        | On Click, drop down presents all meter<br>eligible to display usage data. Selection<br>meter displays usage for that meter. |
| 11 | Download Usage button           | On Click/Tap, user is taken to Download<br>Usage landing page.                                                              |

|               | Notes                                                                                                    |
|---------------|----------------------------------------------------------------------------------------------------|
|               |                                                                                                    |
|               | Date range specified by Ending Date field and View selection.                                                                    |
|               | For 15 Min View, Date Range To Date is equal to date specified in Ending Date field. From Date is the same as To Date.           |
|               | For Hour View, Date Range To Date is equal to date specified in Ending Date field. From Date is the same as To Date.             |
|               | For Week View, Date Range To Date is equal to date specified in Ending Date field. From Date is equal to To Date. minus 6 days.  |
|               | For Month View, Date Range To Date is equal to date specified in Ending Date field. From Date is equal to To Date minus 30 days. |
|               |                                                                                                    |
|               |                                                                                                    |
|               | Saturday and Sunday periods are shaded gray.                                                                                     |
|               |                                                                                                    |
|               |                                                                                                    |
|               |                                                                                                    |
| ector         |                                                                                                    |
| rs<br>on of a |                                                                                                    |

d

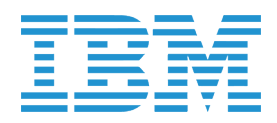

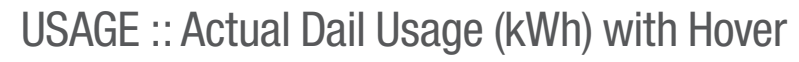

| <b>NV</b> Energy      | Q Search   Qu | ick Links 🗸                                          | Account: Infinity Towe | r » 🔔 Mike's Dashboar                                                           | d Contact Us | Sign Out 78°F       |
|-----------------------|---------------|------------------------------------------------------|------------------------|---------------------------------------------------------------------------------|--------------|---------------------|
| Account Services      | Save Energy   | Outages and Emergencies                              |                        | About NV En                                                                     | ergy Safety  | Clean Energy        |
| MY USAGE              | Usag          | 5 <mark>e(kWh)</mark><br>ber 14 - September 20, 2016 |                        |                                                                                 |              |                     |
|                       | kWh<br>6      |                                                      |                        |                                                                                 |              | Temperature<br>78"F |
|                       | 4             |                                                      | 4                      | DAILY WEATHER                                                                   |              | 76"F                |
|                       | 2             | -                                                    |                        | 76°F<br>Average Temperature<br>95°F                                             |              | 74°F                |
|                       | 0             | Ved Sep 14 Thu Sep 15                                | Fri Sep 16 Sat Se      | <ul> <li>○ High Temperature</li> <li>57°F</li> <li>○ Low Temperature</li> </ul> | Mon Sep 19   | 72°F<br>Tues Sep 20 |
|                       | View:         | ◯15 Min. ◯ Day ● Week                                | Month Endin            | U In.<br>Total Precipitation                                                    |              |                     |
|                       | Electri       | c: CC02999992052 V                                   | Download Usage         | -                                                                               |              |                     |
|                       |               |                                                      |                        |                                                                                 |              |                     |
|                       |               |                                                      |                        |                                                                                 |              |                     |
|                       |               |                                                      |                        |                                                                                 |              |                     |
| Privacy Policy Españo | Have Feedback | ; for Us?                                            |                        |                                                                                 | z            | Connect with Us     |

Screen Context / How the User Got Here / Screen Notes

User has clicked on a data point on the Usage chart.

|    | Description                   | Interaction |
|----|-------------------------------|-------------|
| 01 | Hover Over informational copy | None.       |

Notes

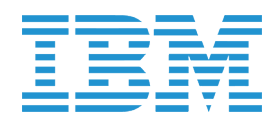

USAGE :: Actual Daily Usage (kWh) for One Month

| Account Services Sa | Search   Quick Links     V       we Energy     Outages and Emergencies                      | Account: Infinity Tower * 1                                                | Mike's Dashboard Contact Us Sign Out 78°F℃<br>About NV Energy Safety Clean Energy                                                                                                    |
|---------------------|---------------------------------------------------------------------------------------------|----------------------------------------------------------------------------|----------------------------------------------------------------------------------------------------|
| MY USAGE            | Usage (kWh)<br>September 16 - October 15, 2016                                              | 01 Cctober                                                                 | Temperature<br>78°F                                                                                                    |
|                     | 4<br>2<br>6<br>7<br>7<br>8<br>9<br>9<br>9<br>9<br>9<br>9<br>9<br>9<br>9<br>9<br>9<br>9<br>9 | Sun Mon Tue Wed Thu Fri Sat Sun Mon Tu<br>25 26 27 28 29 30 1 2 3 4<br>kWh | ue Wed Thu         Fri         Sat         Sat         Sat         76"F           4         5         6         7         8         9         10         11         12         13         14         15           Image: Comparison of the set of the set of t |
|                     | View: 15 Min. Day Week                                                                      | Month Ending: 10/15     Download Usage                                     | 5/16                                                                                                    |
|                     |                                                                                             |                                                                            |                                                                                                    |

Screen Context / How the User Got Here / Screen Notes User has clicked on View Usage button and selected Month View. A consumption only meter has been selected for display.

|    | Description         | Interaction |
|----|---------------------|-------------|
| 01 | New month indicator | None.       |

### Notes

Located between last day of previous month and first day of next month. Name of next month is displayed.

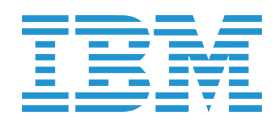

### USAGE :: Actual Daily Usage (kWh) Time of Use for One Month

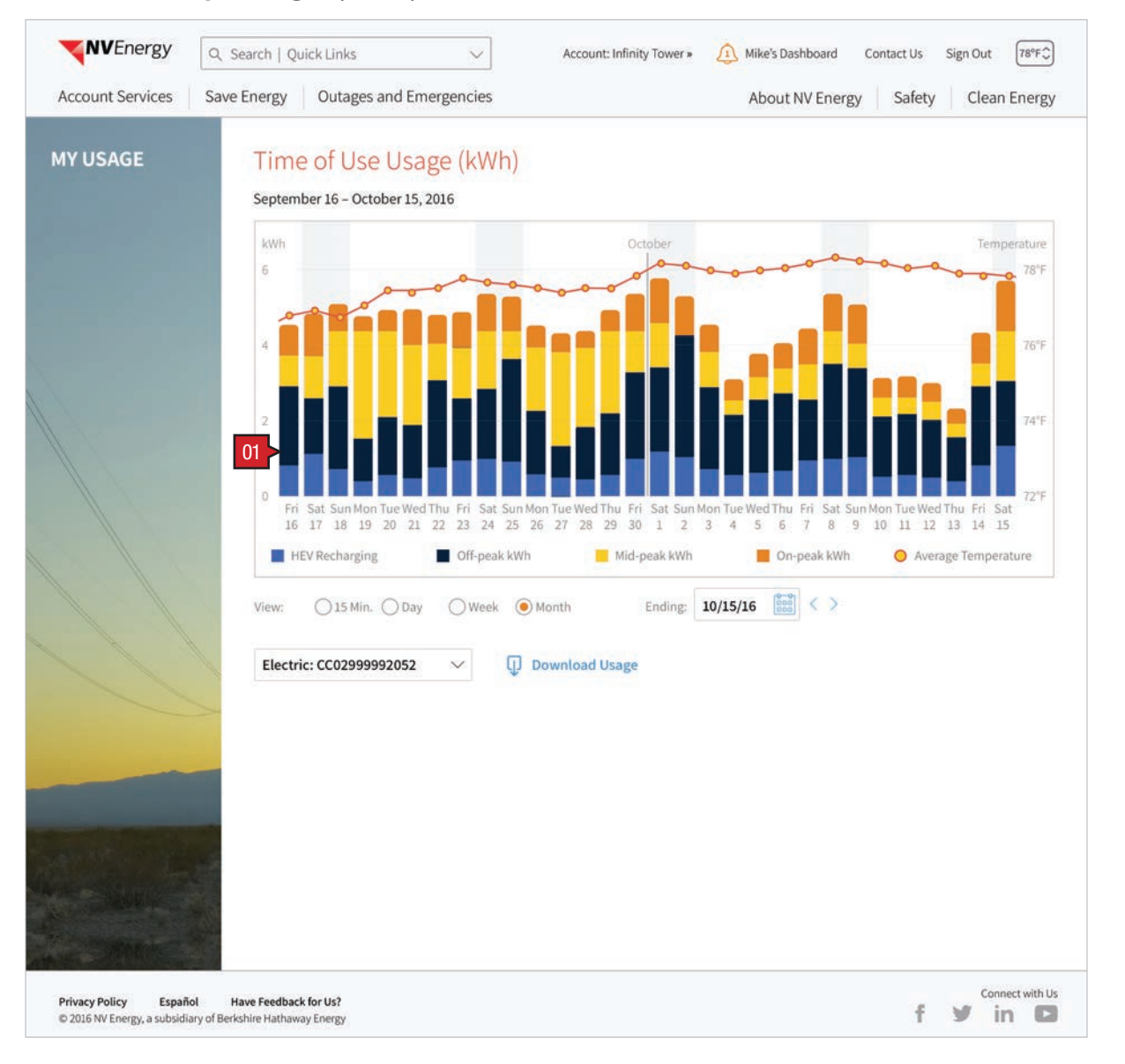

### Screen Context / How the User Got Here / Screen Notes

User has clicked on View Usage button and selected Month View. A time of use meter has been selected for display.

|   |    | Description                                   | Interaction |
|---|----|-----------------------------------------------|-------------|
| C | )1 | Stacked bar chart depicting TOU and HEV usage | None        |

Notes

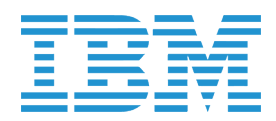

USAGE :: Actual Daily Usage (kWh) Time of Use with kW and kVARh

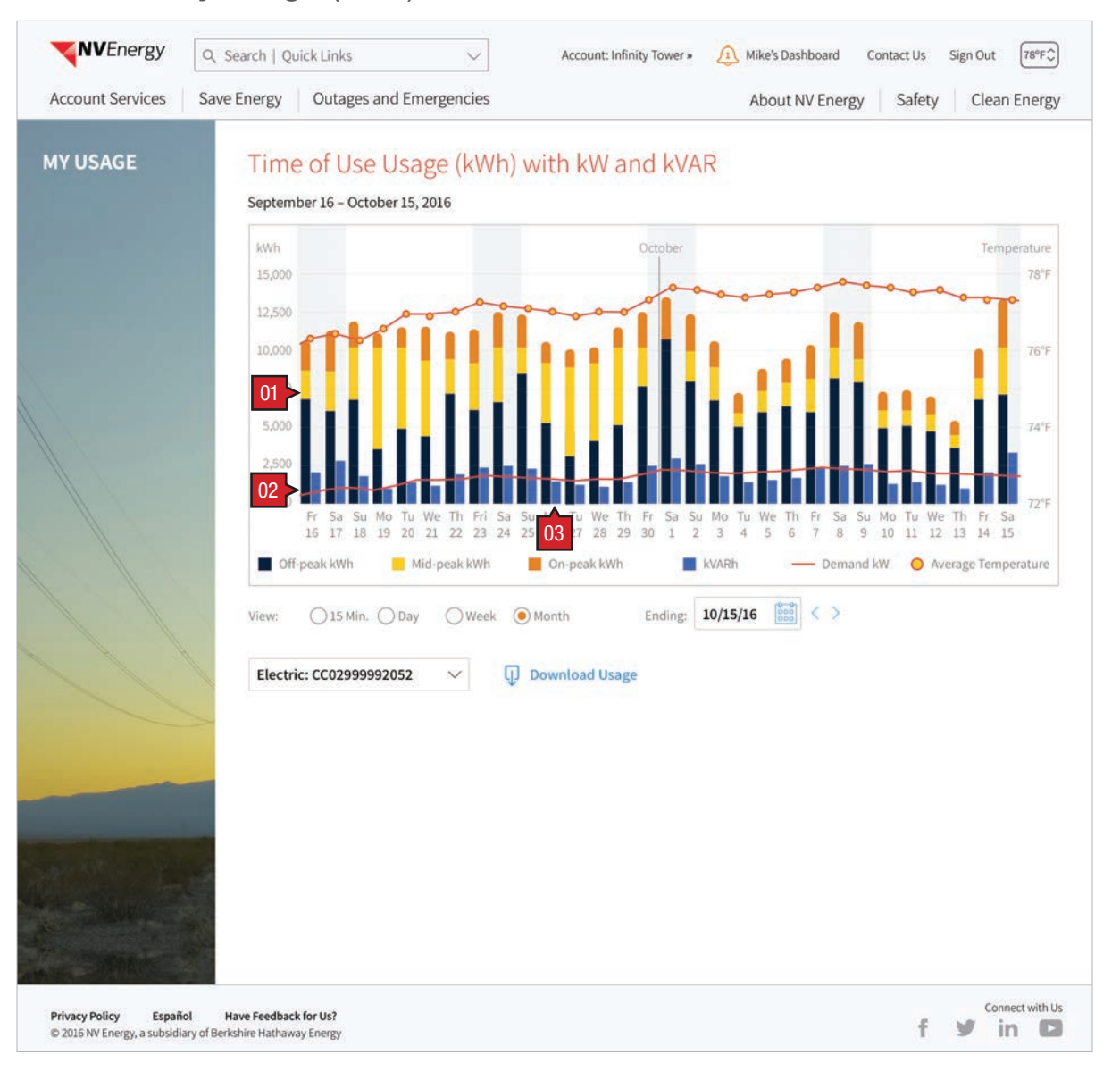

#### Screen Context / How the User Got Here / Screen Notes

User has clicked on View Usage button. A meter capturing both kWh and kVARh data has been selected for display.

|    | Description                                 | Interaction |
|----|---------------------------------------------|-------------|
| 01 | Stacked bar chart<br>representing TOU usage | None.       |
| 02 | Demand kW line                              | None.       |
| 03 | Bar chart depicting kVARh value             | None.       |

Notes

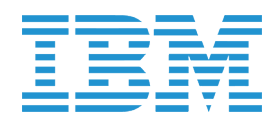

### USAGE :: Actual Daily Usage (kWh) Net Metering

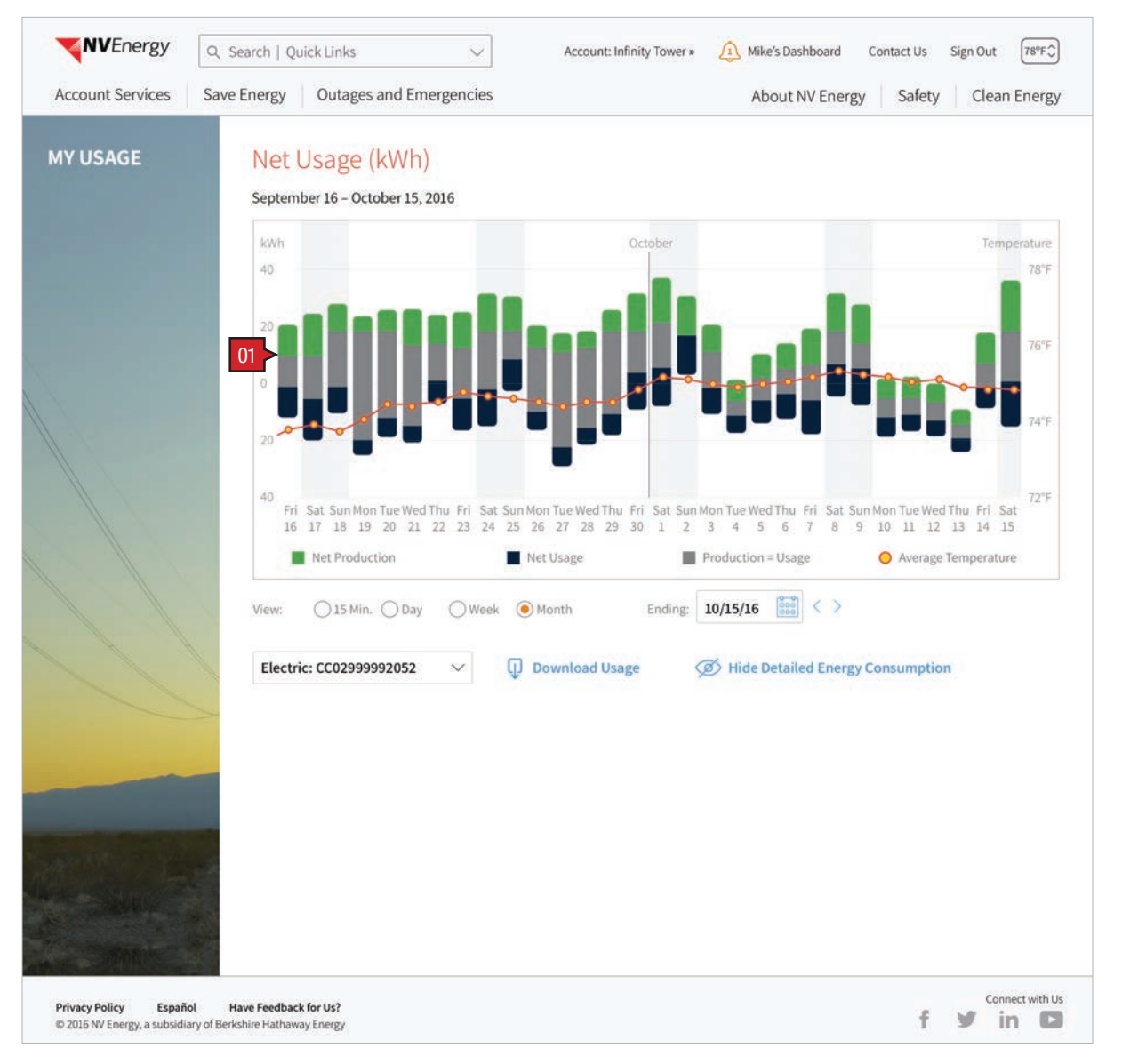

#### Screen Context / How the User Got Here / Screen Notes

User has clicked on View Usage button. A net meter has been selected for display.

|    | Description                                  | Interaction |
|----|----------------------------------------------|-------------|
| 01 | Floating bar chart depicting net kWh values. | None.       |

### Notes

Production values represented as positive. Usage values represented as negative.

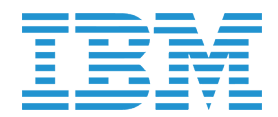

 $\textit{START} \cdot \textit{STOP} \cdot \textit{MOVE} \textit{SERVICE} :: \textit{Landing Page} (authenticated) | \textit{Service Order}$ 

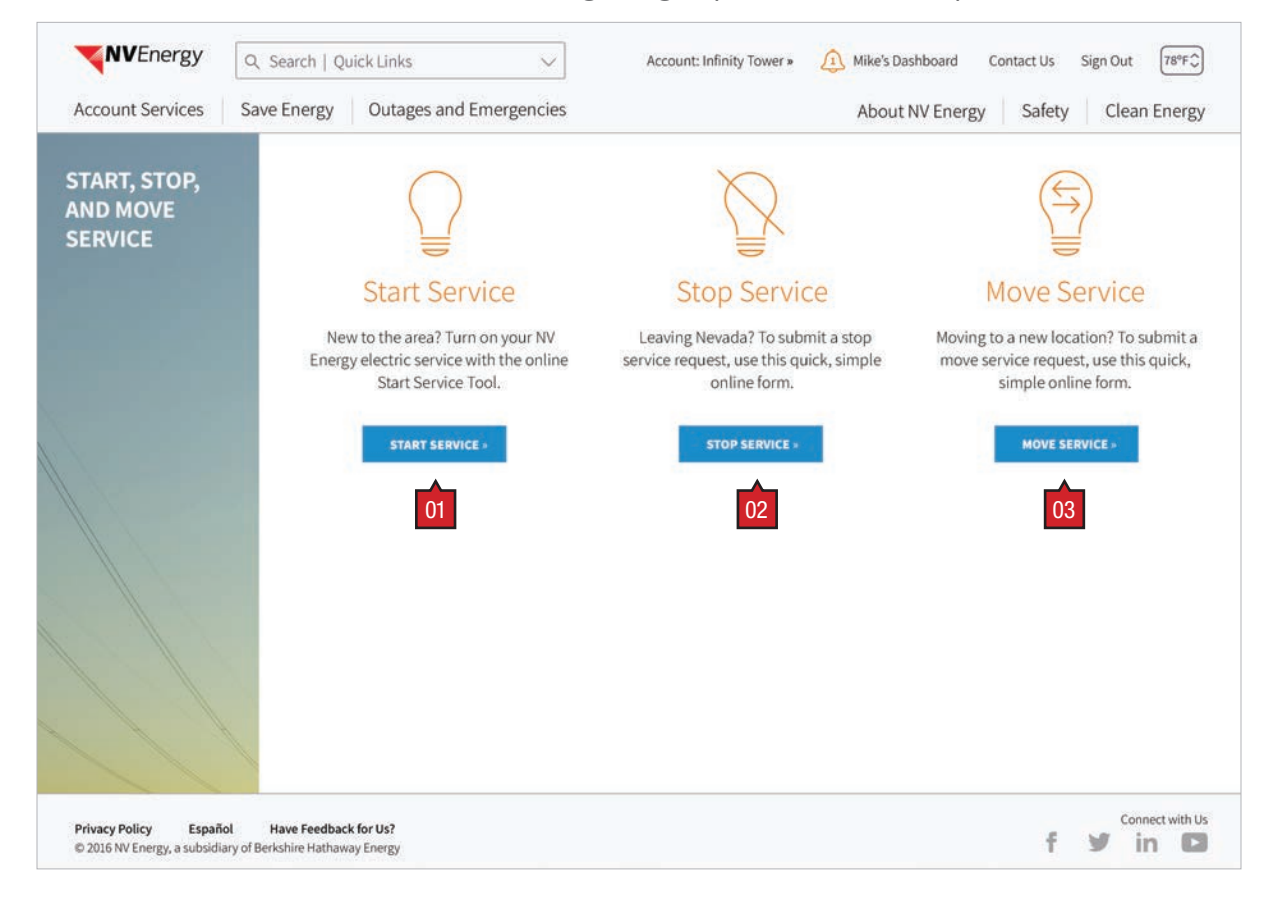

#### Screen Context / How the User Got Here / Screen Notes

User has use main navigation to land on this, "Start  $\cdot$  Stop  $\cdot$  Move Service Landing Page".

|    | Description          | Interaction                           |
|----|----------------------|---------------------------------------|
| 01 | "Start Service" link | OnClick/Tap the user is linked to the |
| 02 | "Stop Service" link  | requested transaction's main page.    |
| 03 | "Move Service" link  |                                       |

Notes

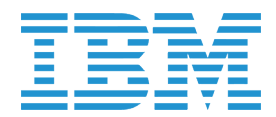

START SERVICE :: Existing Customer (simplified first step)

| Start Service                                    |                                            | 7             | CEDWICE W                              | 00111101          | / | DEMENU |          |
|--------------------------------------------------|--------------------------------------------|---------------|----------------------------------------|-------------------|---|--------|----------|
| PERSON                                           | IAL INFORMATION                            |               | SERVICE INF                            | ORMATION          |   | REVIEW |          |
| rimary Account Holde                             | r                                          | Service Ad    | dress                                  |                   |   |        |          |
| Michael                                          |                                            | Street Ad     | dress                                  |                   |   |        |          |
| Nickname                                         |                                            | Apartme       | nt / Unit Numbe                        | 6                 |   |        |          |
| Middle Name                                      |                                            | City          |                                        | Zip Code          |   |        |          |
| Smith                                            |                                            | Create a N    | ickname for Thi                        | s Service Address |   |        |          |
| •••-9999                                         |                                            | Nicknam       | e                                      |                   | ] |        |          |
| Employer                                         |                                            | Add an Ad     | Add an Additional User to This Address |                   |   |        |          |
| Contact Information                              |                                            |               |                                        |                   |   |        |          |
| michael@gmail.com                                |                                            |               |                                        |                   |   |        |          |
| Home                                             | ~                                          |               |                                        |                   |   |        |          |
| (720) 555-0174                                   | Extensio                                   | n             |                                        |                   |   |        |          |
| Mobile                                           | ~                                          |               |                                        |                   |   |        |          |
| (720) 555-0174                                   | Extensio                                   | n             |                                        |                   |   |        |          |
| More                                             |                                            |               |                                        |                   |   |        |          |
| our phone number car<br>dentification to recover | n be used as a forr<br>r a forgotten passi | m of<br>word. |                                        |                   |   |        | 01       |
|                                                  |                                            |               |                                        |                   |   | Cancel | CONTINUE |

#### Screen Context / How the User Got Here / Screen Notes

This is a simplified "Start Service" form for existing MyAccount customers. There are still 3 steps, but Step 1 is simplified, no longer containing the "Sign In Information" and "Security Questions" form fields. The "Primary Account Holder" and "Contact Information" form fields are pre-populated with user's information (their information is known since the user is signed in).

User could have arrived here in multiple ways: selecting "Start Service" from the Start/Stop/Move dashboard tile; selecting "Start Service" from the authenticated Start/Stop/Move Service screen; or after the message they might receive in Step 1 (see START SERVICE :: Step 1 :: Personal Information, annotation #4).

|    | Description       | Interaction                                                           | Notes                                                                 |
|----|-------------------|-----------------------------------------------------------------------|-----------------------------------------------------------------------|
| 01 | "Continue" button | OnTap user's information is validated and they are taken to "Step 2". | Step 2 and Step 3 are exactly the same as the non-authenticated form. |

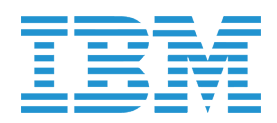

### STOP SERVICE :: Service Information

| Account Services     | Save Lifergy     | Outages and Emergencies        |                             | ADOUTING EITERBY | Salety Clean Ene |
|----------------------|------------------|--------------------------------|-----------------------------|------------------|------------------|
|                      |                  |                                |                             |                  |                  |
| Stop Service         | 2                |                                |                             |                  |                  |
| SER                  | VICE INFORMATION | BILLI                          | NG INFORMATION              | / R              | EVIEW            |
|                      |                  |                                |                             |                  |                  |
| ••••••               | ••• 2273         | The following services will be | e discontinued:             |                  |                  |
| Account Number       |                  | Electric, Gas                  |                             |                  |                  |
| Michael Smith        |                  | Select a Service Stop Date     |                             |                  |                  |
| Primary Account Hold | der              | MM / DD / YWW Bill             |                             |                  |                  |
| 122 Cohom Dd         |                  | MM7 007 1111 000               |                             |                  |                  |
| Las Vegas, NV 80936  |                  | 05                             |                             |                  |                  |
| Service Address      | U                | Meter Access                   | would prevent access to you | r meter?         |                  |
|                      |                  | (Please check all that apply)  | nouto present decess to you |                  |                  |
|                      |                  |                                |                             |                  |                  |
|                      |                  |                                |                             |                  |                  |
|                      |                  | Locked Gate Key                | Dog                         |                  |                  |
|                      |                  |                                | 1000                        |                  |                  |
|                      |                  |                                |                             | 0                | 7 08             |
|                      |                  |                                |                             |                  |                  |
|                      |                  |                                |                             | Can              | cel CONTINUE     |
|                      |                  |                                |                             |                  |                  |

#### Screen Context / How the User Got Here / Screen Notes

User has arrived here by clicking on Stop Service from the Start · Stop · Move Service Landing Page or by pressing the main navigation Account Service's menu option and selecting "Stop Service".

|    | Description                                                          | Interaction                                                         | Notes                                                                       |
|----|----------------------------------------------------------------------|---------------------------------------------------------------------|-----------------------------------------------------------------------------|
| 01 | header                                                               | None.                                                               |                                                                             |
| 02 | status bar                                                           | None.                                                               | Completed and current steps are highlighted.                                |
| 03 | primary account holder<br>information                                | None.                                                               |                                                                             |
| 04 | "The following services will be discontinued:" copy                  | None.                                                               | Services provided to this premise (service account) are provided by Banner. |
| 05 | 'calendar' icon and button                                           | BAU.                                                                |                                                                             |
| 06 | "Meter Access" subhead,<br>informational text, and<br>toggle buttons | OnClick/Tap buttons toggle between their active and inactive state. |                                                                             |
| 07 | "Cancel" link                                                        | BAU.                                                                |                                                                             |
| 08 | "Continue" button (inactive state)                                   | None.                                                               |                                                                             |

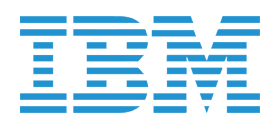

STOP SERVICE :: Service Information (filled out)

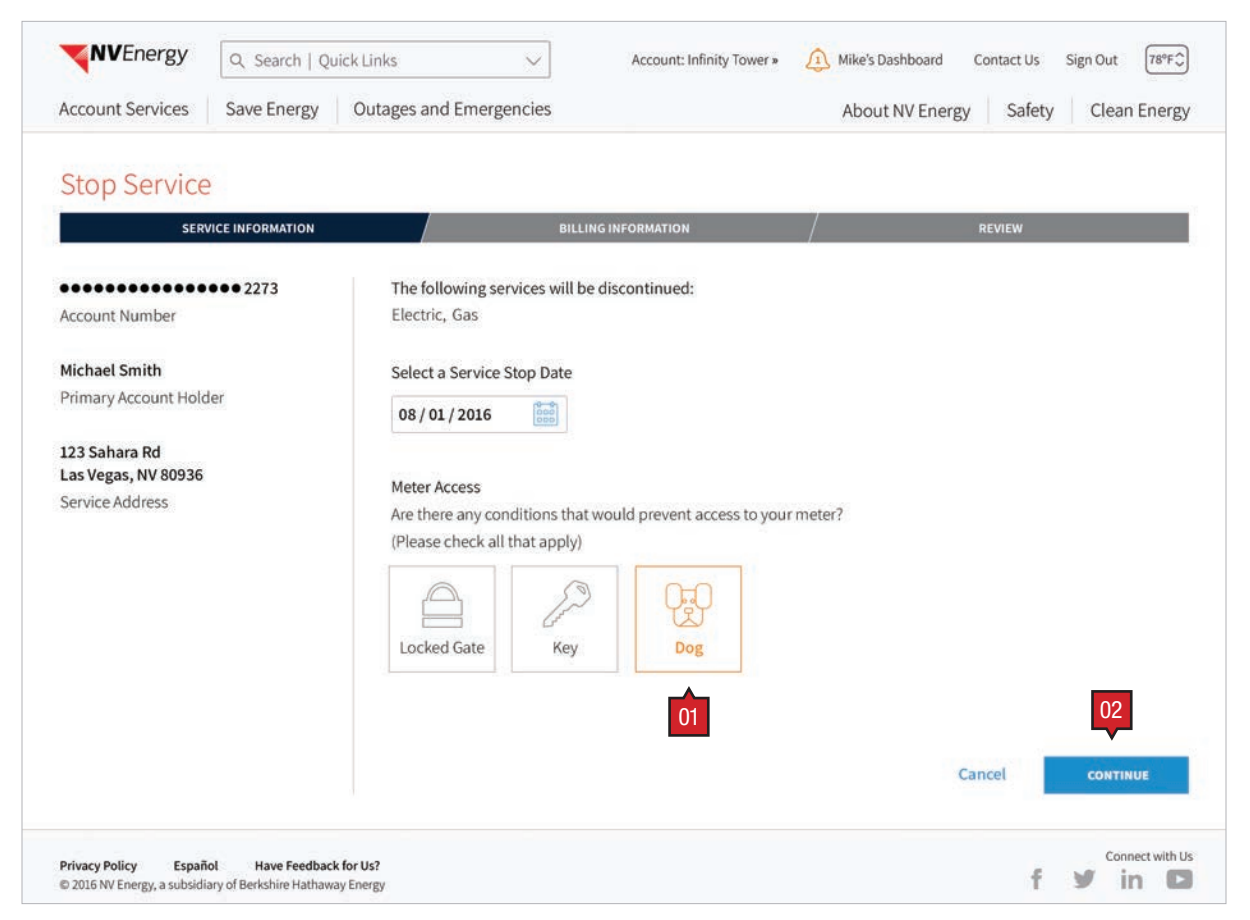

| Scr | een Context / How the User Go    | ot Here / Screen Notes                                                                     |       |
|-----|----------------------------------|--------------------------------------------------------------------------------------------|-------|
| Use | r has filled in the form.        |                                                                                            |       |
|     |                                  |                                                                                            |       |
|     | Description                      | Interaction                                                                                | Notes |
| 01  | "Dog" button selected            | OnClick/Tap these buttons toggle from their selected to unselected states                  |       |
| 02  | "Continue" button (active state) | OnClick/Tap the user's information is verified and stored. User is then directed to Step 2 |       |

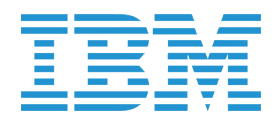

## STOP SERVICE :: Step 2 :: Billing Information

| ccount Services Save En                 | Outages and Emergencies About NV E                                                                                                    | nergy Safety Clean Energy |
|-----------------------------------------|----------------------------------------------------------------------------------------------------|---------------------------|
| Stop Service                            |                                                                                                    |                           |
| SERVICE INFORMA                         | ION BILLING INFORMATION                                                                                                    | REVIEW                    |
| ccount Number                           | 01 You will receive your final bill as a paper statement via U.S. mail.<br>Please provide your mailing address and contact information below in case |                           |
| lichael Smith<br>rrimary Account Holder | 02 Mailing Address                                                                                                    |                           |
| 23 Sahara Rd<br>as Vegas, NV 80936      | Street Address Apartment / Unit Number                                                                                                    |                           |
| ervice Address                          | Attention To                                                                                                    |                           |
|                                         | City State V Zip Code                                                                                                    |                           |
|                                         | Contact Information                                                                                                    |                           |
|                                         | 04 Phone Number Extension Type ~                                                                                                    |                           |
|                                         | 05 Letter of Credit<br>Your next utility may require a letter of credit to start service. Would you like<br>a letter of credit emailed to you?       |                           |
|                                         | <ul> <li>Yes</li> <li>No</li> </ul>                                                                                                    | 07                        |
|                                         | 06 > Back                                                                                                    | Cancel сонтіние           |

### Screen Context / How the User Got Here / Screen Notes

| Use | r has clicked/tapped "Continue                                   | e" from Step 1.                                                                                                    |                                                                                        |
|-----|------------------------------------------------------------------|----------------------------------------------------------------------------------------------------|----------------------------------------------------------------------------------------|
|     |                                                                  |                                                                                                    |                                                                                        |
|     | Description                                                      | Interaction                                                                                                    | Notes                                                                                  |
| 01  | informational copy                                               | None.                                                                                                    |                                                                                        |
| 02  | Mailing Address fields                                           | User enters mailing address information into each field.                                                                             |                                                                                        |
| 03  | "Non US Mailing Address" checkbox                                | OnClick/Tap toggle checkbox state from<br>unselected to selected and vice versa.                                                     | When selected show a text field for "Country".                                         |
| 04  | "Phone Number" text entry<br>fields and "Type" drop<br>down menu | Users can enter their primary phone number,<br>extension (if any), and then choose from the<br>drop down menu the phone number type. |                                                                                        |
| 05  | 'letter of credit' radio<br>buttons                              | OnClick/Tap, users can select whether they would like to have a letter of credit emailed to them.                                    |                                                                                        |
| 06  | "Continue" button (shown inactive)                               | None.                                                                                                    |                                                                                        |
| 07  | "Back" link                                                      | BAU.                                                                                                    | This link appears only once a user has proceeded to Step 2; does not appear on Step 1. |

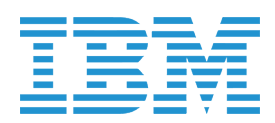

### STOP SERVICE :: Review

| Account Services                                                                                            | Save Energy                                                                             | Outages and Emergencies                                                                                                    |                                                                    | About NIV From  | si Safatu / |
|----------------------------------------------------------------------------------------------------|-----------------------------------------------------------------------------------------|----------------------------------------------------------------------------------------------------|--------------------------------------------------------------------|-----------------|-------------|
| Account Services                                                                                            | Save Lifergy                                                                            | Outages and Emergencies                                                                                                    |                                                                    | About ivy Energ | y Salety C  |
| Stop Service                                                                                                |                                                                                         |                                                                                                    |                                                                    |                 |             |
| SERV                                                                                                    | ICE INFORMATION                                                                         | BILLI                                                                                                    | NG INFORMATION                                                     | /               | REVIEW      |
| Service Information                                                                                         |                                                                                         |                                                                                                    |                                                                    |                 |             |
| 123 Sahara Rd                                                                                               |                                                                                         | 08/01/2016                                                                                                    | Electric Gas                                                       |                 |             |
| Service Address                                                                                             |                                                                                         | Stop Service Date                                                                                                    | Discontinued Service                                               |                 |             |
| Mailing Address<br>123 Sahara Rd<br>Attention: Cindy Doe<br>Las Vegas, NV 80936                             |                                                                                         | Dog<br>Are there any conditions that woul<br>restirct access to your meter?                                                               | ld                                                                 |                 |             |
| It is your responsibility<br>A letter of credit will be<br>Normally, 5 days advai<br>08/01/2016; however, t | r to provide us acco<br>e emailed to you p<br>nce notice is requi<br>this request may b | ess to the meter at this address on the<br>er your request.<br>red for service disconnection. We will<br>e delayed depending on workload. | e date we disconnect your servi<br>attempt to disconnect service o | ce.<br>on       |             |
| By clicking SUBMIT I                                                                                        | am authorizing N                                                                        | / Energy to process this request.                                                                                                    |                                                                    |                 |             |
| Back                                                                                                    |                                                                                         |                                                                                                    |                                                                    | 05 >            | Cancel      |
|                                                                                                    |                                                                                         |                                                                                                    |                                                                    |                 |             |

### Screen Context / How the User Got Here / Screen Notes

User has continued from Step 2

|    | Description                    | Interaction                                                                                                    |
|----|--------------------------------|----------------------------------------------------------------------------------------------------|
| 01 | header                         | None.                                                                                                    |
| 02 | status bar                     | None.                                                                                                    |
| 03 | subhead and user inputted copy | None.                                                                                                    |
| 04 | Back button                    | On Click/Tap, user is returned to the pre-<br>screen (step 2).                                                                                        |
| 05 | Cancel button                  | BAU.                                                                                                    |
| 06 | "Submit" button                | OnClick/Tap the "Stop Service" process<br>finalized. The user receives a message<br>the following screen about successful<br>unsuccessful completion. |

### Notes

#### Completed and current steps are highlighted.

evious

s is e in

r

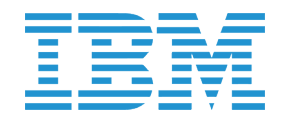

STOP SERVICE :: Confirmation (submitted)

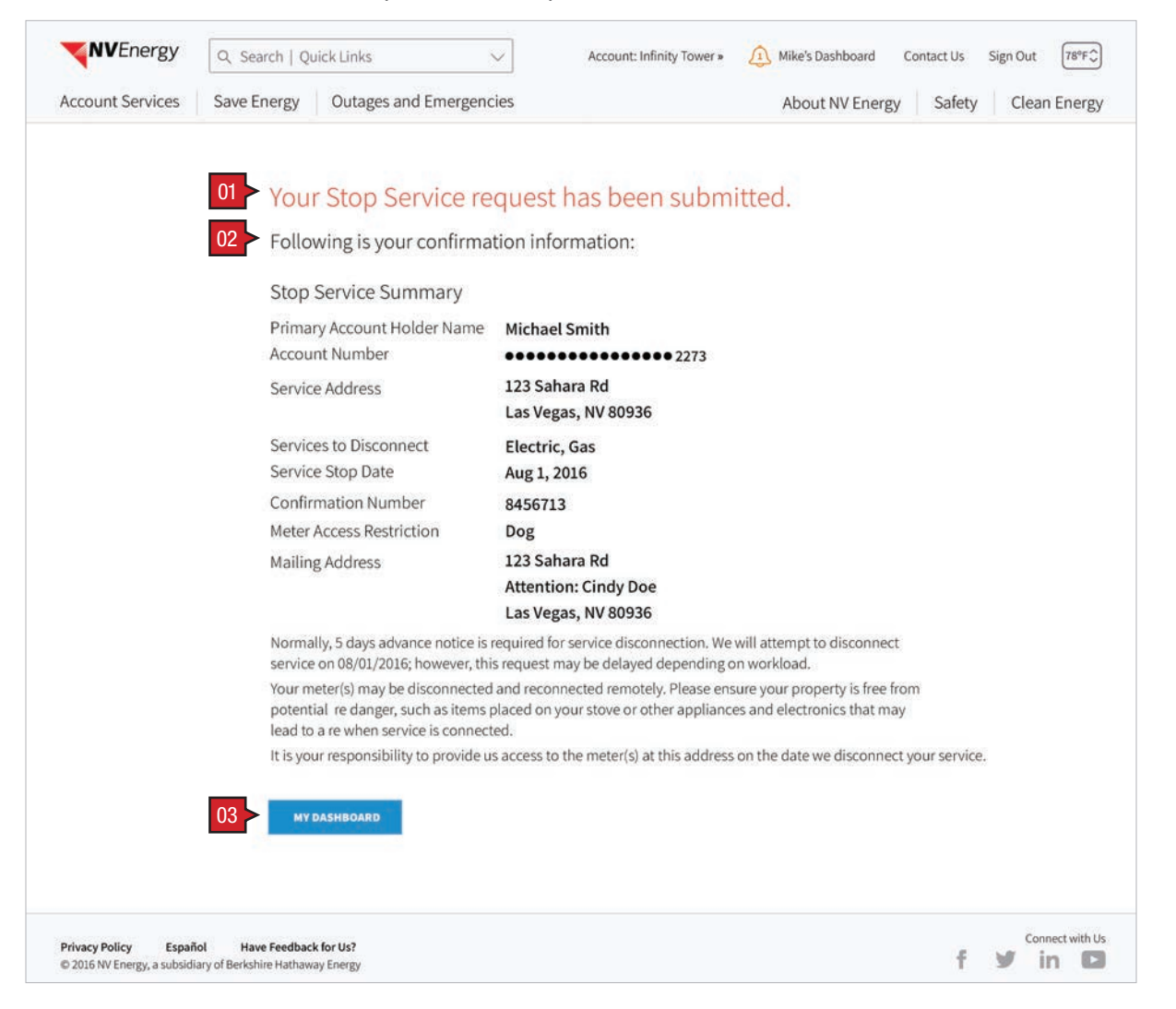

#### Screen Context / How the User Got Here / Screen Notes

User has continued from Step 3

|    | Description                                   | Interaction                             |
|----|-----------------------------------------------|-----------------------------------------|
| 01 | header                                        | None.                                   |
| 02 | informational text, and pertinent information | None.                                   |
| 03 | "My Dashboard" button                         | OnClick/Tap user is taken to their dash |

### Notes

iboard.

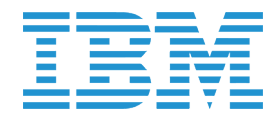

### MOVE SERVICE :: Step 1 :: Move From Service

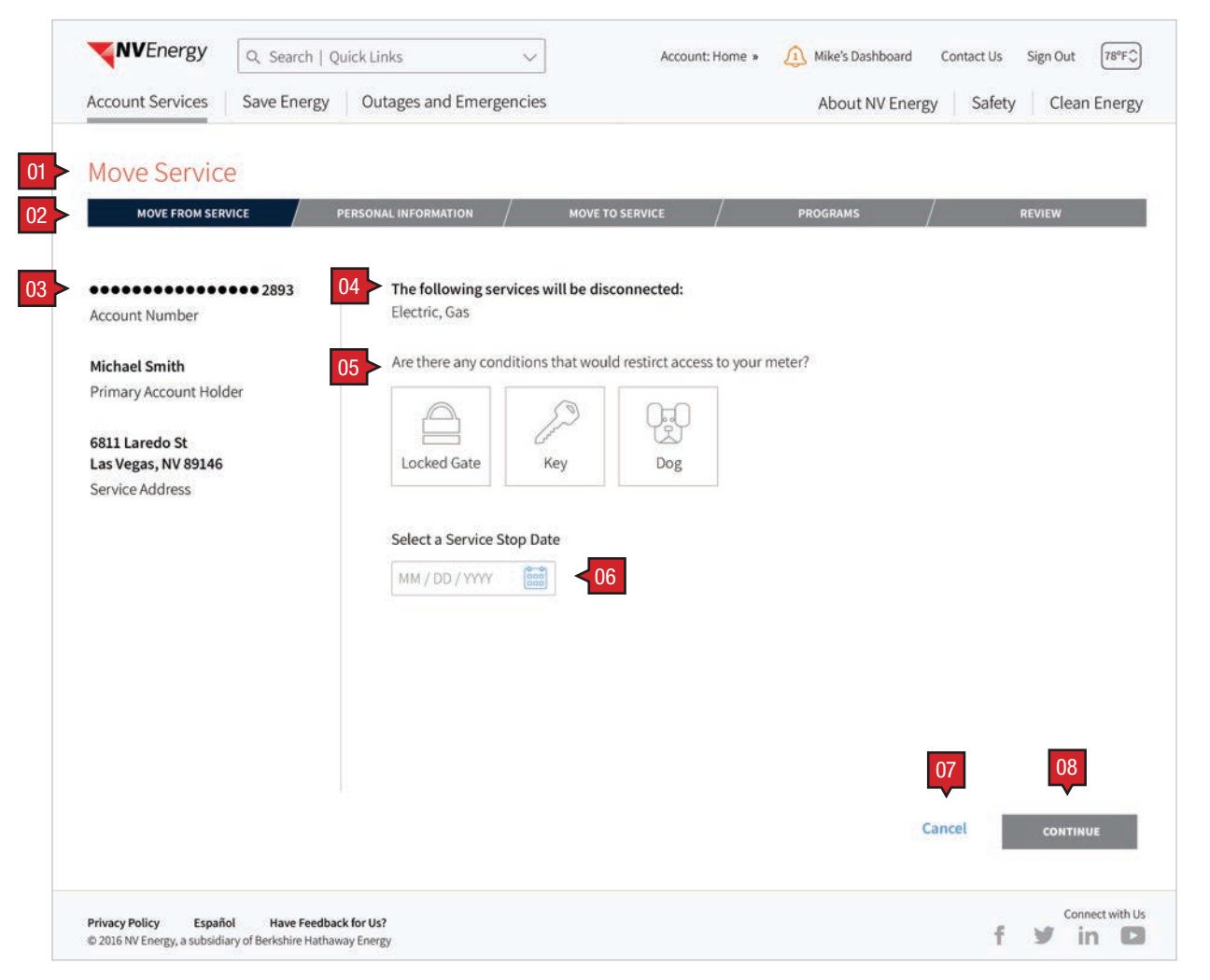

#### Screen Context / How the User Got Here / Screen Notes

User has clicked/tapped the "Move Service" button on the "Start · Stop · Move Service Landing Page" or has selected "Move Service" from the main navigation Account Service's menu option and has arrived at Step 1.

|    | Description                               | Interaction                                                               |
|----|-------------------------------------------|---------------------------------------------------------------------------|
| 01 | header                                    | None.                                                                     |
| 02 | status bar                                | None.                                                                     |
| 03 | primary account holder<br>information     | None.                                                                     |
| 04 | informational copy                        | None.                                                                     |
| 05 | 'access conditions' and<br>toggle buttons | OnClick/Tap the buttons toggle from the<br>unselected to selected states. |
| 06 | 'calendar' icon and button                | BAU.                                                                      |
| 07 | "Cancel" link                             | BAU.                                                                      |
| 08 | "Continue" button (shown inactive)        | None.                                                                     |

#### Notes

Completed and current steps are highlighted.

eir

Button becomes active after information provided.

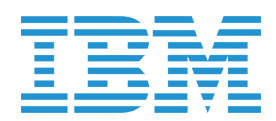

## MOVE SERVICE :: Step 2 :: Move To Personal Information and Address

| The chergy                                        | Q Search   Qu                              | uick Links V            | Account: Home »               | Mike's Dashboard | Contact Us Sign Out |
|---------------------------------------------------|--------------------------------------------|-------------------------|-------------------------------|------------------|---------------------|
| Account Services                                  | Save Energy                                | Outages and Emergencies |                               | About NV Energy  | Safety Clean En     |
| Move Service                                      | 2                                          |                         |                               |                  |                     |
| MOVE FROM SER                                     | /ICE / P                                   | ERSONAL INFORMATION     | MOVE TO SERVICE               | PROGRAMS         | REVIEW              |
| Primary Account Hold                              | ler                                        | 02 > Address to Move    | Service to                    |                  |                     |
| Michael 🛈                                         |                                            | Street Address          |                               |                  |                     |
| Mike                                              |                                            | Apartment / Ur          | it Number                     | Ĩ                |                     |
| Middle Name 🛈                                     |                                            | City                    | Zip Code                      |                  |                     |
| Smith ()                                          |                                            | 02 Create a Nickna      | me for This Service Address   |                  |                     |
| •••••-9999 (])                                    |                                            | Nickname                |                               |                  |                     |
| Employer ()                                       |                                            | Add an Addition         | nal User to This Address < 05 |                  |                     |
| Contact Information                               |                                            |                         |                               |                  |                     |
| michael@gmail.con                                 | n                                          |                         |                               |                  |                     |
| Home                                              | $\sim$                                     |                         |                               |                  |                     |
| (720) 555-0174                                    | Extensio                                   | n                       |                               |                  |                     |
| Mobile $\checkmark$                               |                                            |                         |                               |                  |                     |
| (720) 555-0174                                    | Extensio                                   | on                      |                               |                  |                     |
| More                                              |                                            |                         |                               |                  |                     |
| Your phone number ca<br>identification to recover | an be used as a for<br>er a forgotten pass | m of<br>word.           |                               |                  |                     |
|                                                   |                                            |                         |                               |                  | 06                  |
|                                                   |                                            |                         |                               | 2703             |                     |
| Back                                              |                                            |                         |                               | Can              | CEL CONTINUE        |
|                                                   |                                            |                         |                               |                  |                     |
| Privacy Policy Españo                             | Have Feedbac                               | k for Us?               |                               |                  | Connect w           |

| Scre | een Context / How the User Go                                                             | ot Here / Screen Notes                                                                                                    |                                                                                                    |
|------|-------------------------------------------------------------------------------------------|----------------------------------------------------------------------------------------------------|----------------------------------------------------------------------------------------------------|
| Use  | er has proceeded from Step 1.                                                             |                                                                                                    |                                                                                                    |
|      |                                                                                           |                                                                                                    |                                                                                                    |
|      | Description                                                                               | Interaction                                                                                                    | Notes                                                                                                    |
| 01   | "Primary Account Holder"<br>and "Contact Information"<br>subhead and text entry<br>fields | BAU.<br>Important Note: Throughout OnFocus the<br>field name text does not go away. Upon<br>typing the field is cleared and the user's | These fields are pre-populated with the user's account information.<br>The user has the opportunity to update the "Nickname" field. The<br>user cannot update any other fields in the "Primary Account Holder"<br>information. |
| 02   | "Address to Move Service<br>to" and "Nickname"<br>subhead and text entry<br>fields        | inputted text replaces the field name text.                                                                                            |                                                                                                    |
| 03   | "Phone Number" text entry<br>fields and "Type" drop<br>down menu                          | Users can enter phone numbers, and then<br>choose from the drop down menu the phone<br>number type.                                    | These fields are pre-populated with the user's account information, but user has the opportunity to update.                                                                                                    |
| 04   | "More" link                                                                               | OnClick/Tap additional "Phone Number" text<br>entry fields will appear so user can add an<br>additional contact method.                |                                                                                                    |
| 05   | "Add Additional User" link                                                                | OnClick/Tap additional text entry fields<br>appear so the user can add an additional<br>user.                                          | See NonAuthenticated Start Service :: Step 1 :: Personal Information ::<br>Add An Additional User for annotations about this step.                                                                                             |
| 06   | "Continue" button (shown inactive)                                                        | None.                                                                                                    | User has to fill in the "Address to Move Service to" and "Nickname" text entry fields for the button to become 'active'.                                                                                                    |

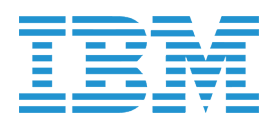

MOVE SERVICE :: Step 2 :: Move To Personal Information and Address (filled out)

| Account Services Save Energy Outages and Emergencies About NV Energy Safety Clean Energy Safety Clean Energy Safety Safety Clean Energy Safety Safety Clean Energy Safety Safety Clean Energy Safety Safety Clean Energy Safety Safety Saf            |                                                             | Search   Quick Links                 | ~                  | Account: Home               | • Mike's Dashboard C | ontact Us Sign Out 78°F¢ |
|----------------------------------------------------------------------------------------------------|-------------------------------------------------------------|--------------------------------------|--------------------|-----------------------------|----------------------|--------------------------|
| More Service     More Rook Service     Minary Account Holder     Michael I     Disable I     Michael I     Apartment / Unit Number     Middle Name I     Smith I     To reate a Nickname for This Service Address     Imme     Add an Additional User to This Address     Total Standard     Itension     Mobile     Total Standard     Total Standard     Total Standard     Total Standard     Motile     Total Standard     Total Standard     Total Standard     Total Standard     Total Standard     Total Standard     Total Standard     Total Standard     Total Standard     Total Standard     Total Standard     Total Standard     Total Standard        Total Standard     Total Standard     Total Standard     Total Standard     Total Standard <th>Account Services Save</th> <th>e Energy Outage</th> <th>es and Emergencies</th> <th></th> <th>About NV Energy</th> <th>Safety Clean Energy</th>                                                                                                    | Account Services Save                                       | e Energy Outage                      | es and Emergencies |                             | About NV Energy      | Safety Clean Energy      |
| NOVE FROM SLRVICE     PERSONAL INFORMATION     NOVE TO SLRVICE     PROGRAMS     REVIEW                                                                                                    | Move Service                                                |                                      |                    |                             |                      |                          |
| trimary Account Holder Address to Move Service to   Mike Ja3 Sahara Ave   Mike Apartment / Unit Number   Middle Namie () Las Vegas   Snith () Las Vegas   Snith () Create a Nickname for This Service Address   Home Add an Additional User to This Address   Create a Nickname for This Address   Constact Information   Mobile   (20) 555-0174   Letension   Are tension Are tension <                                                                                                    | MOVE FROM SERVICE                                           | PERSONAL IN                          |                    | MOVE TO SERVICE             | PROGRAMS /           | REVIEW                   |
| Michael () 1233 Sahara Ave   Mike Apartment / Unit Number   Middle Name () Las Vegas   Smith () Create a Nickname for This Service Address   Imme Add an Additional User to This Address   Contact Information   michael@gmail.com   Home   (720) 555-0174   Extension   Mobile Corruse a forgotten password.   Corruse a forgotten password.                                                                                                    | Primary Account Holder                                      |                                      | Address to Move    | Service to                  |                      |                          |
| Mike     Apartment / Unit Number:     Las Vegas     Smith ①   Create a Nickname for This Service Address   Home     Employer ①   Add an Additional User to This Address     Croate a formation     michael@gmail.com   Home     (720) 555-0174   Extension     Or Cancel     Output Description to recover a forgotten password.     Las Vegas     Substructure of the standards of the standards of t                                                                                                    | Michael ①                                                   |                                      | 1233 Sahara Av     | 1233 Sahara Ave             |                      |                          |
| Middle Name ① Las Vegas 89109   Smith ① Create a Nickname for This Service Address                                                                                                    | Mike                                                        |                                      | Apartment / Uni    | tNumber                     |                      |                          |
| Smith① Create a Nickname for This Service Address   ••••••9999① ••••   Employer① Add an Additional User to This Address   ontact Information   michael@gmail.com   Home   (720) 555-0174   Extension   tore   our phone number can be used as a form of Jentification to recover a forgotten password.   ack   Cancel   contruct                                                                                                    | Middle Name 🕕                                               |                                      | Las Vegas          | 89109                       |                      |                          |
| Home   Employer ()   Add an Additional User to This Address   ontact Information   michael@gmail.com   Home   (720) 555-0174   Extension   (720) 555-0174 Extension tore our phone number can be used as a form of elentification to recover a forgotten password.   ack   Cancel   Cancel                                                                                                    | Smith ()                                                    |                                      | Create a Nicknan   | ne for This Service Address |                      |                          |
| Employer ① Add an Additional User to This Address     contact Information     michael@gmail.com     Home     (720) 555-0174   Extension   Mobile     (720) 555-0174   Extension   tore     our phone number can be used as a form of dentification to recover a forgotten password.   ack     Cancel   Connet with the statement of the statement of the                                                                                                    | •••-••-9999 ()                                              |                                      | Home               |                             |                      |                          |
| iontact Information michael@gmail.com Home (720) 555-0174 Extension Mobile (720) 555-0174 Extension fore our phone number can be used as a form of dentification to recover a forgotten password.                                                                                                    | Employer 🕕                                                  |                                      | Add an Addition    | al User to This Address     |                      |                          |
| michael@gmail.com Home (720) 555-0174 Extension Mobile (720) 555-0174 Extension fore our phone number can be used as a form of dentification to recover a forgotten password.  Accel Carcel Continue Content with Carcel Continue Content with Carcel Continue Content with Carcel Continue Content with Carcel Continue Content with Carcel Continue Content with Carcel Continue Content with Carcel Continue Content with Carcel Continue Content with Carcel Continue Content with Carcel Continue Content with Carcel Content with Carcel Continue Content with Carcel Content Content with Carcel Content Content Conten            | Contact Information                                         |                                      |                    |                             |                      |                          |
| Home (720) 555-0174 Extension Mobile (720) 555-0174 Extension (720) 555-0174 Extension tore our phone number can be used as a form of Jentification to recover a forgotten password. Cancel CONTINUE Connect with the content of the content of the co            | michael@gmail.com                                           |                                      |                    |                             |                      |                          |
| (720) 555-0174 Extension<br>Mobile<br>(720) 555-0174 Extension<br>Aore<br>four phone number can be used as a form of<br>dentification to recover a forgotten password.<br>Back Cancel CONTINUE                                                                                                    | Home 🗸                                                      |                                      |                    |                             |                      |                          |
| Mobile (720) 555-0174 Extension tore our phone number can be used as a form of dentification to recover a forgotten password.  Cancel Continue Concettwice Concettwice Concett            | (720) 555-0174                                              | Extension                            | ]                  |                             |                      |                          |
| (720) 555-0174 Extension Tore Our phone number can be used as a form of dentification to recover a forgotten password.  Cancel CONTINUE Connect wi                                                                                                    | Mobile 🗸                                                    |                                      |                    |                             |                      |                          |
| tore<br>our phone number can be used as a form of<br>dentification to recover a forgotten password.<br>Mack Cancel солтиче<br>Concet with the control of the control of | (720) 555-0174                                              | Extension                            |                    |                             |                      |                          |
| iour phone number can be used as a form of<br>dentification to recover a forgotten password.<br>lack Cancel солтилие<br>Соллесt wi                                                                                                    | lore                                                        |                                      |                    |                             |                      |                          |
| ack Cancel сонтиче                                                                                                    | our phone number can be u<br>dentification to recover a for | sed as a form of<br>gotten password. |                    |                             |                      |                          |
| ack Cancel Continue                                                                                                    |                                                             |                                      |                    |                             |                      | 01                       |
| Sack Cancel Continue                                                                                                    |                                                             |                                      |                    |                             |                      |                          |
| Connect wi                                                                                                    | lack                                                        |                                      |                    |                             | Canc                 | el continue              |
| aligners Deligners - Large Facella - Large Facella                                                                                                    | na Palla                                                    | Line Facility of the U.S.            |                    |                             |                      | Connect with L           |

| Scr | een Context / How the Use     | r Got Here / Screen Notes          |                                 |  |
|-----|-------------------------------|------------------------------------|---------------------------------|--|
| Use | er has filled out the form an | d updated his contact information. |                                 |  |
|     |                               |                                    |                                 |  |
|     | Description                   | Interaction                        | Notes                           |  |
| 01  | "Continue" button             | OnClick/Tap the user's informa     | tion is verified<br>d to Step 3 |  |

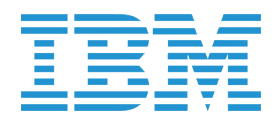

### MOVE SERVICE :: Step 3 :: Move to Service

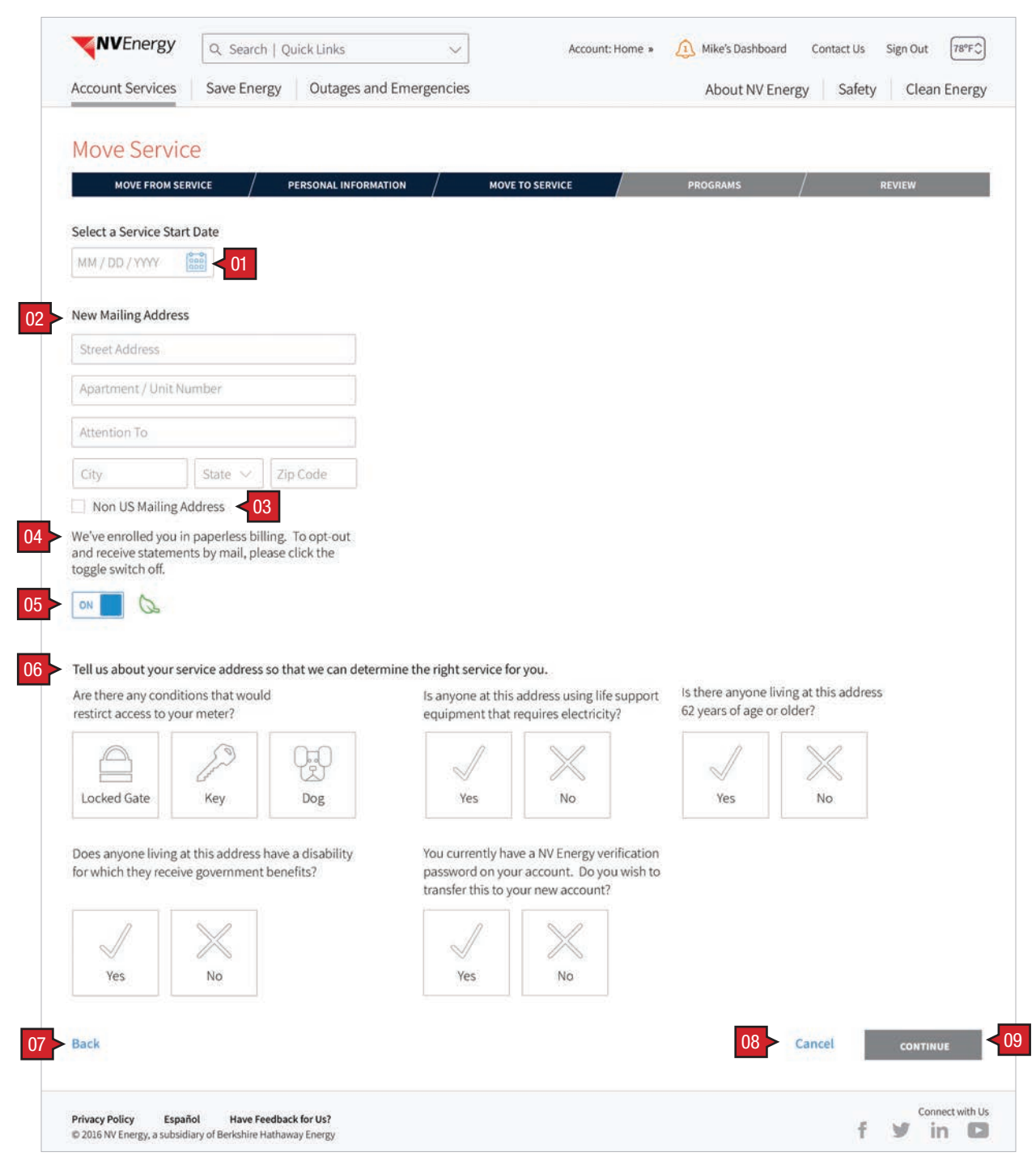

#### Screen Context / How the User Got Here / Screen Notes

User has proceeded from Step 2.

|    | Description                          | Interaction                                                                              | Notes                                                                                                    |
|----|--------------------------------------|------------------------------------------------------------------------------------------|----------------------------------------------------------------------------------------------------|
| 01 | 'calendar' icon and button           | BAU.                                                                                     |                                                                                                    |
| 02 | subhead and text entry form fields   | BAU.                                                                                     |                                                                                                    |
| 03 | "Non US Mailing Address"<br>checkbox | OnClick/Tap toggle checkbox state from<br>unselected to selected and vice versa.         | When selected, show a text field for "Country".                                                                                                    |
| 04 | paperless instructional<br>copy      | None.                                                                                    |                                                                                                    |
| 05 | 'paperless' button                   | OnClick/Tap toggles between its "On"/"Off" states.                                       |                                                                                                    |
| 06 | subhead and form of toggle buttons   | OnClick/Tap the buttons toggle from their unselected to selected states (see following). | For "Locked Gate" and "Dog" icons, one, both, or neither can be selected.                                                                                               |
|    |                                      |                                                                                          | For "Yes"/"No" icons, one must be selected.                                                                                                    |
| 07 | "Back" link                          | BAU.                                                                                     | This link only appears once a user has proceeded to Step 2; does not appear on Step 1.                                                                                  |
| 08 | "Cancel" link                        | BAU.                                                                                     |                                                                                                    |
| 09 | "Continue" button (shown inactive)   | None.                                                                                    | User must "Select a Service Stop Date", fill in the "New Mailing<br>Address" fields, and toggle all "Yes"/"No" buttons for the "Continue"<br>button to become 'active'. |

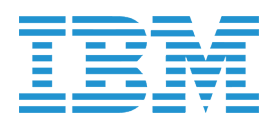

# NV Energy Digital Experience UX/UI Designs :: Mobile

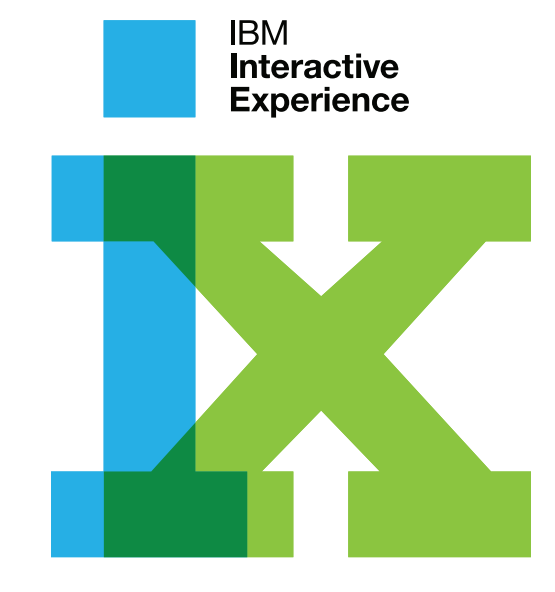

IBM

DASHBOARD :: Landing Page for Hybrid App

| Rearrange Dashboard<br>Justo Neque<br>Imperdiet Jalous Sent<br>Dius et orci a libero facilisis lacinia.<br>Praesent auctor felis id est scelerisque<br>sit amet rhoncus magna venenatis.<br>Save Money Now »<br>- CURRENT BILL<br>Thank you for your payment on July 28.<br>Total Amount Due<br>Due on Oct 10 ① \$70.00<br>This Month \$70.00 | •••• CARRIER LTE 00:00                                                                                                    | 1 🕏 97% 🗖                                                |
|----------------------------------------------------------------------------------------------------|----------------------------------------------------------------------------------------------------|----------------------------------------------------------|
| Rearrange Dashboard<br>Justo Neque<br>Imperdiet Jalous Sent<br>Dius et orci a libero facilisis lacinia.<br>Praesent auctor felis id est scelerisque<br>sit amet rhoncus magna venenatis.<br>Save Money Now »<br>- CURRENT BILL<br>Thank you for your payment on July 28.<br>Total Amount Due<br>Due on Oct 10 ① \$70.00<br>This Month \$70.00 | <b>NV</b> Energy                                                                                                    | $Q \equiv$                                               |
| Justo Neque<br>Imperdiet Jalous Sent<br>Dius et orci a libero facilisis lacinia.<br>Praesent auctor felis id est scelerisque<br>sit amet rhoncus magna venenatis.<br>Save Money Now »<br>- CURRENT BILL<br>Thank you for your payment on July 28.<br>Total Amount Due<br>Due on Oct 10 ① \$70.00<br>This Month \$70.00                        | Rearrange Dashboard                                                                                                    |                                                          |
| Imperdiet Jalous Sent<br>Dius et orci a libero facilisis lacinia.<br>Praesent auctor felis id est scelerisque<br>sit amet rhoncus magna venenatis.<br>Save Money Now »<br>- CURRENT BILL<br>Thank you for your payment on July 28.<br>Total Amount Due<br>Due on Oct 10 ① \$70.00<br>This Month \$70.00                                       | Justo Neque                                                                                                    |                                                          |
| Dius et orci a libero facilisis lacinia.<br>Praesent auctor felis id est scelerisque<br>sit amet rhoncus magna venenatis.<br>Save Money Now »<br>- CURRENT BILL<br>Thank you for your payment on July 28.<br>Total Amount Due<br>Due on Oct 10 ① \$70.00<br>This Month \$70.00                                                                | Imperdiet Jal                                                                                                    | ous Sent                                                 |
| - CURRENT BILL Thank you for your payment on July 28. Total Amount Due Due on Oct 10 ① \$70.00 This Month \$70.00                                                                                                    | Dius et orci a libero facil<br>Praesent auctor felic id                                                                                               | lisis lacinia.                                           |
| Save Money Now »<br>- CURRENT BILL<br>Thank you for your payment on July 28.<br>Total Amount Due<br>Due on Oct 10 ① \$70.00<br>This Month \$70.00                                                                                                    | sit amet rhoncus magna                                                                                                    | a venenatis.                                             |
| - CURRENT BILL<br>Thank you for your payment on July 28.<br>Total Amount Due<br>Due on Oct 10 ① \$70.00                                                                                                    |                                                                                                    |                                                          |
| - CURRENT BILL Thank you for your payment on July 28. Total Amount Due Due on Oct 10 This Month \$70.00                                                                                                    | Save Money Now »                                                                                                    |                                                          |
| Thank you for your payment on July 28.<br>Total Amount Due<br>Due on Oct 10 (1) \$70.0<br>This Month \$70.00                                                                                                    | Save Money Now » 🔵 🔵 🖉                                                                                                    |                                                          |
| Total Amount Due<br>Due on Oct 10 ① \$70.0<br>This Month \$70.00                                                                                                    | Save Money Now »                                                                                                    |                                                          |
| Due on Oct 10         Image: This Month         \$70.00           This Month         \$70.00                                                                                                    | Save Money Now »<br>• • • •<br>- CURRENT BILL<br>Thank you for your paymer                                                                            | nt on July 28.                                           |
| This Month \$70.00                                                                                                    | Save Money Now »<br>• • • •<br>• CURRENT BILL<br>Thank you for your paymer<br>Total Amount Due                                                        | nt on July 28.                                           |
|                                                                                                    | Save Money Now »<br>- CURRENT BILL<br>Thank you for your paymer<br>Total Amount Due<br>Due on Oct 10 ①                                                | nt on July 28.<br>\$70.00                                |
| Last Month \$65.00                                                                                                    | Save Money Now »<br>- CURRENT BILL<br>Thank you for your paymer<br>Total Amount Due<br>Due on Oct 10 (i)<br>This Month                                | nt on July 28.<br>\$70.00                                |
| Last Month \$65.00                                                                                                    | Save Money Now »<br>• • • •<br>- CURRENT BILL<br>Thank you for your paymen                                                                            | nt on July 28.                                           |
|                                                                                                    | Save Money Now »<br>- CURRENT BILL<br>Thank you for your paymer<br>Total Amount Due<br>Due on Oct 10 (1)<br>This Month<br>Last Month \$6<br>Last Year | nt on July 28.<br>\$70.00<br>\$70.00<br>\$.00<br>\$95.00 |
|                                                                                                    | Save Money Now »<br>- CURRENT BILL<br>Thank you for your paymer<br>Total Amount Due<br>Due on Oct 10 (i)<br>This Month<br>Last Month \$6<br>Last Year | nt on July 28.<br>\$70.00<br>5.00<br>\$95.00             |

| •••• CARRIER LIE 00.00      | 🕇 🗍 97% 🔳     |
|-----------------------------|---------------|
| <b>NV</b> Energy            | $Q \equiv$    |
| - CURRENT BILL              |               |
| Thank you for your paymen   | t on July 28. |
| Total Amount Due            |               |
| Due on Oct 10 🕕             | \$70.00       |
| This Month                  | \$70.00       |
| Last Month \$6              | 5.00          |
| Last Year                   | \$95.00       |
|                             |               |
| PAY MY BIL                  | L'.           |
| _                           |               |
| + PROJECTED BILL            |               |
| Based on your average daily | y usage.      |
|                             | 100           |
| + ACCOUNT FEED              |               |
| 1 Important                 |               |
|                             | 1 Sec. 1      |
|                             |               |

| Scr | een Context / How the User Go                                         | t Here / Screen Notes                                                                          |                                                                                                    |
|-----|-----------------------------------------------------------------------|------------------------------------------------------------------------------------------------|----------------------------------------------------------------------------------------------------|
| Hyb | rid app landing page.                                                 |                                                                                                |                                                                                                    |
|     |                                                                       |                                                                                                |                                                                                                    |
|     | Description                                                           | Interaction                                                                                    | Notes                                                                                                    |
| 01  | "Rearrange Dashboard"<br>button                                       | OnTap user can personalize the order of many of the dashboard tiles (see following).           |                                                                                                    |
| 02  | corp comm marketing                                                   | OnSwipe (horizontal) user can view up to thre                                                  | e marketing opportunities.                                                                                                    |
|     | opportunity carousel                                                  | OnSwipe (vertical) scrolls through the page (s the user greater screen real estate for the das | hown on right). Note that the marketing opportunity scrolls away offering shboard tiles.                                                                                                    |
| 03  | carousel indicator                                                    | BAU.                                                                                           |                                                                                                    |
| 04  | dashboard tiles                                                       | OnTap the selected container opens to show additional information (see individual tiles).      | The default position is for the 'top' container to be expanded. Before the user has an opportunity to rearrange the containers, "Current Bill" is the top container. All other containers default to being collapsed. |
| 05  | "More" scroll indicator<br>(optional)                                 | OnTap and/or Swipe (vertical) scrolls down the screen. Once the user begins to scroll          |                                                                                                    |
| 06  | "More" scroll indicator<br>(faded out after user begins<br>to scroll) | the "More" indicator fades away.                                                               |                                                                                                    |

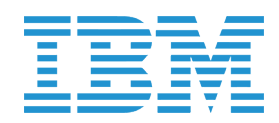

### DASHBOARD :: Rearrange Dashboard

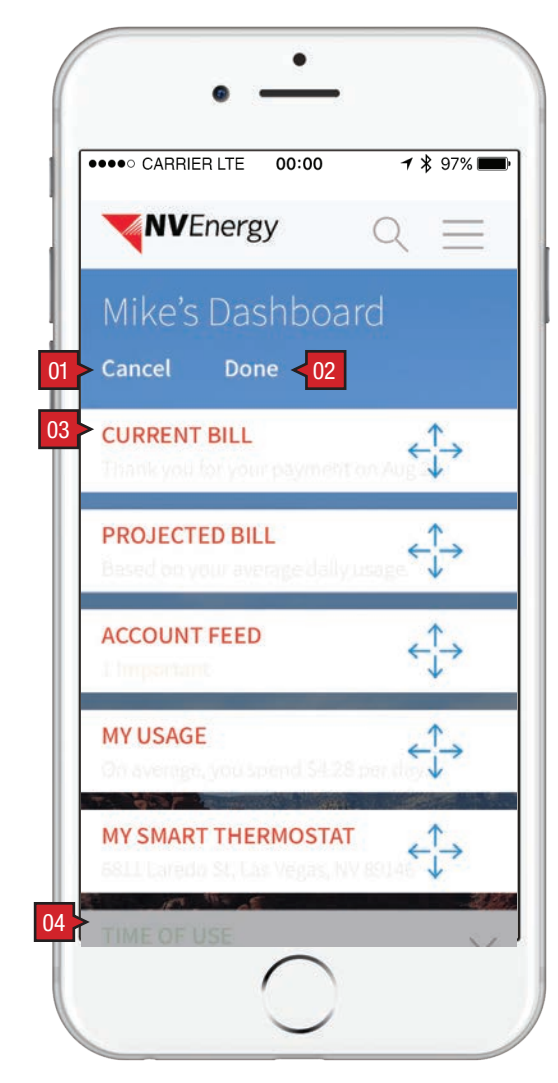

### Screen Context / How the User Got Here / Screen Notes

| 001 |                               |                                                                                                    |                                                                              |  |  |
|-----|-------------------------------|----------------------------------------------------------------------------------------------------|------------------------------------------------------------------------------|--|--|
| Use | er has tapped on the "Rearran | ge" button. Tiles while in their movable state sh                                                      | ake similar to the iPhone.                                                   |  |  |
|     |                               |                                                                                                    |                                                                              |  |  |
|     | Description                   | Interaction                                                                                            | Notes                                                                        |  |  |
| 01  | "Cancel" button               | OnTap the user is returned to the previous state without any of potential changes having taken affect. |                                                                              |  |  |
| 02  | "Done" button                 | OnTap tiles are reordered and their<br>positioning is remembered for future<br>sessions.               |                                                                              |  |  |
| 03  | tiles in their movable state  | User can drag the tile into a new position.                                                            | User can position tile(s) into their preferred position(s). NBA tiles cannot |  |  |
| 04  | next best action tiles        | N/A                                                                                                    | be moved.                                                                    |  |  |
|     |                               |                                                                                                    | NBAs that have been closed are replaced by those below that remain open.     |  |  |

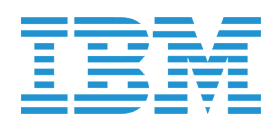

DASHBOARD :: Tiles :: Current Bill | Zero Amount Due

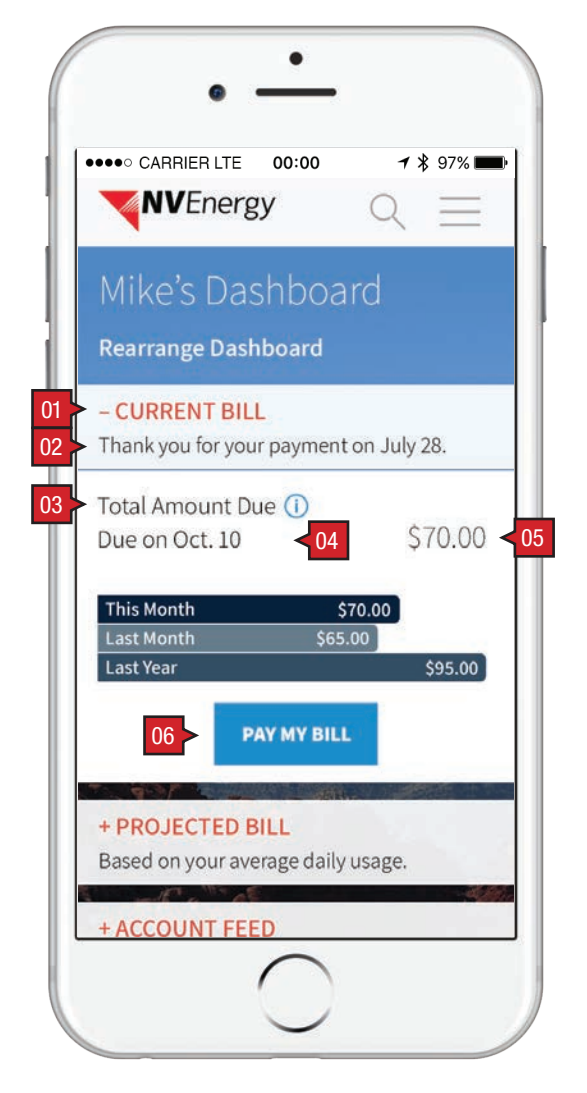

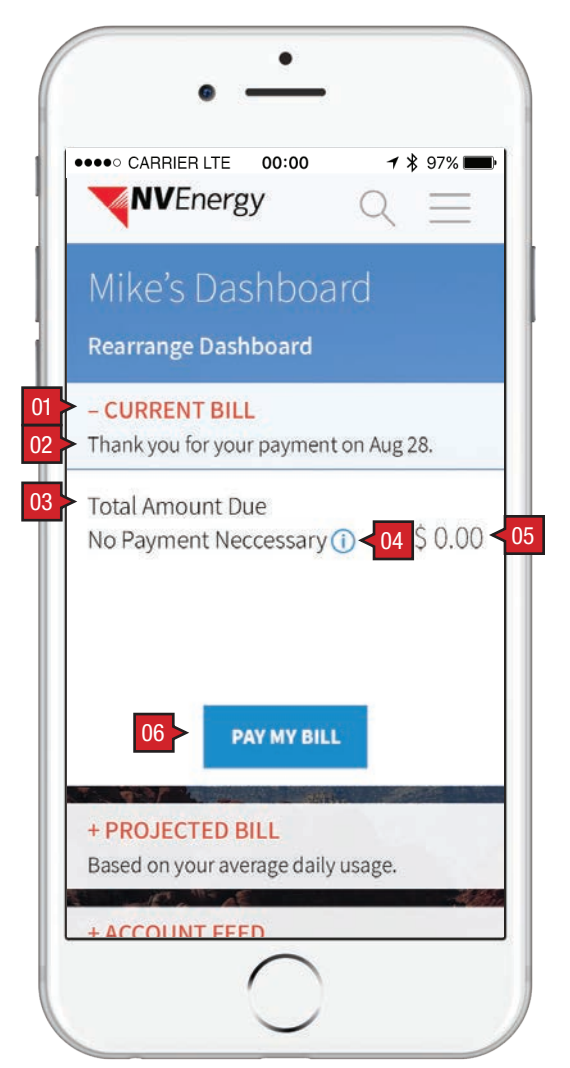

Screen Context / How the User Got Here / Screen Notes

My Bill detail. The left-hand image reflects when there is a balance due and the right-hand image reflects when there is no payment due.

|    | Description                                                                                                | Interaction                                | Notes                                                                                                    |
|----|----------------------------------------------------------------------------------------------------|--------------------------------------------|----------------------------------------------------------------------------------------------------|
| 01 | Dashboard Tiles "Current<br>Bill" and "Projected Bill" "+"<br>/ "" (expand/collapse) icon<br>and container | BAU.                                       |                                                                                                    |
| 02 | informational copy                                                                                         | None.                                      | Dynamic text drawn from user's data. Date is based on user's last payment for the associated service account.        |
| 03 | "Total Amount Due"                                                                                         | None.                                      | Dynamic text drawn from user's data. Date is based on user's preset payment date for the associated service account. |
| 04 | tool tip                                                                                                   | BAU.                                       |                                                                                                    |
| 05 | 'balance'                                                                                                  | None.                                      | Dynamic text drawn from user's data. Balance amount is drawn from user's account balance.                            |
| 06 | "Pay My Bill" link                                                                                         | OnTap user is taken to Pay My Bill screen. |                                                                                                    |
|    |                                                                                                    |                                            |                                                                                                    |

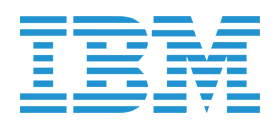

DASHBOARD :: Tiles :: Projected Bill | Project Bill with Alert

| ••••• CARRIER             | LTE 00:00              | 7 ¥<br>Q     | 97% 🗖   |
|---------------------------|------------------------|--------------|---------|
| Mike's [                  | Dashbo                 | ard          |         |
| Rearrange I               | Dashboard              |              |         |
| + CURRENT<br>Thank you fo | BILL<br>r your payme   | ent on Aug 2 | .8.     |
| - PROJECTI<br>Based on yo | ED BILL<br>our average | daily usag   | e.      |
| Estimated C               | ost to Date            | (1)          | \$84    |
| Projected Bi              | ill 🕕                  | \$150 to     | \$279   |
| 10 Davis late Di          | lling Cycle            | Ending Dec . | 24, 201 |
| 10 Days into Bi           |                        |              |         |

| -                       | NVEnergy Q                                                                                                    |
|-------------------------|----------------------------------------------------------------------------------------------------|
| М                       | ike's Dashboard                                                                                                 |
| Re                      | arrange Dashboard                                                                                               |
| <mark>+ C</mark><br>Tha | URRENT BILL<br>ank you for your payment on Aug 28.                                                              |
| – P<br>Bas              | ROJECTED BILL<br>sed on your average daily usage.                                                               |
| 1                       | Due to data processing issues,<br>your estimated cost does not<br>include all metered services at<br>this time. |
| Est                     | imated Cost to Date 🕦 \$84                                                                                      |
| Pro                     | jected Bill () \$150 to \$279                                                                                   |
| 10 0                    | ays into bitting Cycle Ending Dec 24, 2016                                                                      |

| Scr | Screen Context / How the User Got Here / Screen Notes |             |  |  |  |
|-----|-------------------------------------------------------|-------------|--|--|--|
| Pro | Projected Bill detail.                                |             |  |  |  |
|     |                                                       |             |  |  |  |
|     | Description                                           | Interaction |  |  |  |
| 01  | header                                                | None.       |  |  |  |
| 02  | informational text                                    | None.       |  |  |  |
| 03  | projected next bill text                              | None.       |  |  |  |
| 04  | "[00] Days into Billing<br>Cycle"                     | None.       |  |  |  |
| 05  | alert text                                            | None.       |  |  |  |

| Notes                                                                                                    |
|----------------------------------------------------------------------------------------------------|
|                                                                                                    |
| Dynamic text drawn from user's data. Billing Cycle is based on user's data with the associated service account. |
| Dynamic text drawn from user's data associate with the currently viewed service account.                        |
| Dynamic text drawn from user's data associate with the currently viewed service account.                        |
|                                                                                                    |

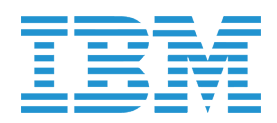

## DASHBOARD :: Tiles :: FlexPay Enrolled

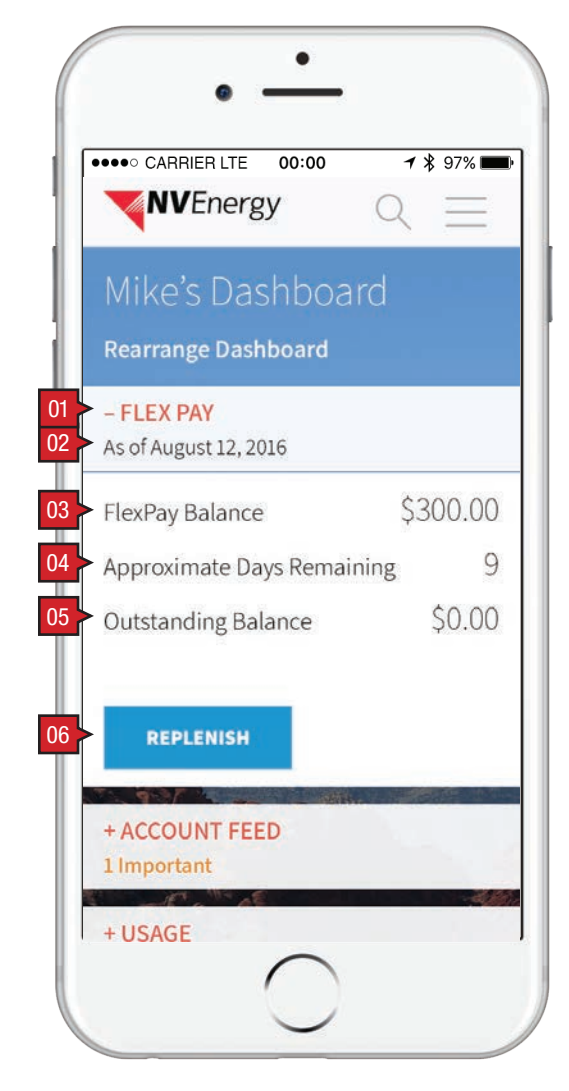

### Screen Context / How the User Got Here / Screen Notes

FlexPay details: Enrollment Pending; Enrollment Incomplete; FlexPay (once enrolled).

|    | Description                     | Interaction                                                              | Notes                                                                                    |
|----|---------------------------------|--------------------------------------------------------------------------|------------------------------------------------------------------------------------------|
| 01 | header                          | None.                                                                    |                                                                                          |
| 02 | "As of [date]"                  | None.                                                                    | Dynamic text drawn from user's data associate with the currently viewed service account. |
| 03 | "FlexPay Balance"               | None.                                                                    | Dynamic text drawn from user's data associate with the currently viewed service account. |
| 04 | "Approximate Days<br>Remaining" | None.                                                                    | Dynamic text drawn from user's data associate with the currently viewed service account. |
| 05 | "Outstanding Balance"           | None.                                                                    | Dynamic text drawn from user's data associate with the currently viewed service account. |
| 06 | "Replenish" link                | OnTap user is taken to the FLEXPAY ::<br>Replenish FlexPay Account page. |                                                                                          |

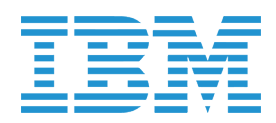

### DASHBOARD :: Tiles :: Account Feed

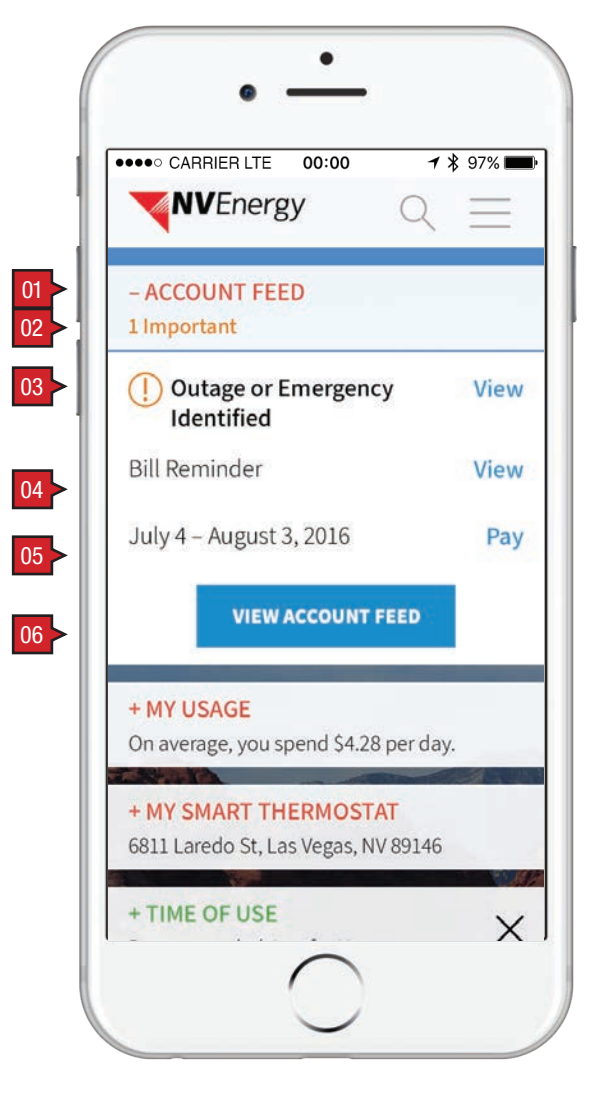

|--|

Account Feed detail.

|    | Description                                                                                          | Interaction                                                                                  | Notes                                                                                                    |
|----|----------------------------------------------------------------------------------------------------|----------------------------------------------------------------------------------------------|----------------------------------------------------------------------------------------------------|
| 01 | Dashboard Tiles "Account<br>Feed" and "My Usage" "+"<br>/ "" (expand/collapse) icon<br>and container | BAU.                                                                                         |                                                                                                    |
| 02 | number of 'important'                                                                                | None.                                                                                        | Dynamic text drawn from user's data associate with the currently viewed service account. Number of "Important" is drawn from "Important Notifications". |
| 03 | 'important'                                                                                          | OnTap takes user their Account Feed with the Notification container expanded.                | Dynamic text drawn from user's data associate with the currently viewed service account.                                                                |
| 04 | 'notification'                                                                                       | OnTap takes user their Account Feed with the Notification container expanded.                |                                                                                                    |
| 05 | 'statement'                                                                                          | OnTap takes user their Account Feed with the Payment and Billing History container expanded. | -                                                                                                    |
| 06 | "View Account Feed" link                                                                             | OnTap takes user to their Account Feed with the Notifications container expanded.            |                                                                                                    |

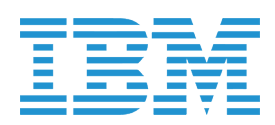

DASHBOARD :: Tiles :: My Usage :: Default Usage Graph | Only Displaying Usage in KwH

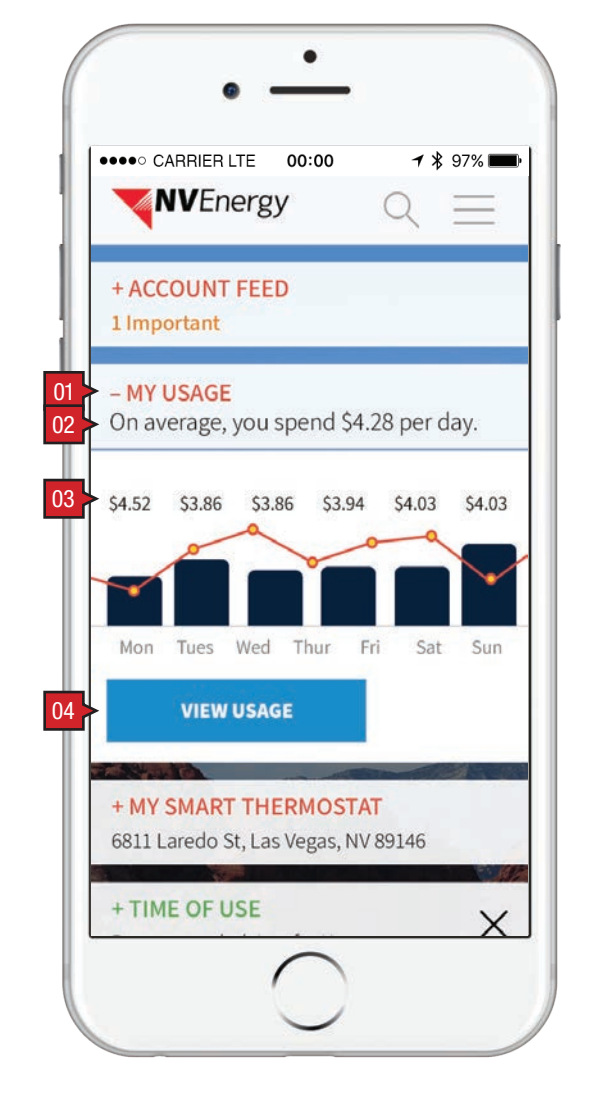

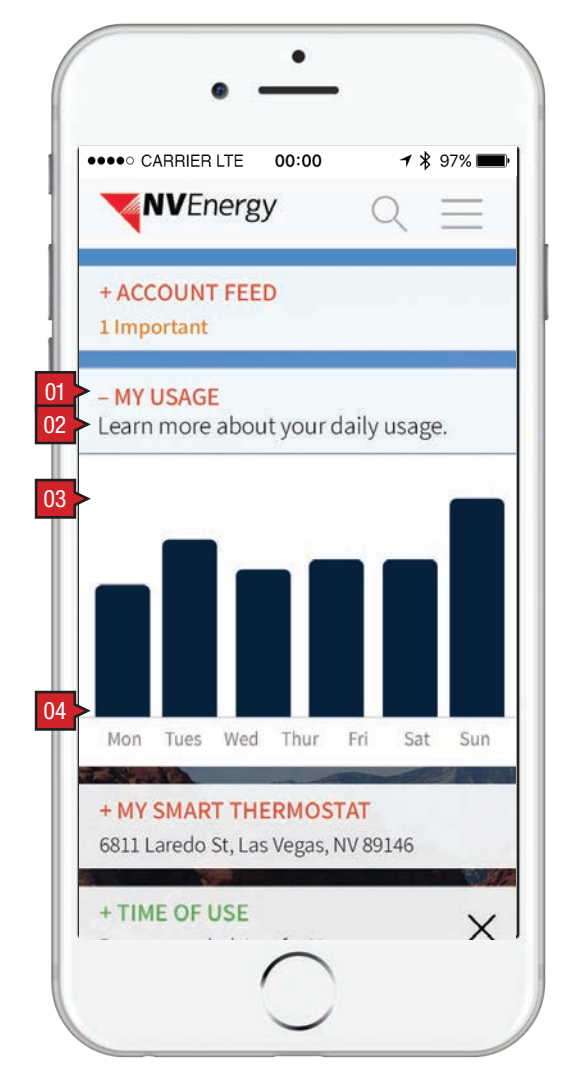

#### Screen Context / How the User Got Here / Screen Notes

My Usage detail. The left hand image shows the default usage graph (displaying usage both in KwH and dollar amount cost). The right hand image shows the usage graph for Net Metering, TOU, Net TOU, Generation, and kVARh customers (only displays usage in KwH).

|    | Description                                                                        | Interaction                                                                       | Notes                                                                                                    |
|----|------------------------------------------------------------------------------------|-----------------------------------------------------------------------------------|----------------------------------------------------------------------------------------------------|
| 01 | Dashboard Tiles "My<br>Usage" "+" / "" (expand/<br>collapse) icon and<br>container | BAU.                                                                              |                                                                                                    |
| 02 | informational copy                                                                 | None.                                                                             | Dynamic text drawn from user's data associate with the currently<br>viewed service account. Number of "Important" is drawn from<br>"Important Notifications".                                                                                                    |
| 03 | 'usage' graph                                                                      | None.                                                                             | <ul> <li>Graph type is driven by Banner based on the data returned from the Meter List; the graph type is selected for the first meter in the Meter List. See Appendix B (BRD): Banner and SOA Technical Specifications for inputs and outputs and Appendices C through G for details.</li> <li>a. IF serviceCode = 'GAS' THEN display the Therms graph.</li> <li>b. ELSEIF netMeteringFlag ='Y' AND touMeteringFlag = 'N' THEN display the NET graph.</li> <li>c. ELSEIF netMeteringFlag = 'Y' AND touMeteringFlag = 'Y' THEN display the TOU graph.</li> <li>d. ELSEIF netMeteringFlag = 'Y' AND touMeteringFlag = 'Y' THEN display the NET TOU graph.</li> <li>e. ELSEIF serviceCode = 'EL' THEN display the KWH graph.</li> <li>f. IF demandMeteringFlag = 'Y' THEN add demand overlay to the default electric graph (kWh, TOU, NET, NET TOU), with demand data series display turned ON by default.</li> <li>Consumption values displayed are driven by graph type:</li> <li>a. If Net, display net usage by day in same format as Actual Daily Usage (kWh) Net Metering graph.</li> <li>b. If TOU, display TOU usage by day in same format as Actual Daily Usage (kWh) Time of Use for One Month graph.</li> <li>c. If Net TOU, display both Net and TOU usage by day in same format as Actual Daily Usage (kWh) for One Week graph.</li> <li>d. All else, display total usage (kWh) by day in same format as Actual Daily Usage (kWh) for One Week graph.</li> </ul> |
| 04 | "View Usage" button                                                                | OnTap user is directed to the "Usage ::<br>Actual Daily Usage (kWh) for One Week" |                                                                                                    |

|    | Description                                                                        | Interaction                                                                                  | Notes                                                                                                    |
|----|------------------------------------------------------------------------------------|----------------------------------------------------------------------------------------------|----------------------------------------------------------------------------------------------------|
| 01 | Dashboard Tiles "My<br>Usage" "+" / "" (expand/<br>collapse) icon and<br>container | BAU.                                                                                         |                                                                                                    |
| 02 | informational copy                                                                 | None.                                                                                        | Dynamic text drawn from user's data associate with the currently viewed service account. Number of "Important" is drawn from "Important Notifications".                                                                                                    |
| 03 | 'usage' graph                                                                      | None.                                                                                        | <ul> <li>Graph type is driven by Banner based on the data returned from the Meter List; the graph type is selected for the first meter in the Meter List. See Appendix B (BRD): Banner and SOA Technical Specifications for inputs and outputs and Appendices C through G for details.</li> <li>a. IF serviceCode = 'GAS' THEN display the Therms graph.</li> <li>b. ELSEIF netMeteringFlag ='Y' AND touMeteringFlag = 'N' THEN display the NET graph.</li> <li>c. ELSEIF netMeteringFlag = 'Y' AND touMeteringFlag = 'Y' THEN display the TOU graph.</li> <li>d. ELSEIF netMeteringFlag = 'Y' AND touMeteringFlag = 'Y' THEN display the NET TOU graph.</li> <li>e. ELSEIF serviceCode = 'EL' THEN display the KWH graph.</li> <li>f. IF demandMeteringFlag = 'Y' THEN add demand overlay to the default electric graph (kWh, TOU, NET, NET TOU), with demand data series display turned ON by default.</li> <li>Consumption values displayed are driven by graph type:</li> <li>a. If Net, display net usage by day in same format as Actual Daily Usage (kWh) Net Metering graph.</li> <li>b. If TOU, display TOU usage by day in same format as Actual Daily Usage (kWh) Time of Use for One Month graph.</li> <li>c. If Net TOU, display both Net and TOU usage by day in same format as Actual Daily Usage (kWh) for One Week graph.</li> <li>d. All else, display total usage (kWh) by day in same format as Actual Daily Usage (kWh) for One Week graph.</li> <li>Preceding 7 days with data should be displayed.</li> <li>Cost should be displayed by day based on values provided by Big Data. Cost should be rounded to 2 decimal places.</li> </ul> |
| 04 | "View Usage" button                                                                | OnTap user is directed to the "Usage ::<br>Actual Daily Usage (kWh) for One Week"<br>screen. |                                                                                                    |

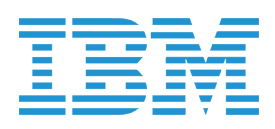

### DASHBOARD :: Tiles :: My Smart Thermostat | Time of Use

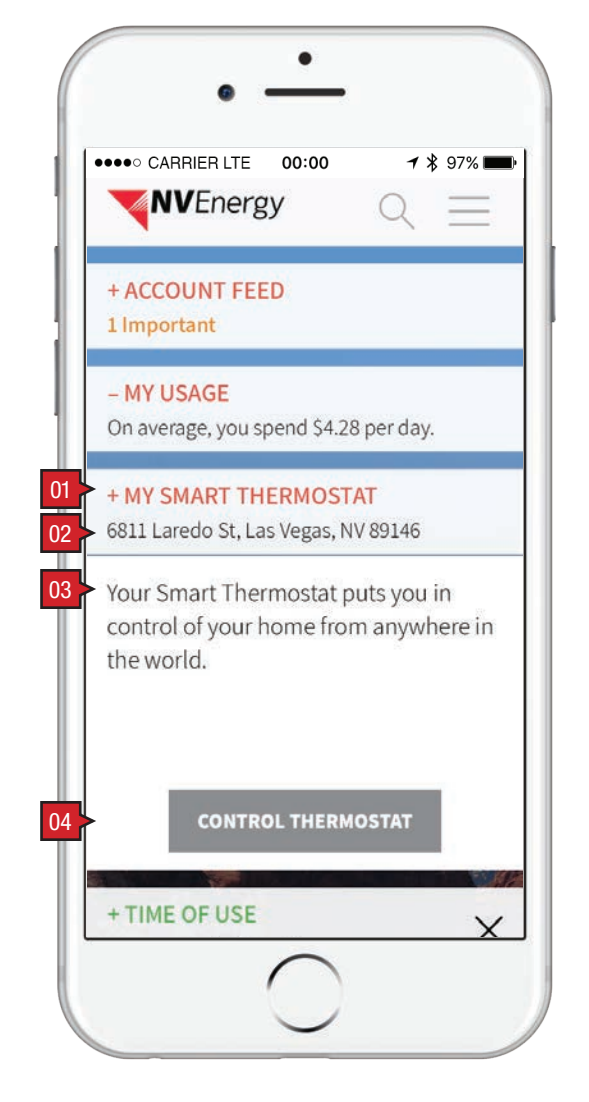

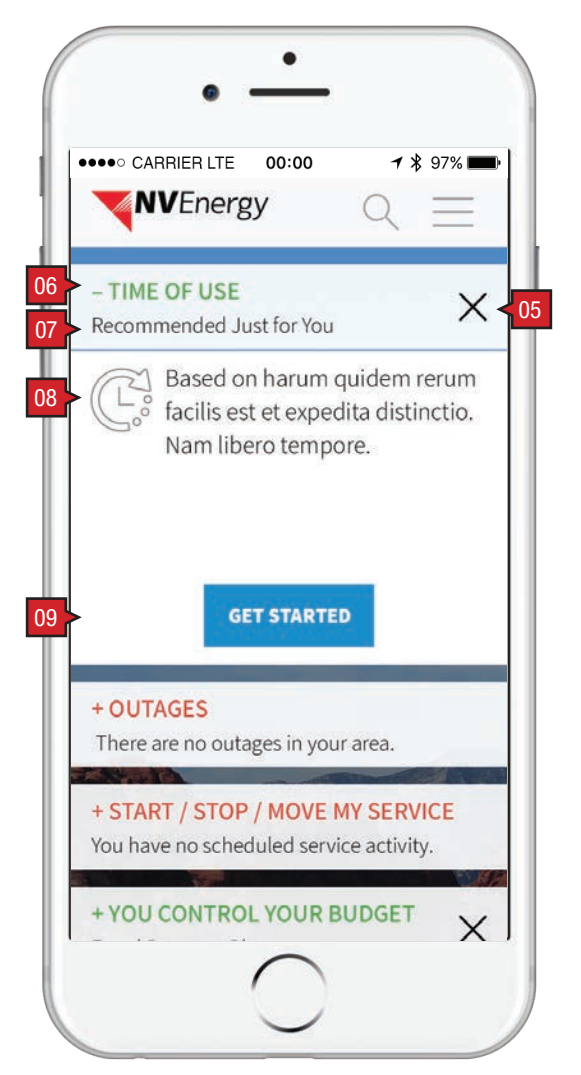

Screen Context / How the User Got Here / Screen Notes

My Smart Thermostat detail. Next Best Action (Time of Use) detail.

|    | Description                                                                                       | Interaction                                                                             |
|----|---------------------------------------------------------------------------------------------------|-----------------------------------------------------------------------------------------|
| 01 | Dashboard Tiles "My Smart<br>Thermostat" and "+" / "-"<br>(expand/collapse) icon and<br>container | None.                                                                                   |
| 02 | service address                                                                                   | None.                                                                                   |
| 03 | informational copy                                                                                | None.                                                                                   |
| 04 | "Control Thermostat" link                                                                         | OnTap user is taken to the EcoFactor lo screen.                                         |
| 05 | 'close' button                                                                                    | BAU.                                                                                    |
| 06 | Dashboard Tiles 'NBA<br>header' "+" / "" (expand/<br>collapse) icon and<br>container              | BAU.                                                                                    |
| 07 | [plan/program name]                                                                               | None.                                                                                   |
| 08 | informational copy                                                                                | None.                                                                                   |
| 09 | "Get Started" link                                                                                | OnTap user is taken to the informational landing page for the associated plan/ program. |
|    |                                                                                                   |                                                                                         |

| Notes |
|-------|
|-------|

Dynamic text drawn from user's data associate with the currently viewed service account.

ogin

Only Next Best Action tiles can be closed/removed.

l

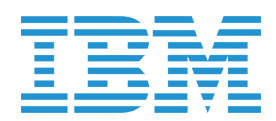

### MY PROFILE :: My Profile

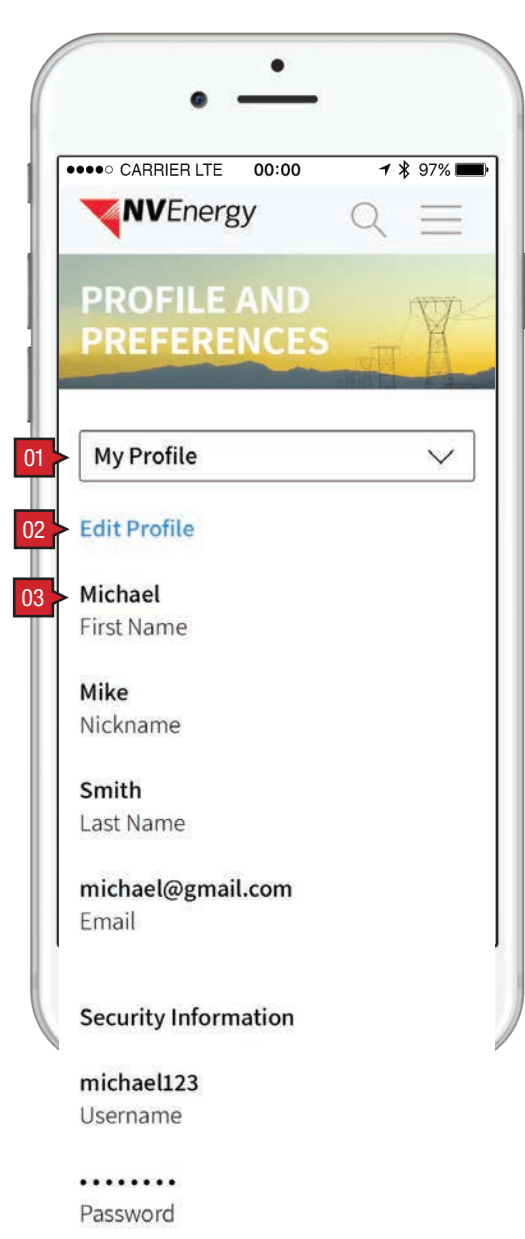

Lima

Which city were you born in?

Georgia State University Where did you go to school?

match.com Where did you meet your significant other?

### **Edit Profile**

Screen Context / How the User Got Here / Screen Notes

User has arrived at the Profile and Preference page with the default Profile tab opened.

|    | Description            | Interaction                                                                                 |
|----|------------------------|---------------------------------------------------------------------------------------------|
| 01 | "My Profile" drop down | BAU.                                                                                        |
| 02 | "Edit" button          | OnTap the user is given the opportunity to edit their personal information (see following). |
| 03 | personal information   | None.                                                                                       |

Tier 2 Note: We will need to add "Link Account" button similar to "Authorized Users".

NV Energy Digital Experience

Notes

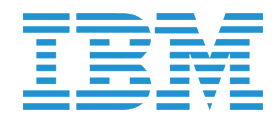

## MY PROFILE :: Edit My Profile

| •• CARRIE      | R LTE 00:00       | 78     | 97% 🗖  |
|----------------|-------------------|--------|--------|
| NVE            | nergy             | Q      | Ξ      |
| PROFI<br>PREFE | ILE AND<br>RENCES | STAT.  | Y      |
| My Profi       | le                |        | $\sim$ |
| 01             | SAVE              |        |        |
| Michael        | i)                |        |        |
| First Name     | 2                 |        |        |
| Mike           |                   |        |        |
| Nickname       |                   |        |        |
| Smith ()       | )                 |        |        |
| Last Name      | 2                 |        |        |
| michael        | @gmail.com        |        |        |
| Email          | 2002AU            |        |        |
| Security I     | nformation        |        |        |
| michael        | .23               |        |        |
| Username       |                   |        |        |
| Change Pa      | assword           |        |        |
| Lima           |                   |        |        |
| What city      | y were you bo     | rn in? | $\vee$ |
| Georgia        | State Universi    | ty     |        |
| Where di       | d you go to so    | hool?  | $\sim$ |
|                |                   |        |        |

| •                                                                                                    | —                                            |                         |
|----------------------------------------------------------------------------------------------------|----------------------------------------------|-------------------------|
| ●●●○ CARRIER LTE                                                                                                | 00:00                                        | <b>┦</b> ∦ 97%∎         |
|                                                                                                    |                                              |                         |
| 01 >                                                                                                    | SAVE                                         |                         |
| 02                                                                                                    | Cancel                                       |                         |
|                                                                                                    | cuncer                                       |                         |
| Michael (i)                                                                                                    |                                              |                         |
| First Name                                                                                                    |                                              |                         |
| Mike                                                                                                    |                                              |                         |
| Nickname                                                                                                    |                                              |                         |
| Smith (i)                                                                                                    |                                              |                         |
| Last Name                                                                                                    |                                              |                         |
| michael@gma                                                                                                    | ail.com                                      |                         |
| Email                                                                                                    |                                              |                         |
| Security milorin                                                                                                | ation                                        |                         |
| michael123                                                                                                    | lation                                       |                         |
| michael123<br>Username                                                                                          |                                              |                         |
| michael123<br>Username<br>Change Passwo                                                                         | ord                                          |                         |
| michael123<br>Username<br>Change Passwo<br>Lima                                                                 | ord                                          |                         |
| michael123<br>Jsername<br>Change Passwo<br>Lima<br>What city wer                                                | ord<br>e you born in                         | n? ∨                    |
| michael123<br>Username<br>Change Passwo<br>Lima<br>What city wer<br>Georgia State                               | e you born ii<br>University                  | n? ∨                    |
| michael123<br>Jsername<br>Change Passwo<br>Lima<br>What city wer<br>Georgia State<br>Where did you              | e you born in<br>University<br>u go to schoo | n? \/                   |
| michael123<br>Jsername<br>Change Passwo<br>Lima<br>What city wer<br>Georgia State<br>Where did you<br>match.com | e you born in<br>University<br>u go to schoo | n? \~                   |
| michael123<br>Username<br>Change Passwo<br>Lima<br>What city wer<br>Georgia State<br>Where did you<br>match.com | e you born in<br>University<br>I go to schoo | n? ∨<br>bl? ∨<br>sign ∨ |

| Scr | Screen Context / How the User Got Here / Screen Notes                  |                                                                                      |                                                                                                    |  |  |  |
|-----|------------------------------------------------------------------------|--------------------------------------------------------------------------------------|----------------------------------------------------------------------------------------------------|--|--|--|
| Use | User has tapped on the "Edit Profile" button from the previous screen. |                                                                                      |                                                                                                    |  |  |  |
|     |                                                                        |                                                                                      |                                                                                                    |  |  |  |
|     | Description                                                            | Interaction                                                                          | Notes                                                                                                    |  |  |  |
| 01  | "Save" button                                                          | OnTap user edits are verified, saved, and the container returns to its 'view' state. | While saving, the user is shown a "Saving" indicator (see "MY PROFILE<br>:: My Profile :: Saving" screen).                       |  |  |  |
| 02  | "Cancel" button                                                        | BAU.                                                                                 |                                                                                                    |  |  |  |
| 03  | forms filled out and editable                                          | User's have the option to make edits to the text entry fields.                       | First and Last Name fields are not editable. Instead the user is offered a tool tip explaining why the field can not be changed. |  |  |  |
| 04  | "Change Password" button                                               | OnTap password fields are shown in their editable state.                             |                                                                                                    |  |  |  |

NV Energy Digital Experience

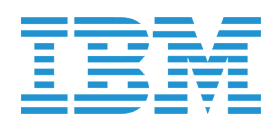

### MY PROFILE :: Edit Password

| ••• CARRIER LTE 00:00        | <b>1</b> 🖇 97% 💼 |
|------------------------------|------------------|
|                              |                  |
| PROFILE AND<br>PREFERENCES   |                  |
| My Profile                   | $\sim$           |
| SAVE                         |                  |
| Cancel                       |                  |
| Michael 🛈                    |                  |
| First Name                   |                  |
| Mike                         |                  |
| Nickname                     |                  |
| Smith (j)                    |                  |
| Last Name                    |                  |
| michael@gmail.com            |                  |
| Email                        |                  |
| Security Information         |                  |
| michael123                   |                  |
| Username                     |                  |
| Enter your current password. |                  |
| Current Password             |                  |
| Enter a new password.        |                  |
| New Password                 |                  |
| Show Password                |                  |
| Lima                         |                  |
|                              |                  |

|    |                                  | 1                            |
|----|----------------------------------|------------------------------|
| 70 | IBM<br>Interactive<br>Experience | NV Energy Digital Experience |

| michael@gmail.com<br>mail<br>ecurity Information<br>michael123<br>sername<br>nter your current password.<br>Current Password<br>nter a new password.<br>New Password<br>how Password<br>Lima |   |
|----------------------------------------------------------------------------------------------------|---|
| mail ecurity Information michael123 sername nter your current password. Current Password nter a new password. New Password how Password Lima                                                 |   |
| ecurity Information<br>michael123<br>sername<br>nter your current password.<br>Current Password<br>nter a new password.<br>New Password<br>how Password<br>Lima                              |   |
| michael123<br>sername<br>nter your current password.<br>Current Password<br>nter a new password.<br>New Password<br>how Password<br>Lima                                                     |   |
| sername<br>nter your current password.<br>Current Password<br>nter a new password.<br>New Password<br>how Password<br>Lima                                                                   |   |
| nter your current password.<br>Current Password<br>nter a new password.<br>New Password<br>how Password<br>Lima                                                                              |   |
| Current Password<br>nter a new password.<br>New Password<br>how Password<br>Lima                                                                                                    |   |
| nter a new password.<br>New Password<br>how Password<br>Lima                                                                                                    |   |
| New Password<br>how Password<br>Lima                                                                                                    |   |
| how Password<br>Lima                                                                                                    |   |
| Lima                                                                                                    |   |
|                                                                                                    |   |
| What sity were you bern in?                                                                                                    |   |
|                                                                                                    |   |
| Georgia State University                                                                                                    |   |
| Where did you go to school? $\sim$                                                                                                    | / |
|                                                                                                    |   |
| match.com                                                                                                    |   |
| Where did you meet your sign $\smallsetminus$                                                                                                    |   |
|                                                                                                    |   |
| SAVE                                                                                                    |   |
| Cancel                                                                                                    |   |
|                                                                                                    |   |
|                                                                                                    |   |
|                                                                                                    |   |
|                                                                                                    |   |

### Screen Context / How the User Got Here / Screen Notes

User has tapped on the "Change Password" button shown in the earlier state.

|    | Description                 | Interaction                                                                  |
|----|-----------------------------|------------------------------------------------------------------------------|
| 01 | password fields             | BAU.                                                                         |
| 02 | "Show Password"<br>checkbox | OnTap shows user the inputted passwo<br>and link changes to "Hide Password". |
| 03 | password meter              | BAU.                                                                         |

### Notes

/ord

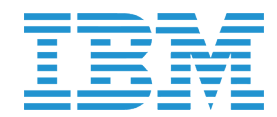

### MY PROFILE :: My Profile :: Saving | Edits Saved

|   | •                            |
|---|------------------------------|
| • | •••• CARRIER LTE 00:00       |
|   | PROFILE AND<br>PREFERENCES   |
|   | My Profile 🗸                 |
|   | Saving                       |
|   | Michael                      |
|   | First Name                   |
|   | Mike                         |
|   | Nickname                     |
|   |                              |
|   | Smith                        |
|   | Last Name                    |
|   | michael@gmail.com            |
|   | Email                        |
|   | Security Information         |
|   | michael123                   |
|   | Username                     |
|   | ·····                        |
|   | Password                     |
|   | Lima                         |
|   | Which city were you born in? |
|   | Georgia State University     |
|   | Where did you go to school?  |
|   | match.com                    |
|   | Where did you meet your      |
|   | significant other?           |

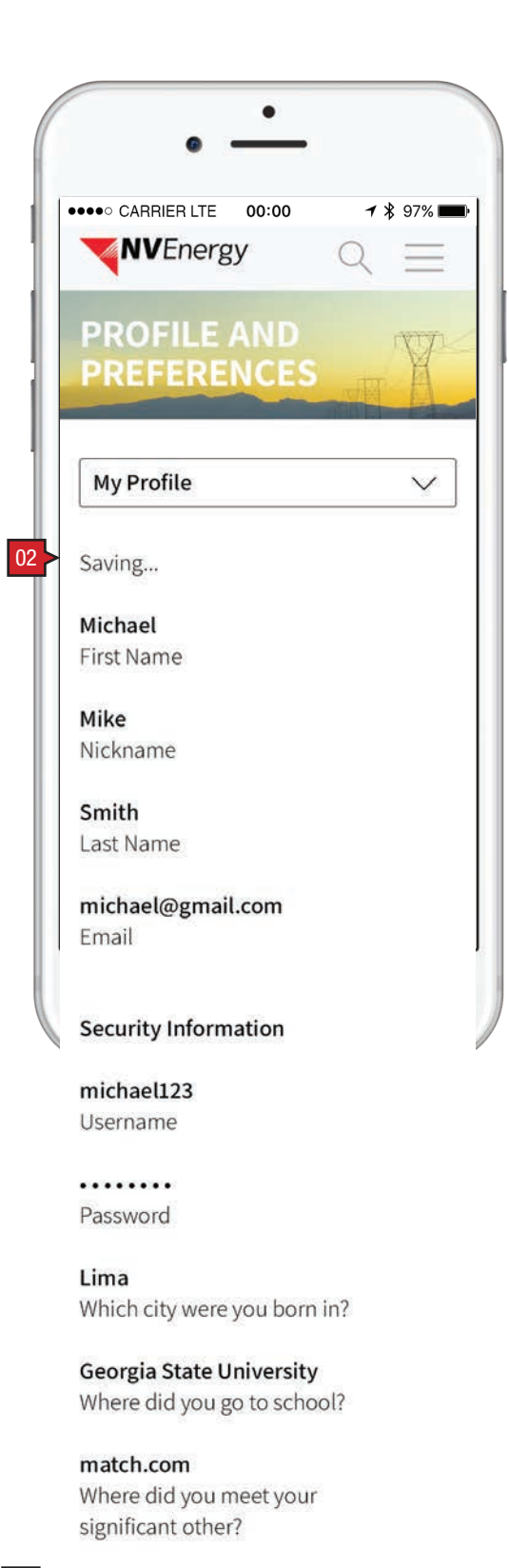

### Screen Context / How the User Got Here / Screen Notes

User has tapped on the "Save" button from the earlier state.

|    | Description        | Interaction |
|----|--------------------|-------------|
| 01 | "Saving" indicator | None.       |
| 02 | "Saved" indicator  | None.       |

85 of 270 Experience

Saving...

01 >

NV Energy Digital Experience

02 >

Saving...

### Notes

After the screen is saved, this indicator is shown briefly (5 seconds) before returning to the editable state.

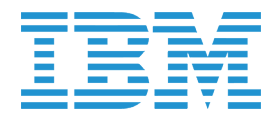

PAY MY BILL :: Landing Page :: User Has Bank Account On File | Edit Bank Account Modal

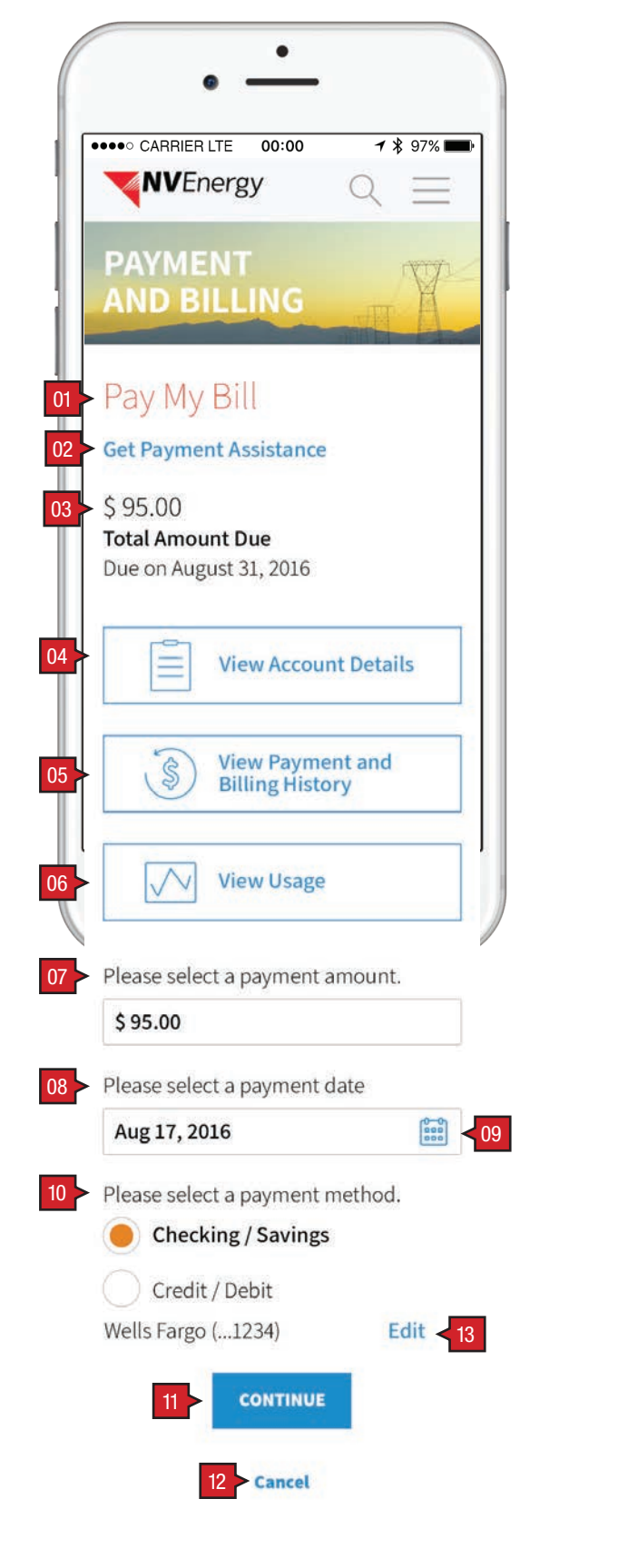

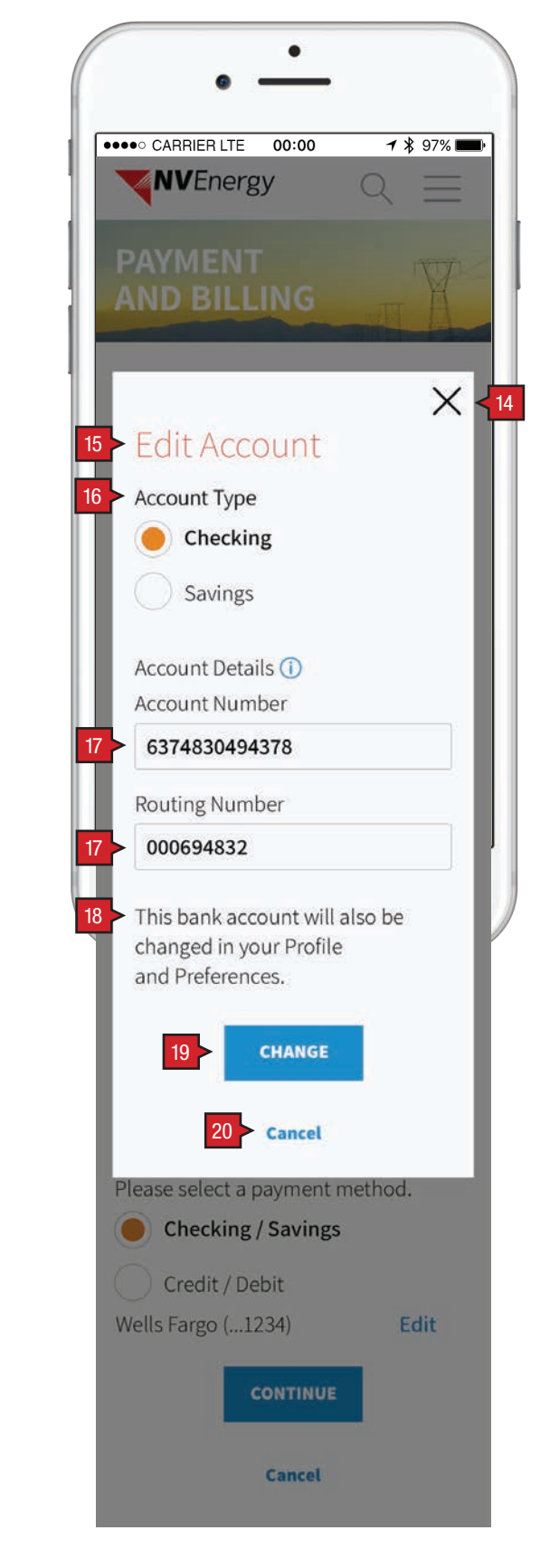

Screen Context / How the User Got Here / Screen Notes

User has selected Pay My Bill from corporate home page or from MyAccount dashboard tile. They have a bank account on file.

User has selected, "Edit" bank account.

|    | Description                                                         | Interaction                                                                          |
|----|---------------------------------------------------------------------|--------------------------------------------------------------------------------------|
| 01 | header                                                              | None.                                                                                |
| 02 | "Get Payment Assistance"<br>link                                    | OnTap, user is taken to 'Get Payment<br>Assistance' page.                            |
| 03 | "Total Amount Due"                                                  | None.                                                                                |
| 04 | "View Account Details"<br>button                                    | OnTap full-screen drawer appears with<br>user-chosen information/experience sh       |
| 05 | "View Billing and Payment<br>History" button                        |                                                                                      |
| 06 | "View Usage" button                                                 |                                                                                      |
| 07 | "Please Select a Payment<br>Amount" subhead and form<br>entry field | BAU.                                                                                 |
| 08 | "Payment Date" subhead<br>and form entry field                      | OnTap, user is presented with calendar selector where user can select the payr       |
| 09 | calendar selector icon                                              | date.                                                                                |
|    |                                                                     |                                                                                      |
| 10 | "payment method" subhead and radio buttons                          | BAU.                                                                                 |
| 11 | "Continue" button                                                   | OnTap information is verified, saved and transaction is completed.                   |
| 12 | "Cancel" button                                                     | OnTap, user is dispalyed with "Are you s<br>modal.                                   |
| 10 |                                                                     |                                                                                      |
| 13 | East button                                                         | modal (following).                                                                   |
| 14 | 'close' button                                                      | BAU.                                                                                 |
| 15 | header                                                              | None.                                                                                |
| 16 | "Account Type" radio<br>buttons                                     | BAU.                                                                                 |
| 17 | "Account Number" /<br>"Routing Number" text<br>entry fields         | BAU.                                                                                 |
| 18 | informational copy                                                  | None.                                                                                |
| 19 | "Change" button                                                     | OnTap, new account information is save<br>and user is returned to 'Pay My Bill' scre |
| 20 | "Cancel" link                                                       | BAU.                                                                                 |

NV Energy Digital Experience

|            | Notes                                                                                                    |
|------------|----------------------------------------------------------------------------------------------------|
|            |                                                                                                    |
|            |                                                                                                    |
|            | "Value" and "Due On" date provided by Banner.                                                                                                    |
| i<br>10wn. |                                                                                                    |
|            |                                                                                                    |
|            |                                                                                                    |
|            | Value defaulted to "Total Amount Due" value User can overwrite value with new value. Payment limits articulated in legacy BRD.                                                                                                    |
|            | Value defaulted to today's date.                                                                                                    |
| ment       | The Payment date must be equal to or greater than system date, not to exceed 30 days from the system date. User cannot select past dates so these dates are gray to indicate disabled. The clickable dates are blue to indicate that user can select these dates. Error messaging detailed in legacy BRD. |
|            | User created bank accounts and "Add a Bank Account" are selection items under the drop down menu .                                                                                                    |
| d the      |                                                                                                    |
| sure?'     | If user taps "Yes", the decision is to cancel is confirmed. Changes are lost and the user is returned to the previous screen.                                                                                                    |
|            | If user taps "No", the modal goes away returning the user to the edit state where they left off before tapping on the "Cancel" button.                                                                                                    |
| ount       |                                                                                                    |
|            |                                                                                                    |
|            |                                                                                                    |
|            |                                                                                                    |
|            |                                                                                                    |

ed

een.

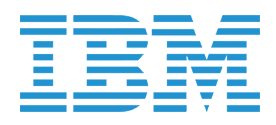

PAY MY BILL :: Account Details | Viewing Billing and Payment History

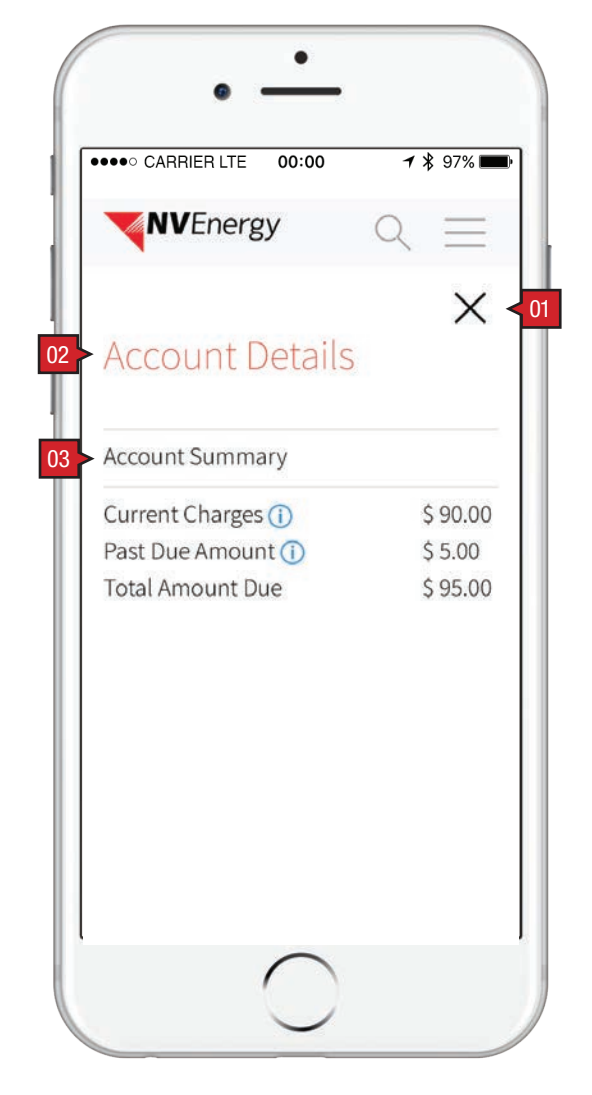

| •••• CARRIER LTE 00:00                                                  | <b>1</b>          |
|-------------------------------------------------------------------------|-------------------|
| Payment and Billing                                                     | ×                 |
| Account Feed                                                            |                   |
| Filter Results                                                          | ~                 |
| + Notifications<br>1 Important                                          |                   |
| – Payment and                                                           | Billing           |
| - Statement: Jun 4 – J<br>\$ 132.37 (i)<br>View Usage V<br>Bill Inserts | ul 3, 2016<br>iew |
| Save Energy with Pov<br>View                                            | verShift          |
| + Statement: Jun 4 - J<br>\$ 132.23 (j)                                 | ul 3, 2016        |
| + Statement: May 4 – J<br>\$ 129.57 (i)                                 | un 3, 2016        |
| + Statement: Apr 4 – M<br>\$ 131.34 (i)                                 | ay 3, 2016        |
| + Statement: Mar 4 – A<br>\$ 131.34 (i)                                 | pr 3, 2016        |
| Payment: Mar 4 via Onl<br>Banking<br>\$ 128.56 ①                        | ine               |
| Processed                                                               |                   |

Screen Context / How the User Got Here / Screen Notes

User has tapped View Account Details button.

User has tapped View Billing and Payment History button.

|    | Description                                                                 | Interaction                                                                                                    |
|----|-----------------------------------------------------------------------------|----------------------------------------------------------------------------------------------------|
| 01 | 'close' button                                                              | BAU.                                                                                                    |
| 02 | header                                                                      | None.                                                                                                    |
| 03 | "Account Summary" copy                                                      | None.                                                                                                    |
| 04 | page dropdown menu                                                          | OnTap user can select which tab they w<br>to view ('Payment and Billing History' or<br>'Usage'). Tapping a selection takes the u<br>directly to the page for that tab. |
| 05 | Account Feed drawer<br>with "Payment and Billing<br>History" container open | BAU.                                                                                                    |

NV Energy Digital Experience

Notes

Values provided by Banner.

vant

user

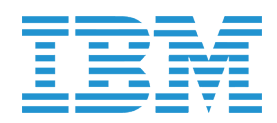